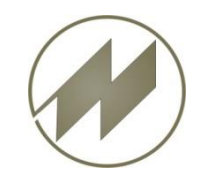

#### I p a s V i d e o

#### **Innovative Software zur Prozessoptimierung**

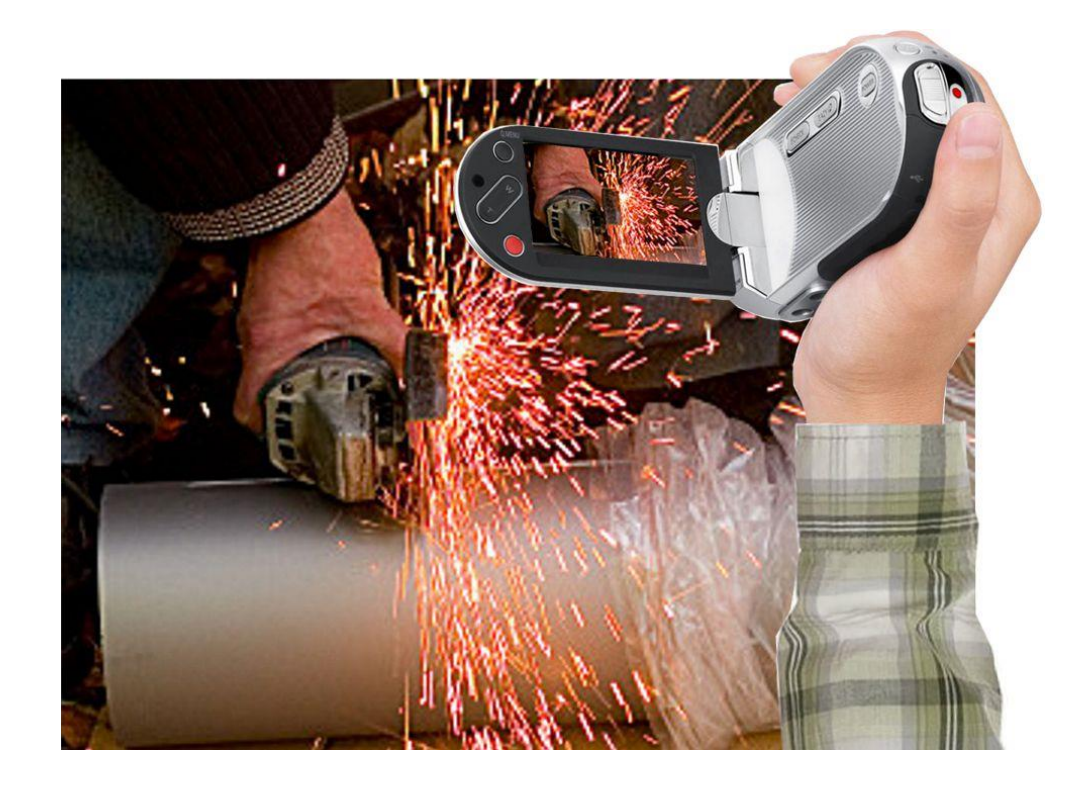

# **Grundlagen und Selbststudium**

J.Mitterhauser GmbH EDV-Systeme

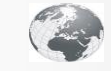

Interaktive Fallbeispiele und weitere Informationen unter: www.mitterhauser.com

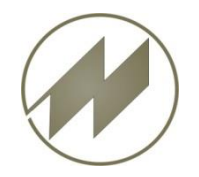

# I p a s V i d e o Innovative Software zur Prozessoptimierung Inhalt – Grundlagen und allgemeine Informationen.

| Optimierung durch Videoanalyse                                                |
|-------------------------------------------------------------------------------|
| Systemanforderungen und Installation                                          |
| Beschreibung allgemein                                                        |
| Zeitanalysen zyklisch                                                         |
| Zeitanalysen nichtzyklisch                                                    |
| SVZ-Analysen                                                                  |
| Ergebnisse darstellen                                                         |
| Optimierungs-Maßnahmen (Verschwendungs-Analyse)                               |
| Videosteuerung                                                                |
| Excel Export                                                                  |
| Integration in IPASWIN                                                        |
| Informationen zu IpasVideo / IPASWINFolie 54 / Kontakt zu J.Mitterhauser GmbH |
|                                                                               |

#### **Bedienung**

Mittels Click auf den Menüpunkt gelangen Sie zum gewünschten Kapitel. Mit

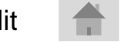

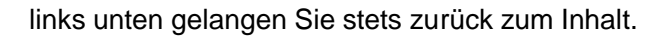

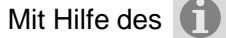

Buttons gelangen Sie zum zugehörigen Beispiel mit IpasMobil.

jeweils rechts unten führt Sie wieder zurück.

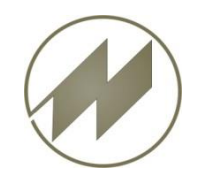

# I p a s V i d e o Innovative Software zur Prozessoptimierung Optimierung durch Videoanalyse.

Die Standard-Software **IpasVideo** ist **ein effizientes Werkzeug zur Prozessoptimierung** in Fertigungsabläufen, Logistik, Verwaltung und zur intensiven Einbindung der Mitarbeiter in den Kontinuierlichen Verbesserungs-prozess.

Basierend auf der Analyse eines Videofilms werden alle Arbeitsoperationen wissenschaftlich verifizierten Standardzeiten und Leistungsarten (Nutzleistung, Unterstützungsleistung, Verluste) zugeordnet. Nur Objekte und Operationen, die den Mehrwert des Produktes für den Kunden erhöhen, werden als wertschöpfend angesehen. (Freie Gliederung der Wertschöpfungsanteile).

Mit **IpasVideo** können ungenutzte **Optimierungspotentiale** von der Fertigung über die Montage, die Logistik und den Einkauf bis hin zur Planung und Produktionsvorbereitung aufgespürt werden.

Ziel der Analyse ist es, die **Kosten** zu **senken** und gleichzeitig die **Qualität** der Arbeitsbedingungen für die Mitarbeiter zu steigern.

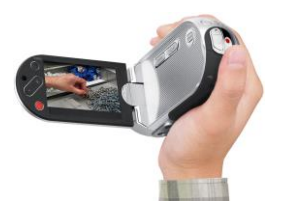

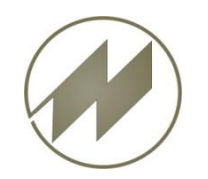

# I p a s V i d e o Innovative Software zur Prozessoptimierung Optimierung durch Videoanalyse.

Die einzelnen Arbeitsprozesse des Videos können einfach wie mit einer Stoppuhr gemessen werden, die Geschwindigkeit ist frei wählbar. Analysen sind jederzeit nachvollziehbar und wiederholbar.

#### **Einsatzgebiete:**

- Optimierung von Abläufen in Produktion und Dienstleistung hinsichtlich frei definierbarer Wertschöpfungskriterien
- detaillierte Analyse der wertschöpfenden und nicht-wertschöpfenden Prozessanteile
- Arbeitsunterweisung
- Arbeitsplatzgestaltung
- Vorgabezeitermittlung

#### **Einsatzmethoden:**

- Zyklische Zeitanalysen
- nichtzyklische Zeitanalysen
- Gruppenaufnahmen
- Mehrstellenaufnahmen
- Prozessanalysen
- SVZ-Analysen
- Schwachstellen-Analysen
- Optimal bei kontinuierlichen Verbesserungsprogrammen
  - (KVP, Kaizen, ZPM, SixSigma)

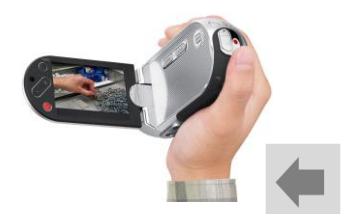

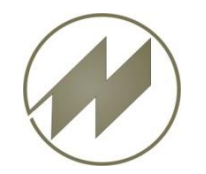

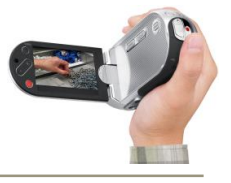

#### PC:

- Prozessor >= 1.33 GHz
- Hauptspeicher >= 1 GB

#### Monitor:

- Auflösung: min. 1024x768 Bildpunkte
- Bildschirmdiagonale 8,9 Zoll

#### Speicherkapazität:

• ca. 200 MB

#### **Betriebssystem:**

• XP / Vista / Windows 7

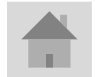

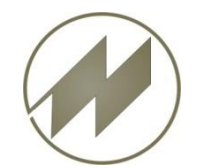

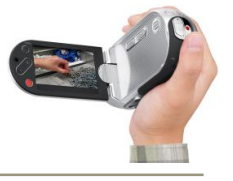

Der schlanke "VLC media player" zählt zu den beliebtesten Wiedergabe-Programmen für Multimedia-Inhalte. Einer der wichtigsten Gründe hierfür ist der problemlose Umgang mit den meisten Video- und Audio-Formaten. So spielt die Freeware etwa DVDs genauso ab, wie Video-CDs, MP3s, MOV- und FLV-Dateien oder DivX.

Der Player unterstützt MPEG- und DivX-Streaming und kann damit auch Videos schon während des Downloads abspielen. Auch können Sie per ZIP gepackte Files abspielen, ohne diese vorher umständlich entpacken zu müssen.

Unterstützte Formate: AAC, AC3, ASF, AVI, DTS, FLAC, FLV, MIDI, MKV, MOV, MPG, MPEG (ES, MP3, MP4, PS, PVA, TS), MXF, OGG, OGM, Real (RAM, RM, RMVB, RV), WAV, WMA, WMV, 3GP.

- VLC media player
- Installieren (setup\_vlc.exe ausführen)

Vorraussetzung für IpasVideo ist die Installation des VLC media players !

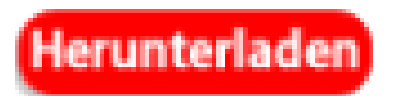

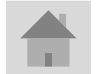

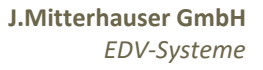

- **IpasVideo**
- **Installieren** (setup\_ipasvideo.exe ausführen)

Die kostenlose Nutzung der Software umfasst Analysen mit bis zu 10 Ablaufabschnitte /-Zyklen. (max 100 Messpunkte).

#### **Registrierung Vollversion:**

Wenn Sie eine Voll-Version erwerben, bekommen Sie über eMail den Registrier-Code zugesandt.

#### Über Menü:

Hilfe – Eingabe Registrier Code können Sie über Zwischenablage den Code erfassen und das Programm freischalten.

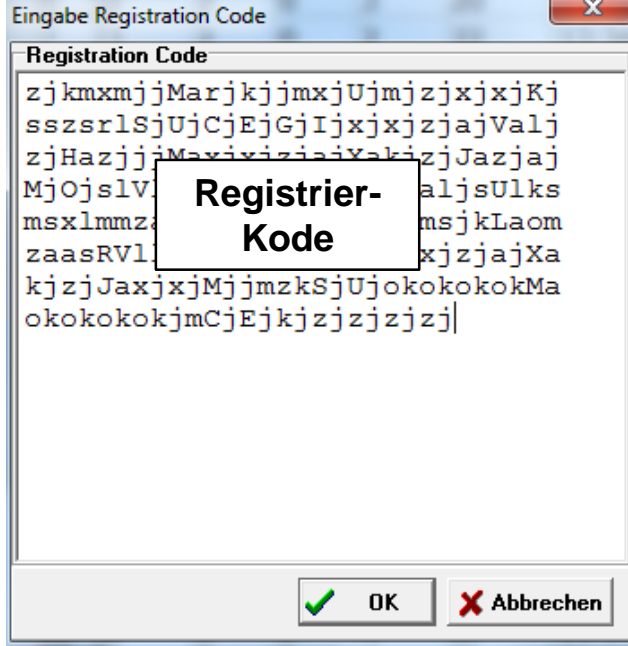

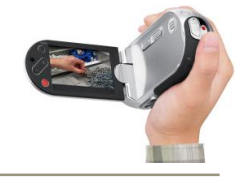

Herunterladen

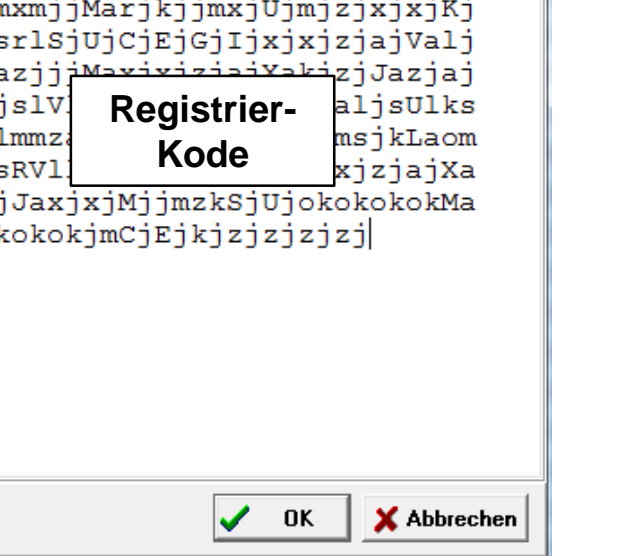

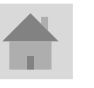

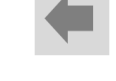

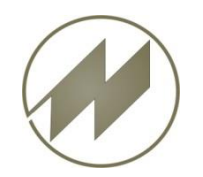

# I p a s V i d e o Innovative Software zur Prozessoptimierung Beschreibung allgemein

- Datei-Struktur
- <u>Steuerung des Videos</u>
- Erfassung der Daten
- Zeitbausteine
  - <u>Zeitarten</u>
  - Vorgänge
  - SVZ-Analysen
- Einstellungen
  - Anzeige
  - Wertschöpfung
  - Ergebniszeiger
- Tools
  - Zeitstempel
  - Videos konvertieren
  - Zeit übertragen
- Hilfe
  - Inhalt
  - REFA-Grundlagen

| C:\d3\p32ADS\IPASDATA\Dokumente\demo_video.mp4                                                                                                    | 🦉 🥐 C:\a | d_XE\Ipas | Video\Ipa | sMobil\d | emo_vid | eo.mcv     |                                       |          |              |         |          |                   |          | 1 23     |
|----------------------------------------------------------------------------------------------------|----------|-----------|-----------|----------|---------|------------|---------------------------------------|----------|--------------|---------|----------|-------------------|----------|----------|
| tei Wiedergabe Bearbeiten Tools Hilfe                                                                                                    | Vid      | eo-An     | alyse     | Erge     | ebnis   | Daten      | Optimierung                           | Gesar    | nt-Optimieru | ng      |          |                   |          |          |
| New Million Aller -                                                                                                    | Mes      | swerte    | Zeit-Ar   | nalyse   |         |            | - X-                                  |          |              |         |          |                   |          |          |
| Date offnen                                                                                                    | v        |           | Zv        | la l     | F7      | Fz         | Zeit k 1                              | 70       | VSK          | EMO01   | Auftrag  | empfangen         |          |          |
| Video offices                                                                                                    | 1        | 1         | 1         | 0        | 4       | 4          | 12.34.38                              | 75       | vsv          | EMO02   | E-Motort | eile aufnehm      | nen      |          |
| Ohne Video                                                                                                    | 1        | 1         | 1         | 0        | 4       | 0          | 12.24.41                              | 80       | VP           | EMO03   | Lager mo | ntieren           |          |          |
| Teachers All All All All All All All All All Al                                                                                                    | <u> </u> | 2         | 1         | 0        | 4       | 8          | 13:34:41                              | 85       | TB           | EMO04   | E-Motor  | montieren         |          |          |
|                                                                                                    | 3        | 3         | 1         | 0        | 3       | 11         | 13:34:43                              | 90       | TU           | EMO05   | Motor pr | üfen              |          |          |
|                                                                                                    | 4        | 4         | 1         | 0        | 2       | 13         | 13:34:44                              | 95       | TR           | EMO06   | E-Motor  | auf Band heb      | en       |          |
|                                                                                                    | 5        | 1         | 2         | 0        | 4       | 17         | 13:34:46                              | 100      | E            | KED01   | A-Keder  | nähen Kedera      | utomat   |          |
| Drucke Bld                                                                                                    | 6        | 2         | 2         | 0        | 3       | 20         | 13:34:48                              | 105      | F            | NAE01   | Auftrag  | empfangen         |          |          |
| Druckeinstellungen                                                                                                    | 7        | 3         | 2         | 0        | 2       | 22         | 13:34:49                              | 110      | N            | NAE02   | Sitzteil | aufnehmen         |          |          |
|                                                                                                    | 8        | 4         | 2         | 120      | 2       | 24         | 13:34:50                              | 120      | P<br>WOW1    | NAEUS   | Sitzteil | . in Funrung      | schiebe  | n        |
|                                                                                                    |          | 1         | 2         | 0        | 4       | 20         | 12:24:52                              | 125      | VSK1         | NAEOS   | Auftrag  | abiegen (Ka       | isten)   |          |
|                                                                                                    | 9        | 1         | 3         | 0        | 4       | 20         | 13.34.32                              | 130      | VSV1         | NSK     | Standard | -/Kompaktser      | dungen   |          |
| and the second second sec | 10       | 2         | 3         | 0        | 4       | 32         | 13:34:55                              | 135      | vsv2         | NSort   | Sortieru | ing               | laangon  |          |
|                                                                                                    | 11       | 3         | 3         | 0        | 2       | 34         | 13:34:56                              | 140      | VSV3         | P1001   | Pumpe au | fnehmen und       | Schraub  | en 1č    |
|                                                                                                    | 12       | 4         | 3         | 0        | 2       | 36         | 13:34:58                              | 145      | VSV4         | P1002   | Pumpe ko | mplett zerle      | gen, Ei  | nzelt    |
|                                                                                                    | 13       | 1         | 4         | 0        | 4       | 40         | 13:35:00                              | 150      | VSV5         | P1003   | Teile re | inigen            |          |          |
|                                                                                                    | 14       | 2         | 4         | 0        | 3       | 43         | 13:35:02                              | 155      | VSV6         | P1004   | Pumpe ko | mplett zusam      | mensetz  | en       |
| I -0                                                                                                    | 15       | 3         | 4         | 0        | 2       | 45         | 13:35:03                              | 160      | VSV7         | P1005   | Pumpe ve | erschrauben u     | und abst | ellen    |
|                                                                                                    | 16       | 4         | 4         | 0        | 3       | 48         | 13:35:04                              | 165      | a            | DDO01   | Auftrag  | empfangen         |          |          |
|                                                                                                    | 17       | 1         | c         | 0        | 2       | C1         | 12.25.07                              |          | TMH          | DDO02   | Stiftlag | er und Doser      | ldeckel  | greit    |
| C:\d3\p32ADS\IPASDATA\Dokumente\demo_video.mp4                                                                                                    | 1/       | 1         | 5         | 0        | 5       | 51         | 13.33.07                              |          | TMN          | DD003   | Genause  | greifen und       | Deckel   | einiu    |
|                                                                                                    | 18       | 2         | 5         | 0        | 4       | 55         | 13:35:09                              |          |              | 0004    | Achse In | drücken und       | Dogo ph  | logon    |
| C:\d3\p32ADS\IPASDATA\IPASZTU0.INA                                                                                                    | 19       | 3         | 5         | 0        | 3       | 58         | 13:35:10                              |          |              | 00000   | Auftrag  | abschließen       | Dose ab  | regen    |
| ) 🤌 🚽 💫 👂 📠 Style : Pascal                                                                                                    | 20       | 4         | 5         | 0        | 2       | 60<br>62   | 13:35:12                              |          |              |         |          |                   |          |          |
| 1 [SIpasMobil TpasMobil]                                                                                                    | 21       | 1         | 0         | 0        | 3       | 03         | 13:35:14                              |          |              |         |          |                   |          |          |
| 2 VSK sachlich konstante Verteilzeit                                                                                                    | 22       | 2         | 6         | 0        | 4       | 6/         | 13:35:16                              | 70       | The state    |         | DEMO     |                   |          |          |
| 3 VSV sachlich variable Verteilzeit                                                                                                    | 23       | 3         | 6         | 0        | 2       | 69         | 13:35:17                              | /0       | Ipasmobil    |         | DEMO     |                   | Alle     |          |
| 4 VP persönliche Verteilzeit                                                                                                    | Abla     | aufabso   | hnitte    |          |         |            |                                       |          |              |         |          |                   |          |          |
| 5 TB beeinflussbare Arbeitsgänge                                                                                                    | Nr.      | Besch     | reibund   | 1        |         |            |                                       |          |              | Zart    | Vorgang  | W B-Me MA         | In       | Ti       |
| 6 TU unbeeinflussbare Arbeitsgänge<br>7 TD Düsseheitsgänge                                                                                                    | 1        | Stiftla   | der und   | d Docer  | decke   | areifen I  | agerbuchse in A                       | \cheöffn | ung eindrück | ren TR  |          | 10.0 0            | 10       | 0.38     |
| 8 F Erbolzeit                                                                                                    |          | Cohä      | ger und   | ifon und | d Dock  | ol oinfüge | n n n n n n n n n n n n n n n n n n n | ACHSOITH | iang emarack |         | 00002    | 10.0 0            | 10       | 0.30     |
| 9 F fallweise abzugeltende Zeiten                                                                                                    |          | Gena      | ise grei  |          |         | er ennuge  |                                       |          |              | TD      | 00003    | 10.0 0            | 10       | 0.37     |
| 0 N nicht abzugeltende Zeiten                                                                                                    | 3        | Achse     | in Stin   | tiager v | om Do   | sendecke   | el einschieden                        |          |              | IB      | DD004    | 10.0 0            | 10       | 0.27     |
| 1 P nichtbezahlte Pausen                                                                                                    | 4        | Achse     | andrü     | cken un  | nd Dos  | e ablegen  |                                       |          |              | TB      | DDO05    | 10.0 0            | 10       | 0.26     |
| 2 VSK1 säubern des Arbeitsplatzes                                                                                                    |          |           |           |          |         |            |                                       |          |              |         |          |                   |          |          |
| 3 VSK2 Anlaufzeit von Betriebsmitteln                                                                                                    | 1        |           |           |          |         |            |                                       |          |              |         |          |                   |          | F.       |
| vovi Gelegentliches Abschmieren von BM<br>5 USV2 Arbeite u. Hilferitel errferen                                                                                                    |          |           |           |          | C       |            |                                       |          |              |         |          | literation and an |          |          |
| 6 VSV3 kleine Störungen am Betriebs-Mi                                                                                                    | Sn       | eichern   | S         | tart     | Star    | tposition  | Messuna                               | Split    | tten Lösc    | hen Lös | ch Pos   | Klisch 🔽 PL       | Z-Anz. 7 | 5 🌲      |
| 7 VSV4 kleine Störungen im Arbeitsabl.                                                                                                    |          |           |           |          |         | 1          |                                       |          |              |         | O ni     | chtzyklisch 🔽 🗛   | -Grenze  | <u> </u> |
| 8 VSV5 Dienstgespräch mit Meister                                                                                                    | Zei      | t-Analy   | se        | Störun   | aen - I | Drozoccza  | it Simulation                         | - 7oit/S | VZ-Analyse   |         |          |                   |          |          |
| 9 USU6 Gelegentlicher Werkzeuguschgel                                                                                                    |          | < rundly  | ~         | Storull  | yen * i | 10203520   | it jointulation                       | Zeiyo    | Andryse      |         |          |                   |          |          |

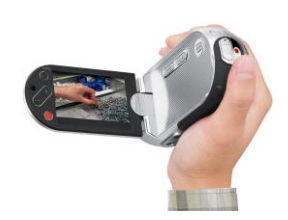

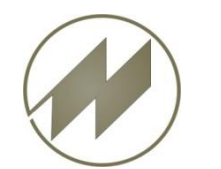

## **I p a s V i d e o** Datei-Struktur

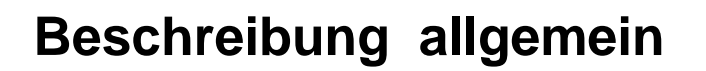

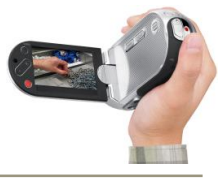

Die Video-Aufnahme besteht aus einer Daten-Datei mit dem Standard-Pfad ...\IpasMobil\Dateiname.mcv

- Datei Neu (beim speichern anlegen)
- Datei öffnen (laden)

Einer geöffneten Daten-Datei wird über

Video öffnen
eine Video-Datei mit dem Standard-Pfad
..\IPASDATA\Dokumente\Video.mp4
zugeordnet.

MP4 ist das Format mit geringem Speicherbedarf. Die meisten anderen Formate sind ebenfalls verwendbar.

Mit **Ohne Video** wird eine Stopp-Uhr zum Erfassen der Messpunkte angezeigt.

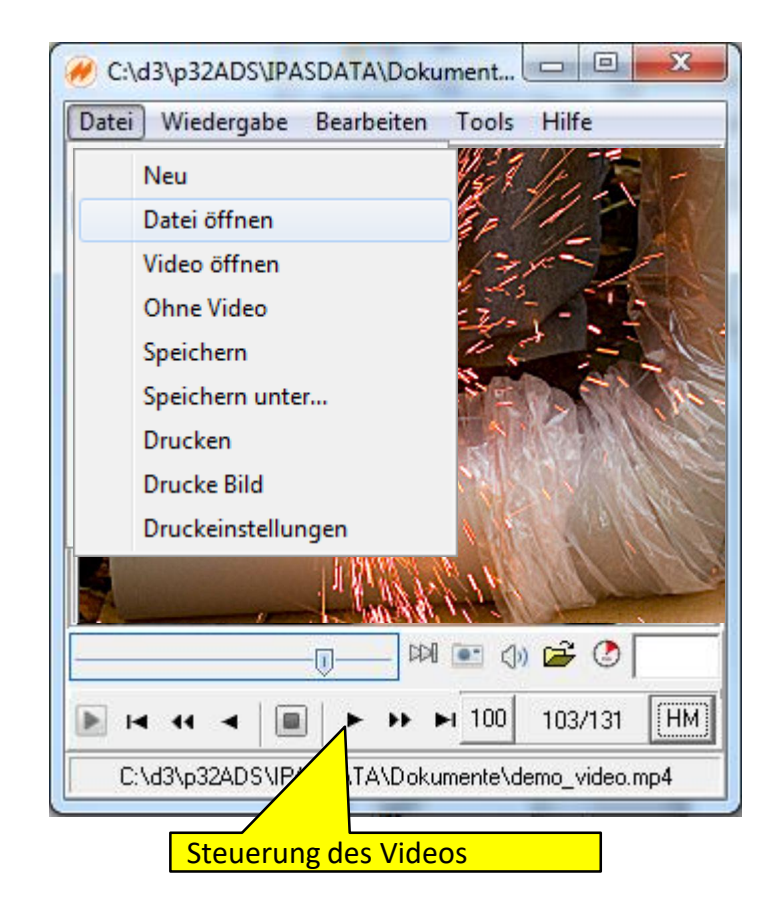

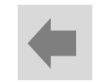

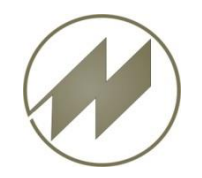

# IpasVideo Steuerung des Videos

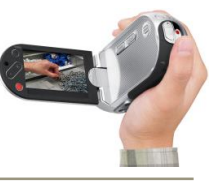

- Starten des Videos (Start-Button wird Pause-Button)
- Pause (Pause-Button wird Start-Button
- I₹ Vorheriger Messpunkt / Start-Position ohne Messpunkte
- Vorherige Zeiteinheit (TMU,HM,Sek,..) 44 ٠
  - Vorheriges Bild
  - Wiedergabe beenden und auf Start-Position gehen
- Nächstes Bild ٠
- Nächste Zeiteinheit (TMU,HM,Sek,..) ₽₽ ٠
- Nächster Messpunkt / Ende-Position ohne Messpunkte ►I ٠
- Widergabe bis zum nächsten Meßpunkt DD ٠
  - Foto speichern / rechte Mousetaste -> Fotos anzeigen ٠
  - Lautstärke / rechte Mouse-Taste -> Stärke einstellen ٠
  - Video öffnen ٠

(b)

Daten-Fenster öffnen oder schließen

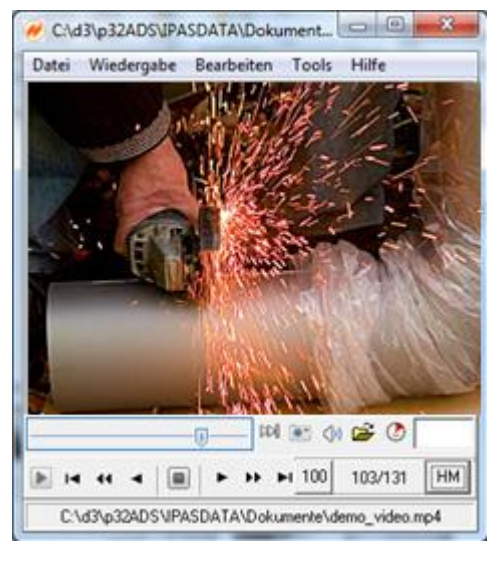

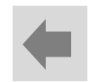

EDV-Systeme

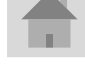

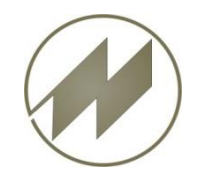

-[]]-

100

15/141

# **I p a s V i d e o** Steuerung des Videos

# Beschreibung allgemein

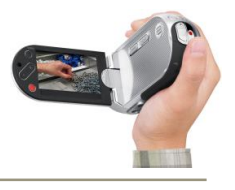

- Langsamer (-10%)
- Positionieren über Trackbar
- Schneller (+10%)
  - Eingabe Position, mit Doppelklick Position übernehmen
  - Aktuelle Wiedergabegeschwindigkeit (%) einstellen
- Aktuelle Position / Gesamtlänge Zeiteinheit
- HM Eingestellte Zeiteinheit

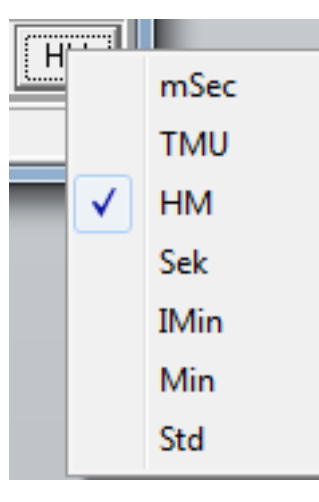

Die Zeitmessung erfolgt immer in Milli-Sekunden.

Zur Anzeige stehen 7 Zeiteinheiten zur Auswahl, die auch während der Aufnahme geändert werden kann.

Die Daten-Anzeige wird automatisch in der gewählten Zeiteinheit angezeigt.

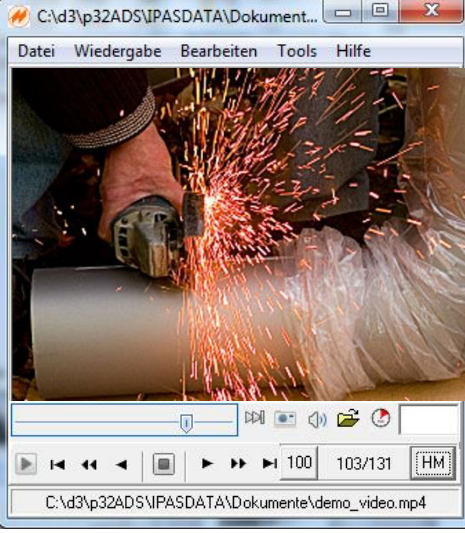

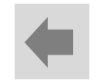

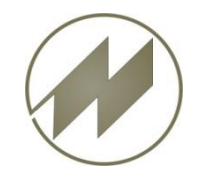

# **I p a s V i d e o** Erfassung der Daten

#### Beschreibung allgemein

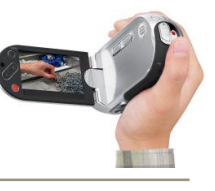

#### Anzeige Daten-Fenster:

#### • Video-Analyse

- Zeit-Analyse
- Störungen
- Simulation
- Ergebnis
  - Zeitanalyse
  - SVZ-Analyse
- Daten
- Optimierung
- Gesamt-Optimierung

#### Erfassungsarten:

- Zeit-Analyse
  - zyklisch
  - nichtzyklisch
- Störungen-Prozeßzeit
  - Anzeige
  - Störung (SVZ)
  - Prozesseit (SVZ)
- Simulation
  - Zeit-Analyse
  - SVZ-Analyse

| 1es | swerte  | Zeit-A   | nalyse  |        |            |             | _             | _    |        |              | _       |          |                |              |                      |            |               |
|-----|---------|----------|---------|--------|------------|-------------|---------------|------|--------|--------------|---------|----------|----------------|--------------|----------------------|------------|---------------|
|     | AA      | Zy       | Lg      | Ez     | Fz         | Zeit        | k 🔤           | 17   | 70     | VSK          | 4       | EMO01    | Auftr          | ag ei        | mpfangen             | 1          |               |
|     | 1       | 1        | 0       | 4      | 4          | 13:34:38    |               | 8    | 15     | VSV<br>VD    |         | EMO02    | E-MOt<br>Lager | orte:<br>mon | lle auin<br>tieren   | lenmen     |               |
|     | 2       | 1        | 0       | 4      | 8          | 13:34:41    | -11           | 8    | 5      | TB           |         | EM004    | E-Mot          | orm          | ontieren             | 1          |               |
|     | 3       | 1        | 0       | 3      | 11         | 13:34:43    | -11           | 9    | 90     | TU           |         | EMO05    | Motor          | prü          | fen                  |            |               |
|     | 4       | 1        | 0       | 2      | 13         | 13:34:44    | -11           | 9    | 95     | TR           |         | EMO06    | E-Mot          | or a         | uf Band              | heben      |               |
|     | 1       | 2        | 0       | 4      | 17         | 13:34:46    |               | 1    | 100    | E            |         | KED01    | A-Ked          | er n         | ähen Ked             | lerautomat | t             |
|     | 2       |          |         |        |            | 8           |               |      | 105    | F.           |         | NAE01    | Auftr          | ag ei        | mpfangen             | 1<br>m     |               |
|     | 3       | (        | Chro    | nolo   | ogische    | e 👂         |               |      | 15     | P            |         | A        |                |              | <b>.</b>             | ng schiel  | oen           |
|     | 4       | N/       | Δςςι    | Nort   | -Tahol     |             |               | 1    | 20     | VSK1         |         | Ausw     | ani-re         | ensu         | er                   | (Kasten)   |               |
|     | 1       | IV       | 1033    | were   | Tabel      |             |               | 1    | 25     | VSK2         |         | NAE06    | Auftr          | ag a         | uf Band              | schieben   |               |
| 0   | 2       | 3        | 0       | 4      | 32         | 13:34:55    |               | 1    | .30    | VSV1         |         | NSK      | Stand          | ard-         | /Kompakt             | sendunge   | n             |
| 1   | 3       | 3        | 0       | 2      | 34         | 13:34:56    |               |      | 135    | VSV2         |         | NSort    | Sorti          | erun         | g<br>nebmen v        | and Cabra  | hon           |
| 2   | 4       | 3        | 0       | 2      | 36         | 13:34:58    |               |      | 45     | VSV3<br>VSV4 |         | P1001    | Pumpe          | kom          | nenmen u<br>olett ze | nd Schra   | uben<br>Finze |
| 3   | 1       | 4        | 0       | 4      | 40         | 13:35:00    |               | 1    | 150    | VSV5         |         | P1007    |                |              |                      | ,iicgen, i |               |
| 4   | 2       | 4        | 0       | 3      | 43         | 13:35:02    |               | 1    | 155    | VSV6         | -       | P100     | Se             | eiter        | <mark>า-Ausw</mark>  | 'ahl       | en            |
| 5   | 3       | 4        | 0       | 2      | 45         | 13:35:03    |               | 1    | 60     | VSV7         |         | P1005    | PD             | F            | schraupe             | an una ap  | stell         |
| 6   | 4       | 4        | 0       | 3      | 48         | 13:35:04    |               | 1    | 165    | a            | *       | DDO01    | Auft           |              | mpfangen             | 1          |               |
| 7   | 1       | 5        | 0       | 3      | 51         | 13.32.07    |               |      | 70     | IpasMobi     | il      |          | DEMO           |              |                      | Alle       |               |
| bl  | aufabs  | chnitte  |         |        |            |             |               |      |        |              |         |          |                |              |                      |            |               |
| r.  | Besch   | reibur   | g       |        |            |             |               |      |        |              |         | Zart     | Vorga          | ng I         | w B-Me M             | A n        | Ti            |
|     | Stiftla | ager ur  | id Dos  | endeck | el greifen | Lagerbuchse | e in <i>A</i> | ۱chs | söffnı | ung eindrü   | ick     | en TB    | DDOC           | )2           | 10.0 0               | 10         | 0.0           |
|     | Gehä    | use gr   | eifen u | nd Dec | kel einfüg | en          |               | ۸ L  | مامر   | Ifabcek      | <u></u> | vitte Eo | nctor          |              | D 0                  | 10         | 0.3           |
|     | Achs    | e in Sti | ftlager | vom D  | osendeck   | el eir      |               | AL   | Jiat   | liausci      | П       | пцз-ге   | inster         |              | D 0                  | 10         | 0.2           |
|     | 1.      |          |         |        |            |             |               |      |        |              |         |          |                |              |                      |            | •             |
|     |         |          |         |        | rtposition |             | _             |      | _      |              | -       |          |                | zvkli        | sch 🗖                |            | _             |
| Sp  | eicherr | n   - 9  | Start   | Sla    | 1          | Mess        | ung           |      | Split  | ten Lö       | sch     | nen Lös  | ch Pos         | ) nich       | tzyklicch =          | PLZ-ANZ.   | 75            |
|     |         |          |         |        | 1          |             |               |      |        |              |         |          | r              | mun          |                      | (AA-Grenze | 1             |

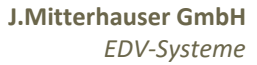

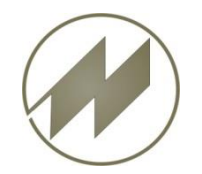

# **I p a s V i d e o** Erfassung der Daten

#### Beschreibung allgemein

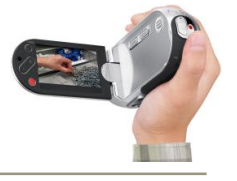

#### Popup-Menü Tabelle

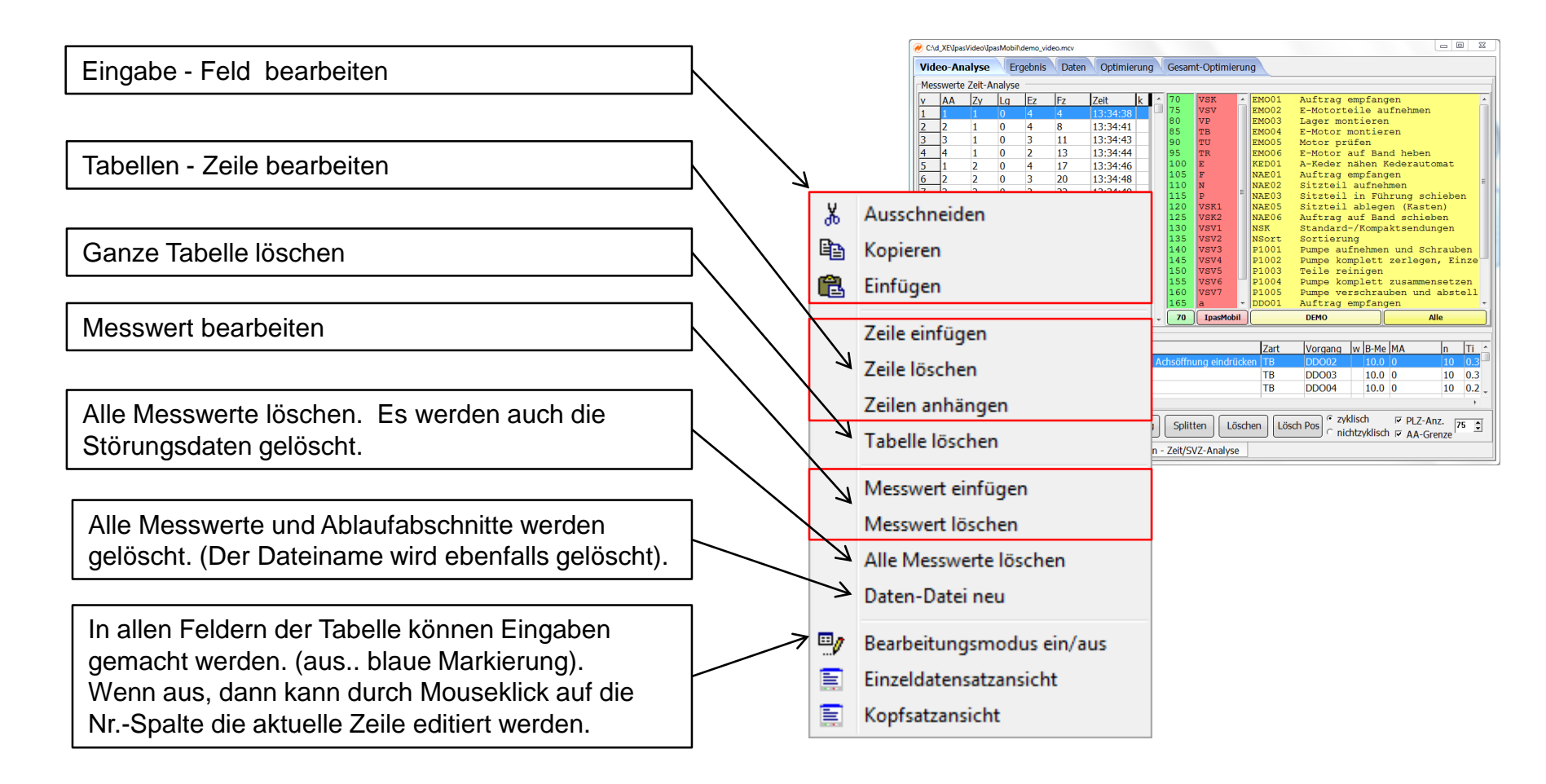

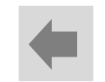

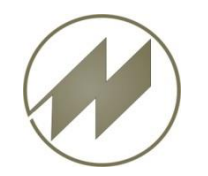

# **I p a s V i d e o** Erfassung der Daten

#### Beschreibung allgemein

#### Datensatz-Eingabe

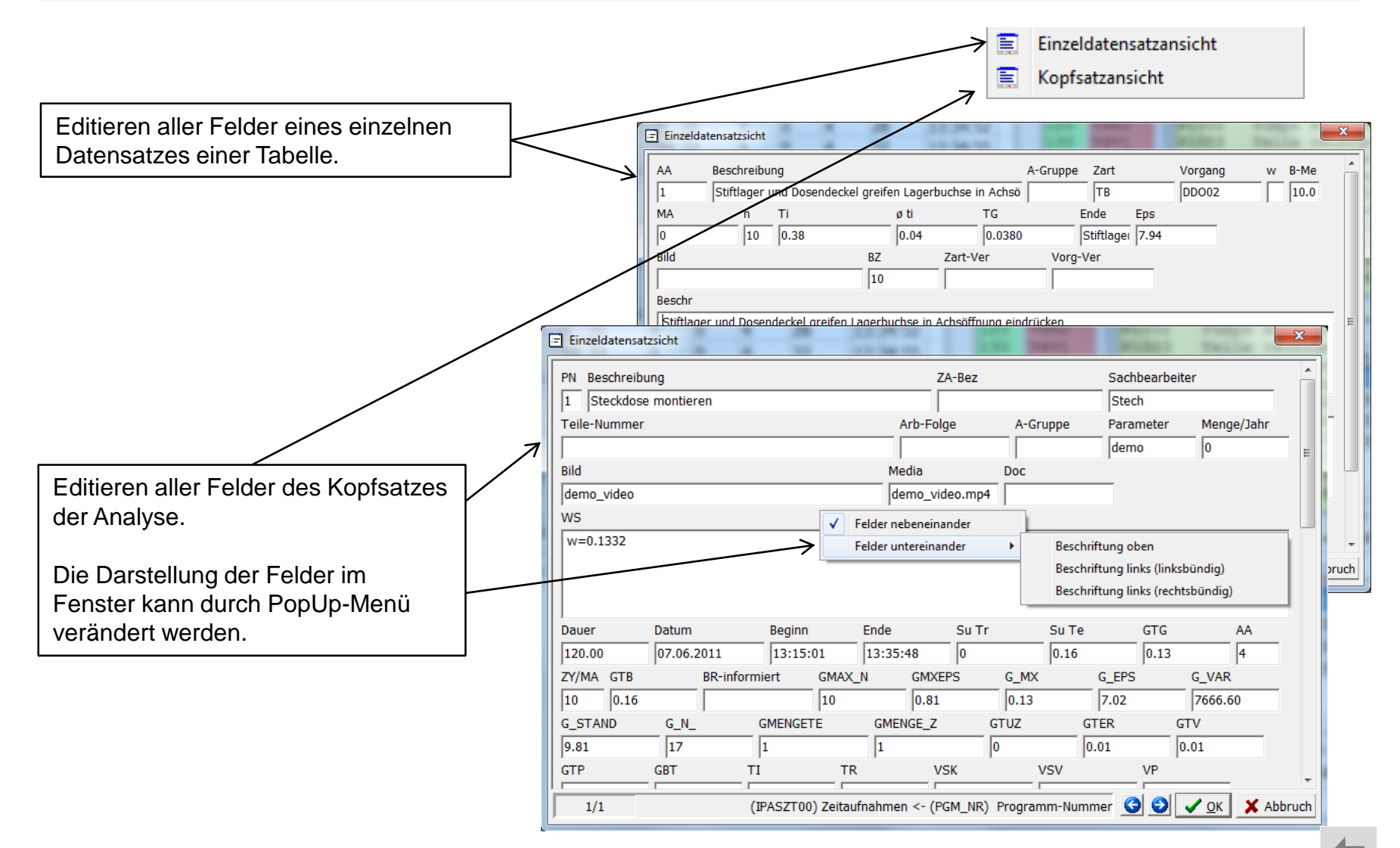

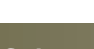

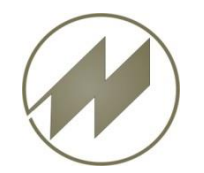

# IpasVideo Zeitbausteine - Zeitarten

Beschreibung allgemein

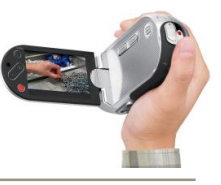

Menü: Bearbeiten – Zeitarten Hier können Sie Ihre Zeitarten mit Kurzbezeichnung und Beschreibung in ein oder mehreren Seiten erfassen.

Diese Definitionen werden unter ..\IPASDATA\IPASZTU0.INA als Textdatei gespeichert. (IPASWIN erzeugt diese Datei automatisch)

Die definierten Zeitarten werden im Auswahl-Fenster zur Erfassung der Störungen angezeigt.

Die Kurzbezeichnung der aktuellen Seite wird im Button angezeigt. Auswahl der Seite über Buttonklick und PopUp-Menü. □ PLZ-Anz.

Wenn die PLZ-Anzeige nicht markiert ist, wird zusätzlich die Beschreibung der Zeitart angezeigt.

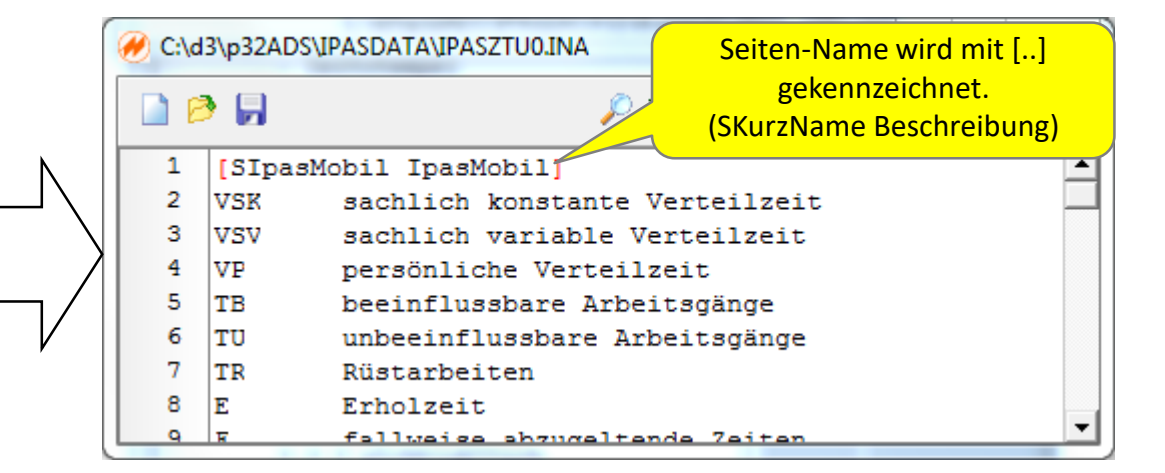

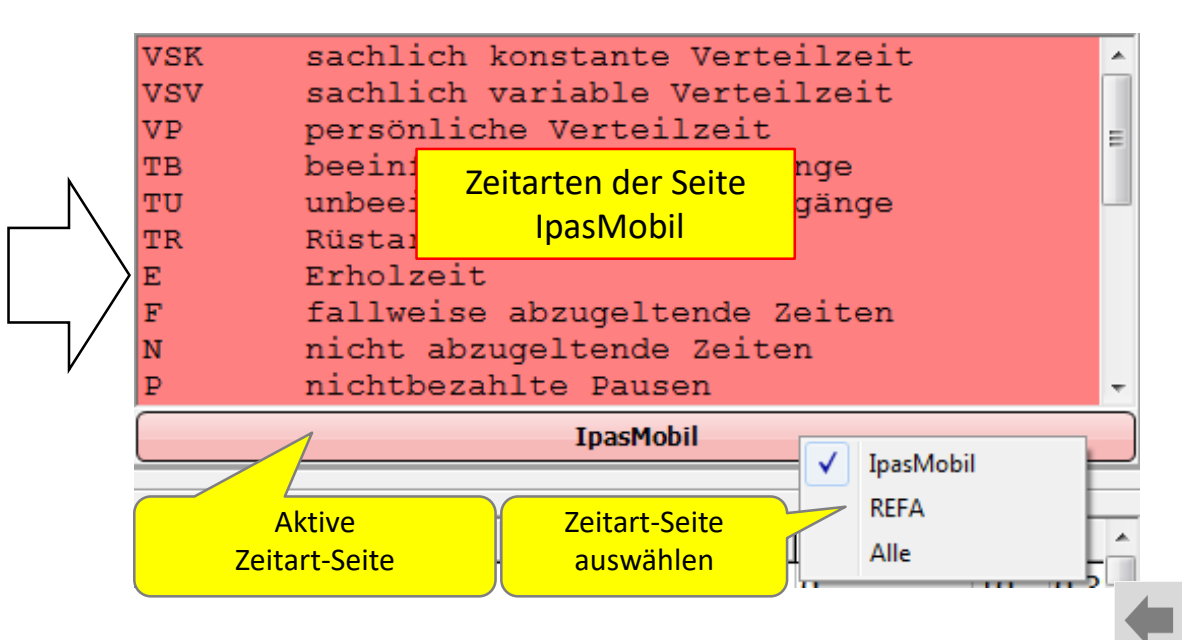

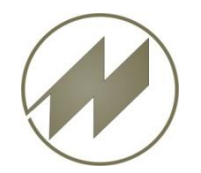

# **I p a s V i d e o** Zeitbausteine - Vorgänge

Beschreibung allgemein

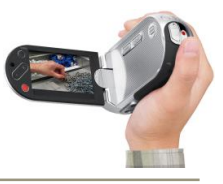

Menü: Bearbeiten – Vorgänge Hier können Sie Ihre Vorgänge mit Kurzbezeichnung und Beschreibung in ein oder mehreren Seiten erfassen.

Diese Definitionen werden unter ..\IPASDATA\IPASZTA0.INA als Textdatei gespeichert. (IPASWIN erzeugt diese Datei automatisch)

Die definierten **Vorgänge** werden im **Auswahl-Fenster** zur Erfassung der **Ablaufabschnitts-Beschreibung** angezeigt.

Die **Beschreibung** der aktuellen **Seite / Gruppe** wird in den Buttons angezeigt.

Auswahl der Seite / Gruppe über Buttonklick und PopUp-Menü.

Für die 6 Gruppen wurden bereits über 550 Vorgänge vorbereitet.

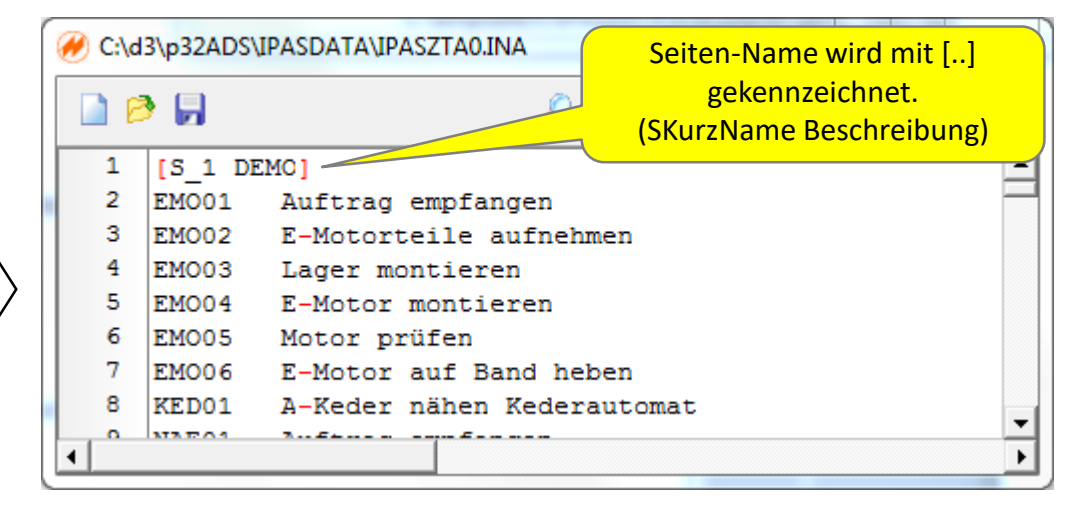

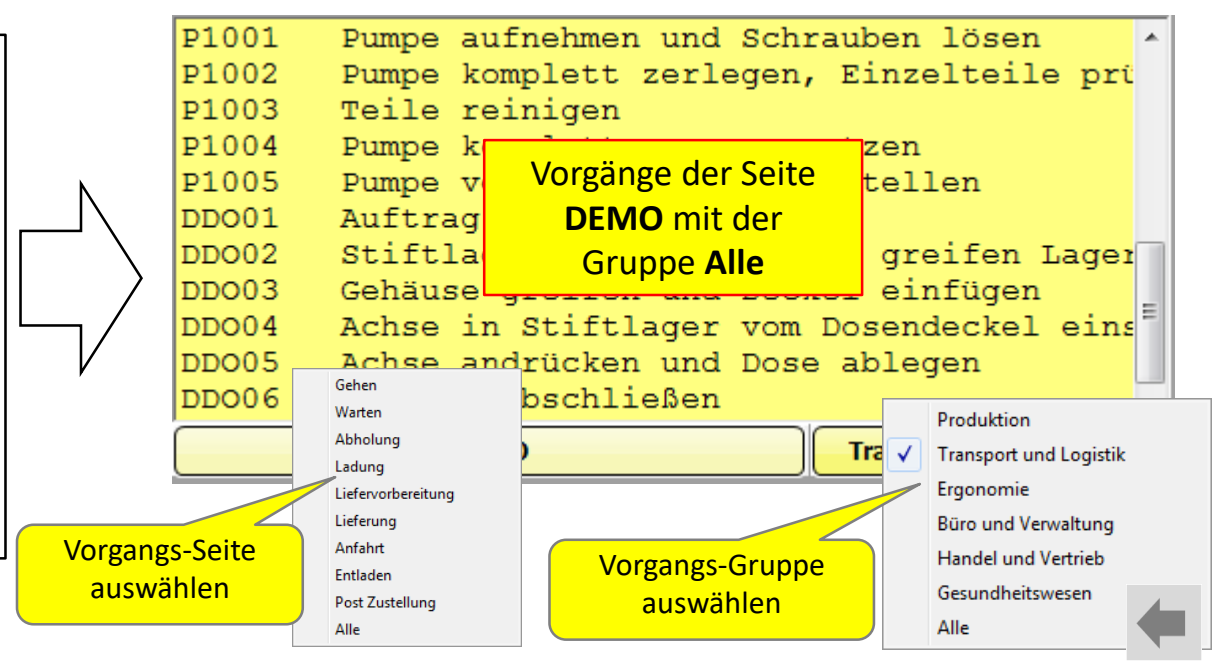

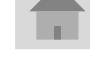

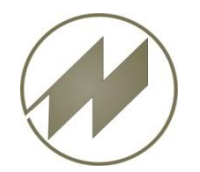

# I p a s V i d e o Beschreibung allgemein

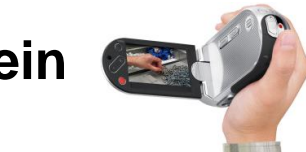

#### Zeitbausteine – SVZ-Analysen/Aufbaustufen

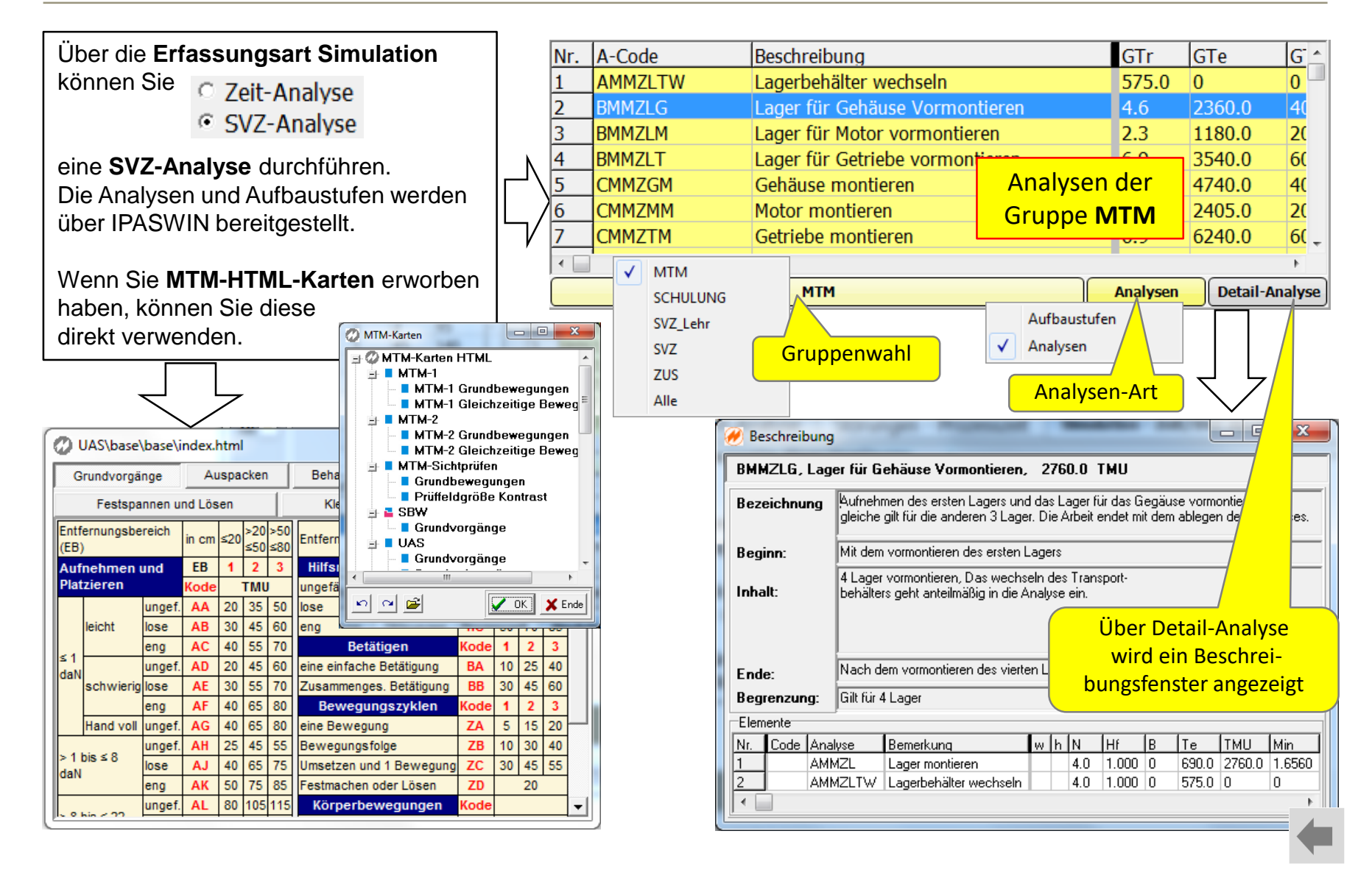

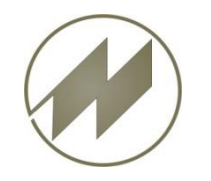

# IpasVideo Beschr

#### Beschreibung allgemein

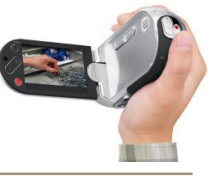

#### Zeitbausteine – SVZ-Analysen/Aufbaustufen

Prozess - Analysen

| LHEH     | LOG Ergänz.wert Hilfsmittel/Werkzeug               |   |
|----------|----------------------------------------------------|---|
| 55 T N   | 0 TH 0,0 TR 55,0 TMU 0,0330 Min 0 M                | h |
| Analysen | Analyse Elemente Element Struktur Arbeitssystembes | 3 |
| A-Code   | Beschreibung                                       |   |
| 4LHEH    | Ergänz wert Hilfemittel/Werkzeug                   |   |
| 4LHHFHS  | 👗 Ausschneiden                                     |   |
| 4LHHFHV  | 🖹 Kopieren                                         |   |
| 4LHHFSA  | 🔁 Einfügen                                         |   |
| 4LHHFSB  |                                                    |   |
| 4LHHTAA  | Tabelle groß                                       |   |
| 4LHHTAB  | Variable berechnen                                 |   |
| 4LHHUGA  |                                                    |   |
| 4LHHUGB  | Einflußgrößen kopieren in Zwischenspeicher         |   |
| 4LHHUGC  | Einflußgrößen einfügen aus Zwischenspeicher        |   |
|          |                                                    |   |
|          | Neu numerieren                                     |   |
|          | Position •                                         |   |
|          | Arbeitspläne zu Positionen kopieren                |   |
|          | Elemente aus Struktur erzeugen                     |   |
| 4LHHUTA  |                                                    |   |
| 4LHHUTB  | Verwendungsnachweis                                | 5 |
| 4LHHUTC  | Berechne abhängige Struktur-Analysen               |   |
| 4LHHUTD  | Zeilenvorschub in Beschreibung entfernen           |   |
| 4LHHUTZ  | Einflußgrößen-Spalten ermitteln                    |   |
| 4LHIAEG  | Auswahl Analysenkarte                              | ſ |
| 4LHIAEU  | Auswahl Gruppen                                    |   |
| 4LHIAHA  |                                                    |   |
| 4LHIAHR  | Erzeuge -> Vorgangsbezeichnung und Einflußgrößen   |   |
| 4LHIAHT  | Lösche -> Vorgangsbezeichnung and Einflußgrößen    |   |
| 4LHIAKK  | MTM-Karten HTML                                    |   |
| 4LHIAKS  | Analysen für IpasVideo                             |   |
|          | Undate MTM-Codes aus Aufbaustufen                  |   |
| / 903    |                                                    |   |
| , 505    | , , , , , , , , , , , , , , , , , , , ,            |   |
|          |                                                    |   |

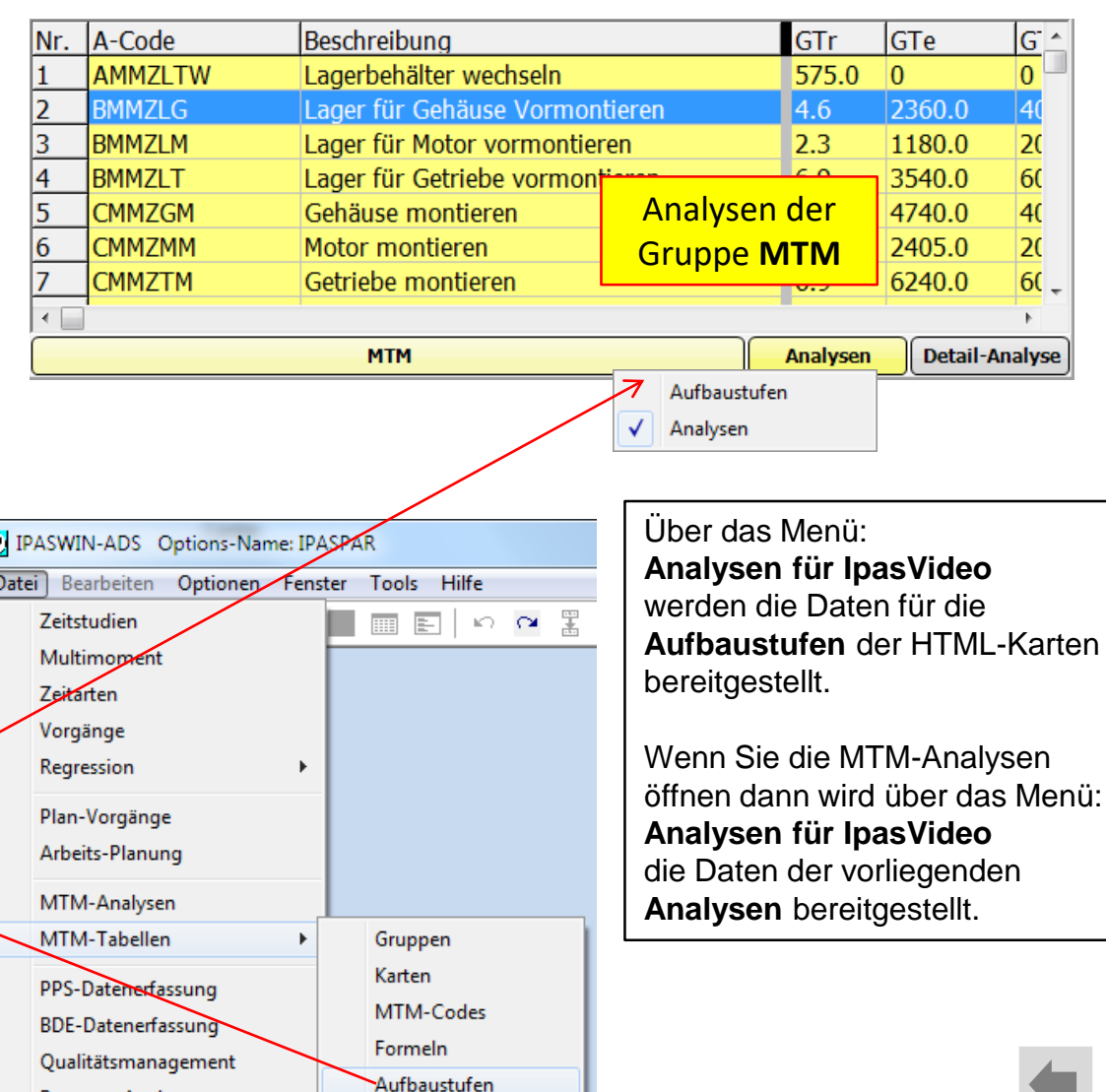

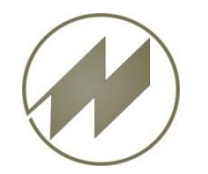

# **I p a s V i d e o** Einstellungen - Anzeige

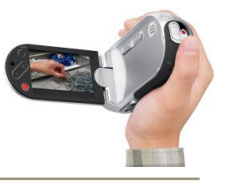

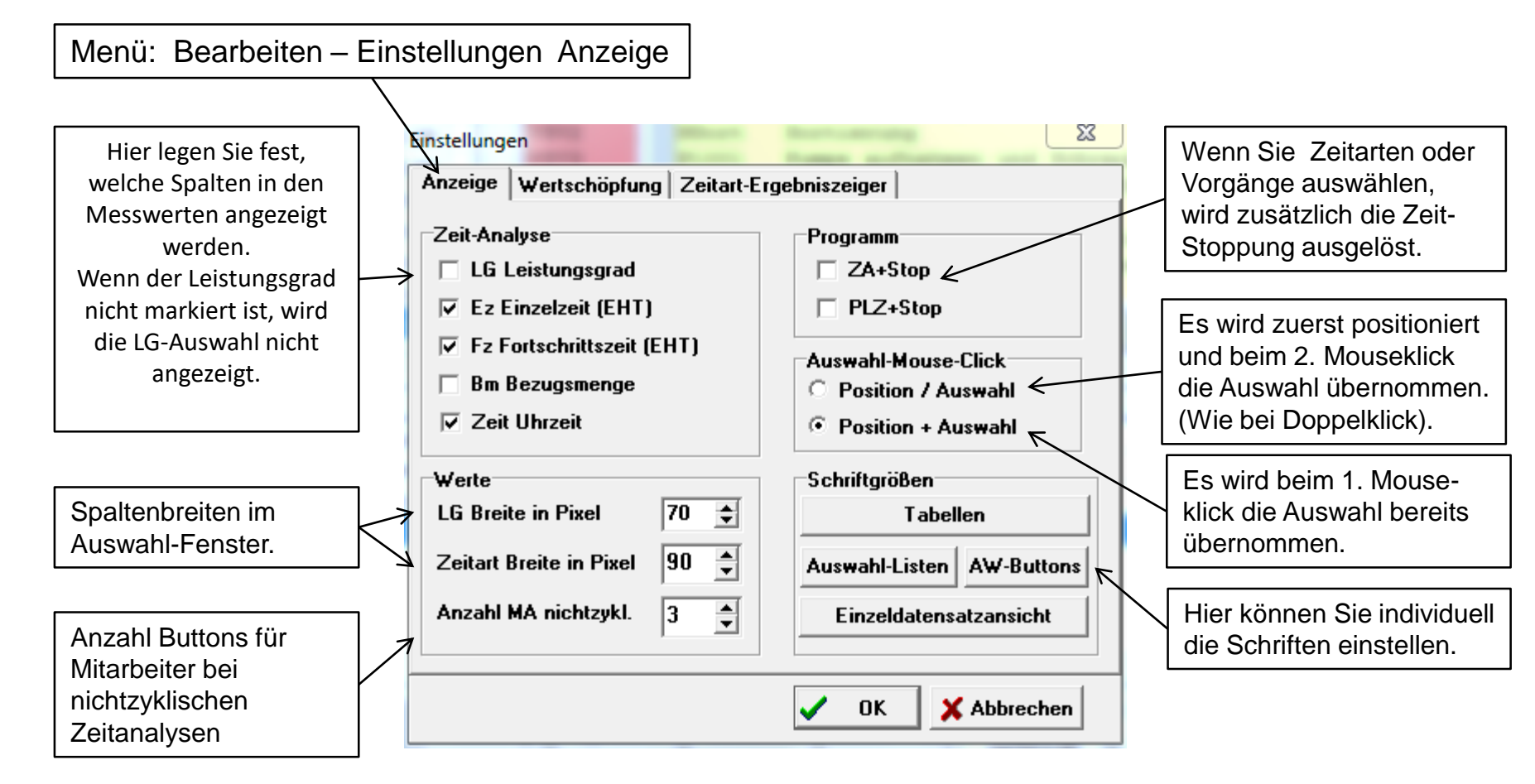

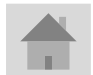

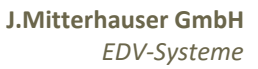

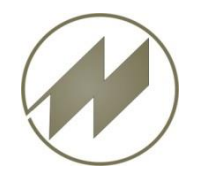

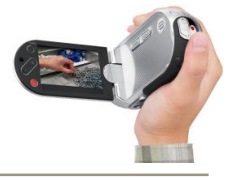

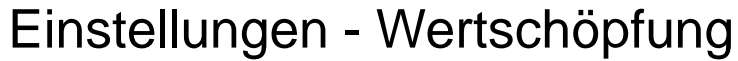

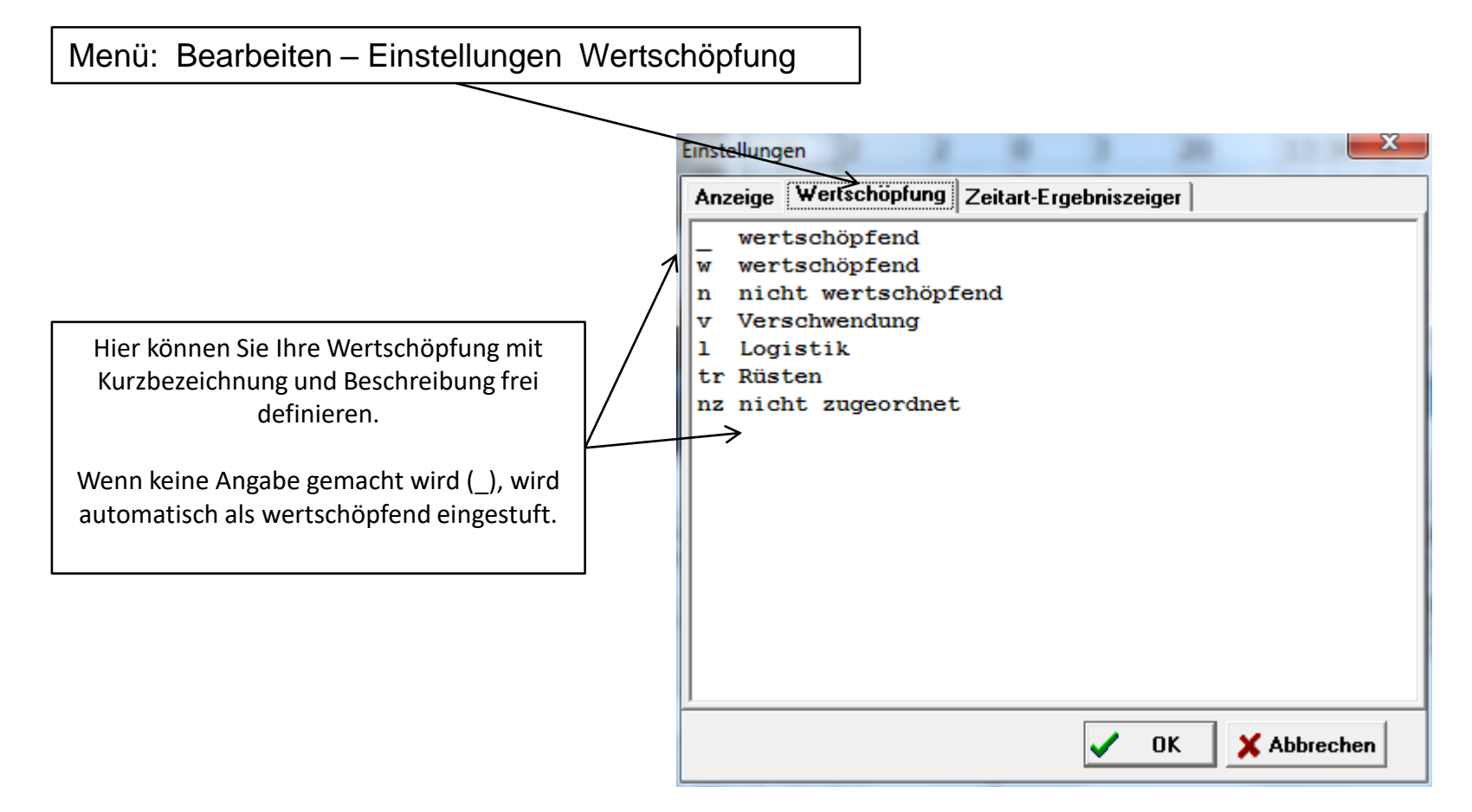

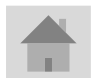

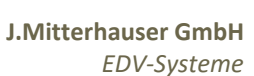

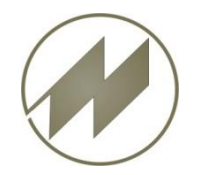

# **I p a s V i d e o** Einstellungen - Ergebniszeiger

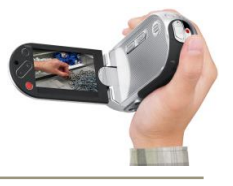

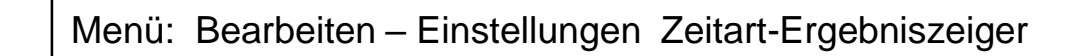

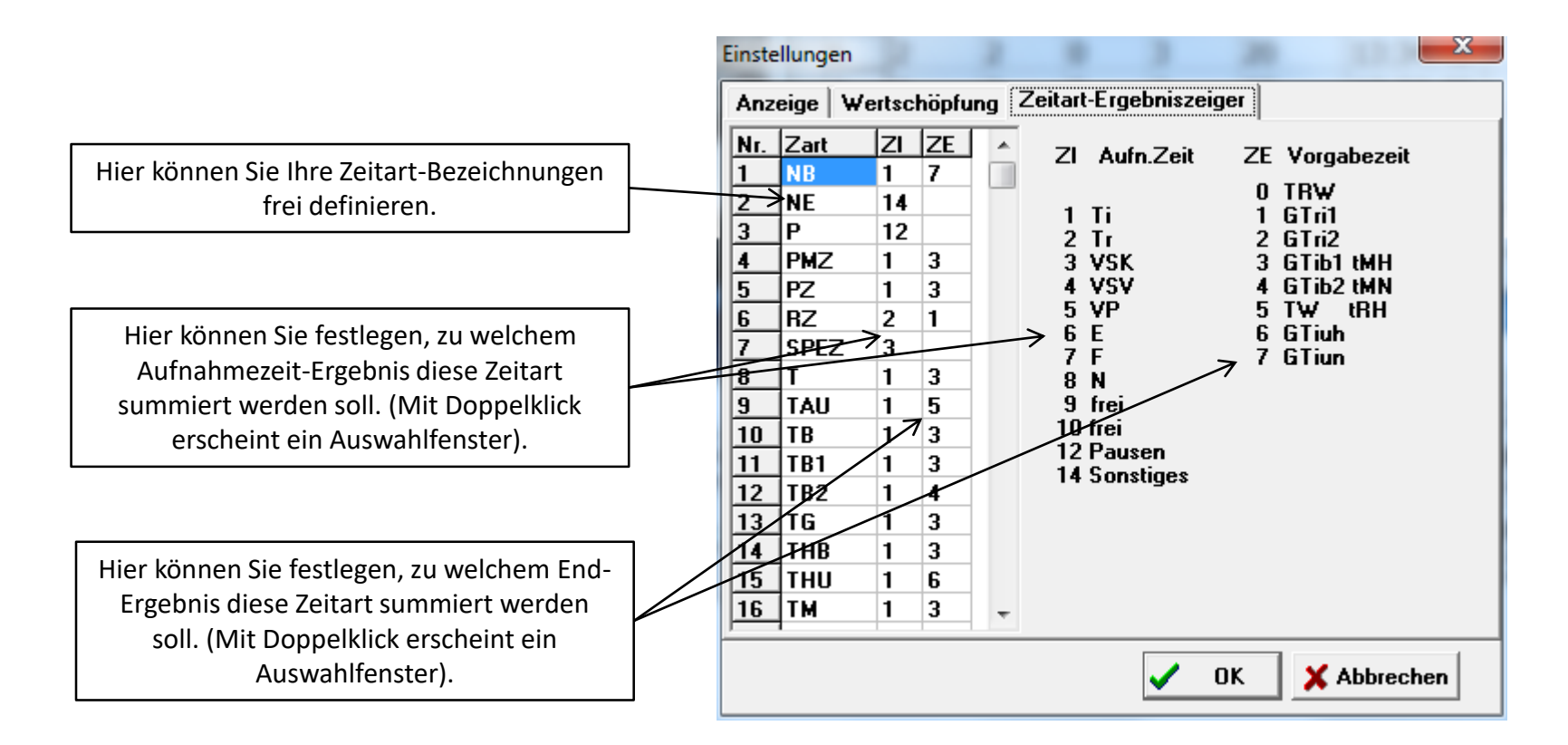

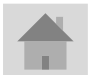

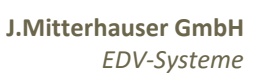

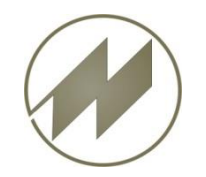

# **I p a s V i d e o** Tools - Zeitstempel

Menü: Tools - Video-Zeitstempel

Falls Sie **das Video bearbeitet** haben, können Sie hier den **Zeitstempel** auf die tatsächliche Aufnahmezeit zurücksetzen.

Für die Berechnung der Tageszeit einer Messung (Spalte Zeit) wird das Änderungsdatum / Uhrzeit genommen und die Länge des Videos abgezogen. (Start-Zeit)

| ↓       Juni 2011         Mo Di Mi Do Fr Sa So         22       30 31 1 2 3 4 5         23       6 % 8 9 10 11 12         24       13 14 15 16 17 18 19         25       20 21 22 23 24 25 26         26       27 28 29 30 1 2 3         27       4 5 6 7 8 9 10         Heute:       16.06.2011         Hours       Min         Sec       16 ↓         11 ↓       16 ↓         26 ↓       26 ↓ | ↓       Juni 2011       ↓         Mo Di Mi Do Fr Sa So       22       30 31 1 2 3 4 5         23       6 ♥ 8 9 10 11 12       24 13 14 15 16 17 18 19         24       13 14 15 16 17 18 19       25 20 21 22 23 24 25 26         26       27 28 29 30 1 2 3       27 4 5 6 7 8 9 10         Heute:       16.06.2011       ↓         Hours       Min       Sec         11       16       ↓         Datumsart       ○       Datum         ○ Erstellungsdatum        Änderungsdatum |
|----------------------------------------------------------------------------------------------------|----------------------------------------------------------------------------------------------------|
| $\begin{array}{c ccccccccccccccccccccccccccccccccccc$                                                                                                    | $\begin{array}{c ccccccccccccccccccccccccccccccccccc$                                                                                                    |
| Hours Min Sec<br>11  Hours 16  Hours 26  Hoursart C Datum<br>C Erstellungsdatum                                                                                                    | Hours Min Sec<br>11  16  26  26<br>Datumsart C Datum C Erstellungsdatum Anderungsdatum                                                                                                    |
| ⊂ Datumsart<br>⊂ Datum<br>⊂ Erstellungsdatum                                                                                                    | Datumsart<br>O Datum<br>O Erstellungsdatum<br>O Änderungsdatum                                                                                                    |
|                                                                                                    | <ul> <li>Änderungsdatum</li> </ul>                                                                                                    |

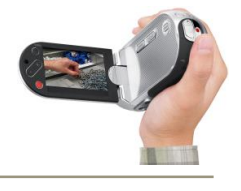

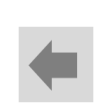

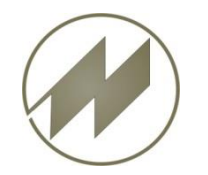

# **I p a s V i d e o** Tools – Videos konvertieren

## Beschreibung allgemein

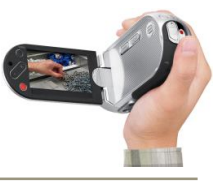

Menü: Tools - Videos konvertieren

Mit dem Freeware Programm Prism können Sie Videos in andere Formate konvertieren.

Das demo\_video.wmv (59 MB) wurde in demo\_video.mp4 (8 MB) Konvertiert und der Speicherbedarf um 86% reduziert.

| 🥂 Prism Videoo                                                              | datei-Konverte                                      | er Plus         | - 2       | 120 2                       | 24                                                                                                    | 13.34.50         |                  |  |  |  |  |  |  |
|-----------------------------------------------------------------------------|-----------------------------------------------------|-----------------|-----------|-----------------------------|----------------------------------------------------------------------------------------------------|------------------|------------------|--|--|--|--|--|--|
| Datei Hilfe                                                                 |                                                     |                 |           |                             |                                                                                                    |                  |                  |  |  |  |  |  |  |
|                                                                             |                                                     |                 | - X       | ×                           | u de la composición de la composición de la comp |                  |                  |  |  |  |  |  |  |
| Datei(en)                                                                   | Ordner                                              | DVD             | Entferner | Alles entfernen             | Optionen                                                                                                    | Abspielen        | Konvertieren     |  |  |  |  |  |  |
| Liste der zu konv                                                           | ertierenden                                         | Format          | Größe (MB | Videodatei wird gespeichert |                                                                                                    | Informationen    |                  |  |  |  |  |  |  |
| demo_video_                                                                 | o                                                   | .wmv            | 58.146    | Video Position: 00:00:07    |                                                                                                    | iteren Informa   | ationen.         |  |  |  |  |  |  |
| 8% abgeschlossen, Geschätzte Restzet: 00:00:39                              |                                                     |                 |           |                             |                                                                                                    |                  |                  |  |  |  |  |  |  |
|                                                                             | Prism Videodatei-Konverter ® NCH Software Abbrechen |                 |           |                             |                                                                                                    |                  |                  |  |  |  |  |  |  |
|                                                                             |                                                     |                 |           |                             |                                                                                                    |                  |                  |  |  |  |  |  |  |
|                                                                             |                                                     |                 |           |                             |                                                                                                    |                  |                  |  |  |  |  |  |  |
| Ausgabeordner [Gleich wie Quelldatei]                                       |                                                     |                 |           |                             |                                                                                                    |                  |                  |  |  |  |  |  |  |
| Ausgabeformat .mp4   Kodier-Optionen Video-Optionen Effekte Vorschau Öffnen |                                                     |                 |           |                             |                                                                                                    |                  |                  |  |  |  |  |  |  |
| Prism Videodatei                                                            | -Konverter v 1                                      | .63 © NCH Softw | are       |                             |                                                                                                    | approximation in | Admitting states |  |  |  |  |  |  |

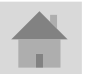

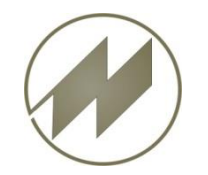

# **I p a s V i d e o** Tools – Zeit übertragen

#### Beschreibung allgemein

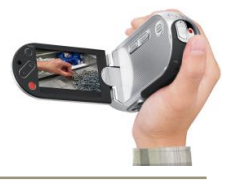

Menü: Tools - Konvertierte Videos Zeit setzen

Nachdem Videos konvertiert wurden, haben Sie ein neues Änderungsdatum/Uhrzeit.

Mit dieser Routine werden die konvertierten Videos mit dem gleichen Zeitstempel wie die Original-Videos versehen.

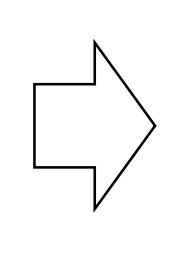

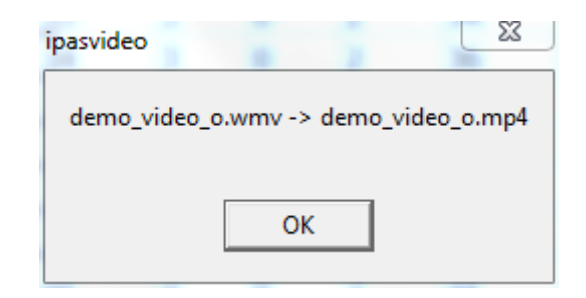

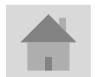

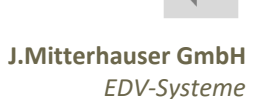

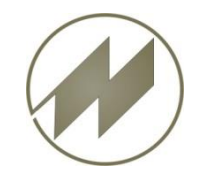

# **I p a s V i d e o** Hilfe

Beschreibung allgemein

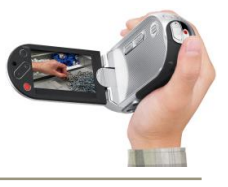

Menü: Hilfe – Inhalt wird diese Beschreibung angezeigt.

Menü: Hilfe – REFA-Grundlagen

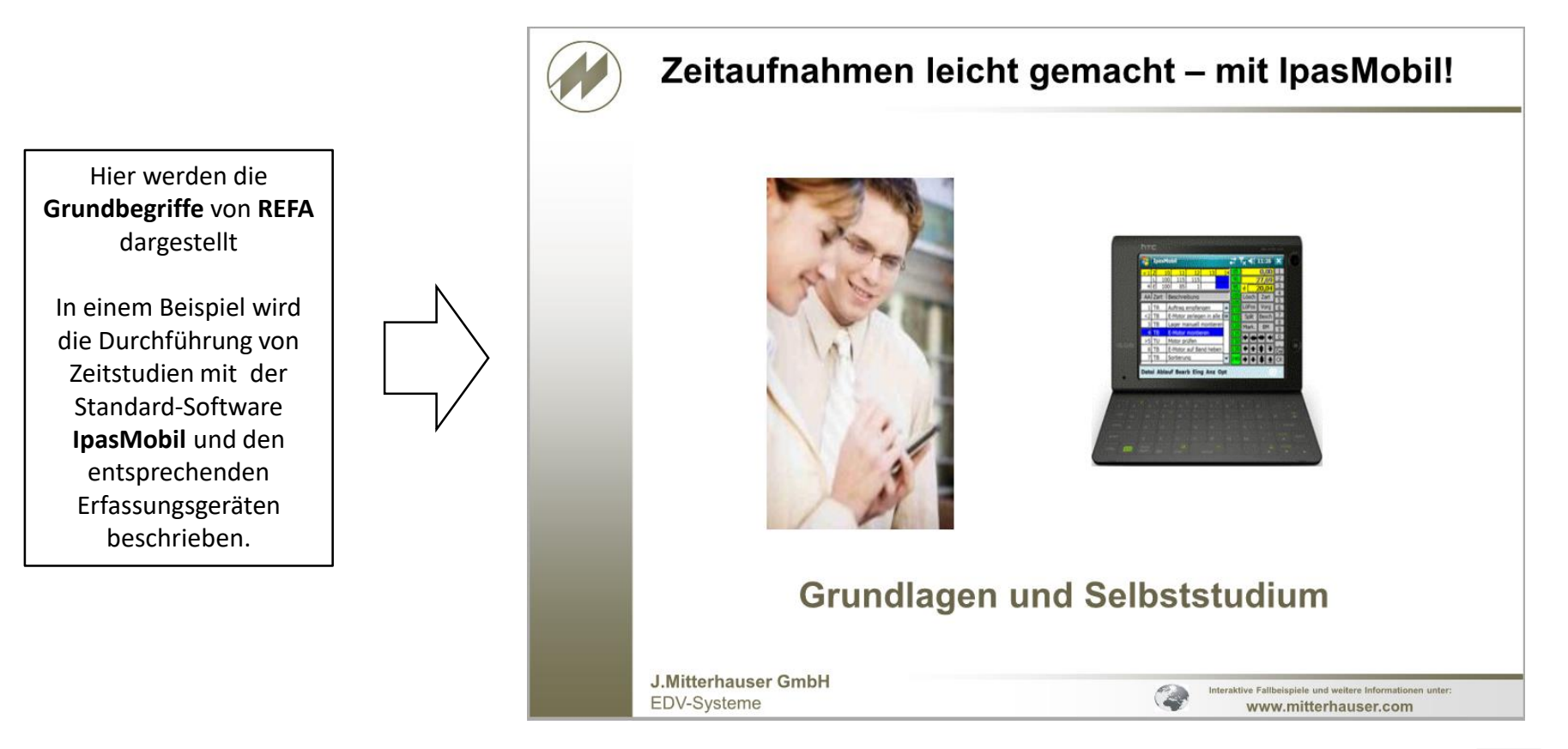

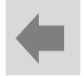

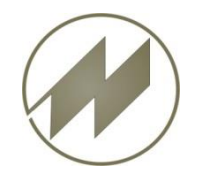

# **I p a s V i d e o** Ablauf zyklische Zeitanalyse

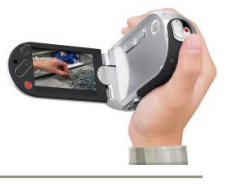

#### Ablaufschritte für zyklische Zeitanalyse

- 1. Neue Analyse erstellen
- 2. Video auswählen (oder ohne Video)
- 3. Ablaufabschnitte definieren
- 4. Aufnahme beschreiben
- 5. Startposition festlegen
- 6. Vorbereitete Analyse speichern
- 7. Messpunkte erfassen
  - Messpunkt setzen
  - Leistungsgrad
  - Störung
  - Messwert summieren (splitten)
  - Messpunkt löschen
  - Position löschen
  - Messpunkt korrigieren
    - o <u>Video positionieren</u>
    - o <u>Ändern</u>
    - o <u>Einfügen</u>
    - o <u>Löschen</u>
  - Zeiteinheit
  - Bilder erfassen
- 8. Störungen
- 9. Ergebnis berechnen

| 1.0 |  |
|-----|--|

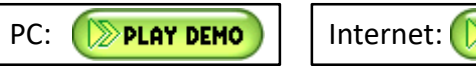

| Internet: | D PLAY | DEMO |
|-----------|--------|------|
|           |        |      |

| /ide                                                                                                    | eo-An   | alyse    | Erg      | jebnis | Date           | n Optimie    | erung   | Gesa     | mt-Optimier  | ung     |                     |                      |            |                   |          |
|----------------------------------------------------------------------------------------------------|---------|----------|----------|--------|----------------|--------------|---------|----------|--------------|---------|---------------------|----------------------|------------|-------------------|----------|
| Mes                                                                                                    | swerte  | Zeit-A   | nalyse   |        |                |              |         |          |              |         |                     |                      |            |                   |          |
| /                                                                                                    | AA      | Zv       | La       | Fz     | Fz             | Zeit         | k ^     | 70       | VSK          | EMO05   | Motor pr            | üfen                 |            |                   |          |
| 1                                                                                                    | 1       | 1        | 0        | 4      | 4              | 13:34:38     |         | 75       | VSV          | EMO06   | E-Motor             | auf Ban              | d hel      | ben               |          |
| 2                                                                                                    | 2       | 1        | 0        | 4      | 8              | 13.34.41     |         | 80       | VP           | KED01   | A-Keder             | nähen K              | edera      | automat           |          |
| 2                                                                                                    | 3       | 1        | 0        | 3      | 11             | 13.34.43     |         | 85       | TB           | NAE01   | Auftrag             | empfang              | en         |                   |          |
| 1                                                                                                    | 4       | 1        | 0        | 2      | 13             | 13.34.44     |         | 90       | TU<br>TP     | NAE02   | Sitzteil            | in Füh               | men        | schiebe           | <b>n</b> |
|                                                                                                    | 1       | 2        | 0        | 1      | 17             | 12.24.46     |         | 100      | E            | NAE05   | Sitzteil            | ablege               | n (Ka      | schrebe<br>asten) |          |
|                                                                                                    |         | 2        | 0        | 2      | 20             | 12:24:40     |         | 105      | F            | NAE06   | Auftrag             | auf Ban              | d scl      | nieben            |          |
| ,                                                                                                    |         | 2        | 0        | 2      | 20             | 12.24.40     |         | 110      | N            | NSK     | Standard            | -/Kompa              | ktsei      | ndungen           |          |
|                                                                                                    | 3       | 2        | 0        | 2      | 22             | 13:34:49     |         | 115      | P            | NSort   | Sortieru            | ng                   |            |                   |          |
|                                                                                                    | 4       | 2        | 120      | 2      | 24             | 13:34:50     |         | 120      | VSK1         | P1001   | Pumpe au            | fnehmen              | und        | Schraub           | en       |
| )                                                                                                    | 1       | 3        | 0        | 4      | 28             | 13:34:52     |         | 125      | VSK2         | P1002   | Pumpe Ko            | nplett               | zerie      | egen, Ei          | nze      |
| 10         2         3         0         4         32         13:34:55         135         VSV1         P1003         Telle Telle Tel |         |          |          |        |                |              |         |          |              |         |                     |                      |            |                   |          |
| 1 3 3 0 2 34 13:34:56 140 VSV3 Pl005 Pumpe verschrauben und abstelle                                                                                                    |         |          |          |        |                |              |         |          |              |         |                     |                      |            |                   |          |
| 12         4         3         0         2         36         13:34:58         145         VSV4         DD001         Auftrag empfangen                                                                                                    |         |          |          |        |                |              |         |          |              |         |                     |                      |            |                   |          |
| 13 1 4 0 4 40 13:35:00 150 VSV5 DD002 Stiftlager und Dosendeckel grei                                                                                                    |         |          |          |        |                |              |         |          |              |         |                     |                      |            |                   |          |
| 14 2 4 0 3 43 13:35:02 155 VSV6 DDD003 Gehause greifen und Deckel eint                                                                                                    |         |          |          |        |                |              |         |          |              |         |                     |                      |            |                   |          |
| 5                                                                                                    | 3       | 4        | 0        | 2      | 45             | 13:35:03     |         | 160      | VSV7         | DDO04   | Achse in            | Stiftl               | ager       | vom Dos           | end      |
| 6                                                                                                    | 4       | 4        | 0        | 3      | 48             | 13:35:04     |         | 165      | тмн          |         | Achse an<br>Auftrag | arucken<br>abschli   | oßen       | Dose ab           | reg      |
| 7                                                                                                    | 1       | 5        | 0        | 3      | 51             | 13:35:07     |         |          |              | 22000   | ind of dg           |                      |            |                   |          |
| 8                                                                                                    | 2       | 5        | 0        | 4      | 55             | 13:35:09     | -       | 70       | IpasMobil    |         | DEMO                |                      |            | Alle              |          |
| bla                                                                                                    | aufabs  | chnitte  |          |        |                |              |         |          |              |         |                     |                      |            |                   |          |
| r.                                                                                                    | Besch   | nreibur  | ıg       |        |                |              |         |          |              | Zart    | Vorgang             | w B-Me               | MA         | n                 | Ti       |
|                                                                                                    | Stiftla | ager ur  | nd Dose  | endeck | el greife      | n Lagerbuch  | se in A | Achsöffr | nung eindrüc | ken TB  | DDO02               | 10.0                 | 0          | 10                | 0.       |
|                                                                                                    | Gehä    | use gr   | eifen ur | nd Dec | kel einfü      | gen          |         |          |              | ТВ      | DDO03               | 10.0                 | 0          | 10                | 0.       |
|                                                                                                    | Achs    | e in Sti | ftlager  | vom D  | osendeo        | kel einschie | ben     |          |              | ТВ      | DDO04               | 10.0                 | 0          | 10                | 0.       |
|                                                                                                    | Achs    | e andri  | ücken u  | nd Do  | se ablen       | en           |         |          |              | ТВ      | DDO05               | 10.0                 | 0          | 10                | 0.       |
|                                                                                                    |         |          |          |        |                |              |         |          |              |         |                     |                      |            |                   |          |
| _                                                                                                    |         |          |          |        |                |              |         |          |              |         |                     |                      |            |                   |          |
|                                                                                                    |         |          |          |        |                |              |         |          |              |         |                     |                      |            |                   |          |
| Sp                                                                                                    | eicherr | ר ( ר    | Start    | Sta    | rtpositic<br>0 | n Me         | ssung   | Spli     | tten Lös     | chen Lö | sch Pos             | klisch<br>chtzyklisc | ן<br>א ק א | Z-Anz.            | 70       |
|                                                                                                    |         |          |          |        |                |              |         |          |              |         |                     |                      |            |                   | _        |

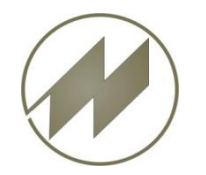

# **I p a s V i d e o** 1. Neue Analyse erstellen

Zyklische Zeitanalyse

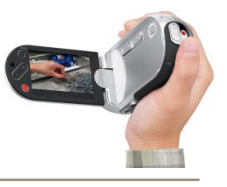

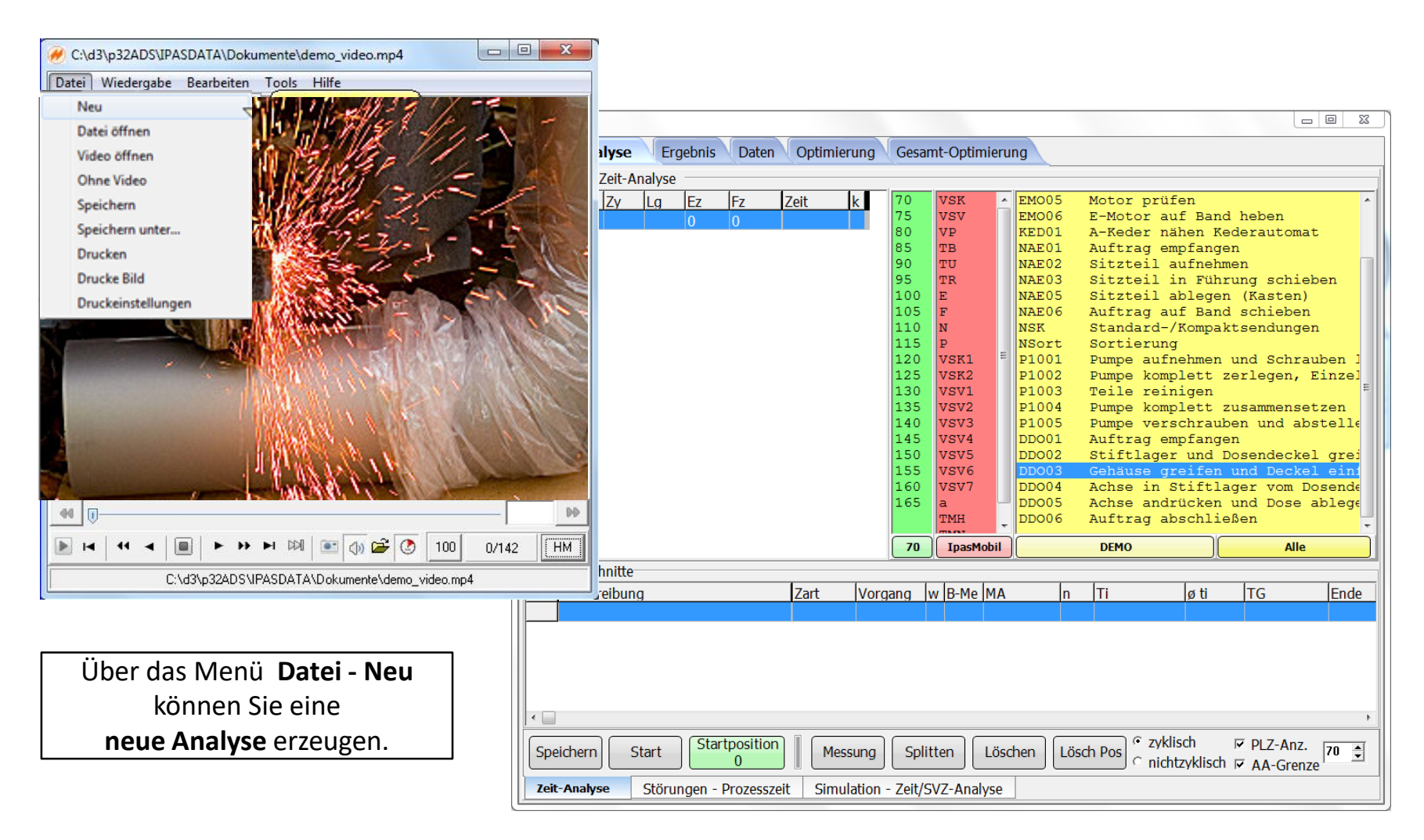

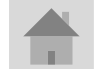

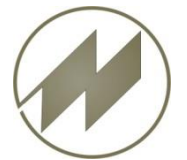

# **I p a s V i d e o** 2. Video auswählen (oder ohne Video)

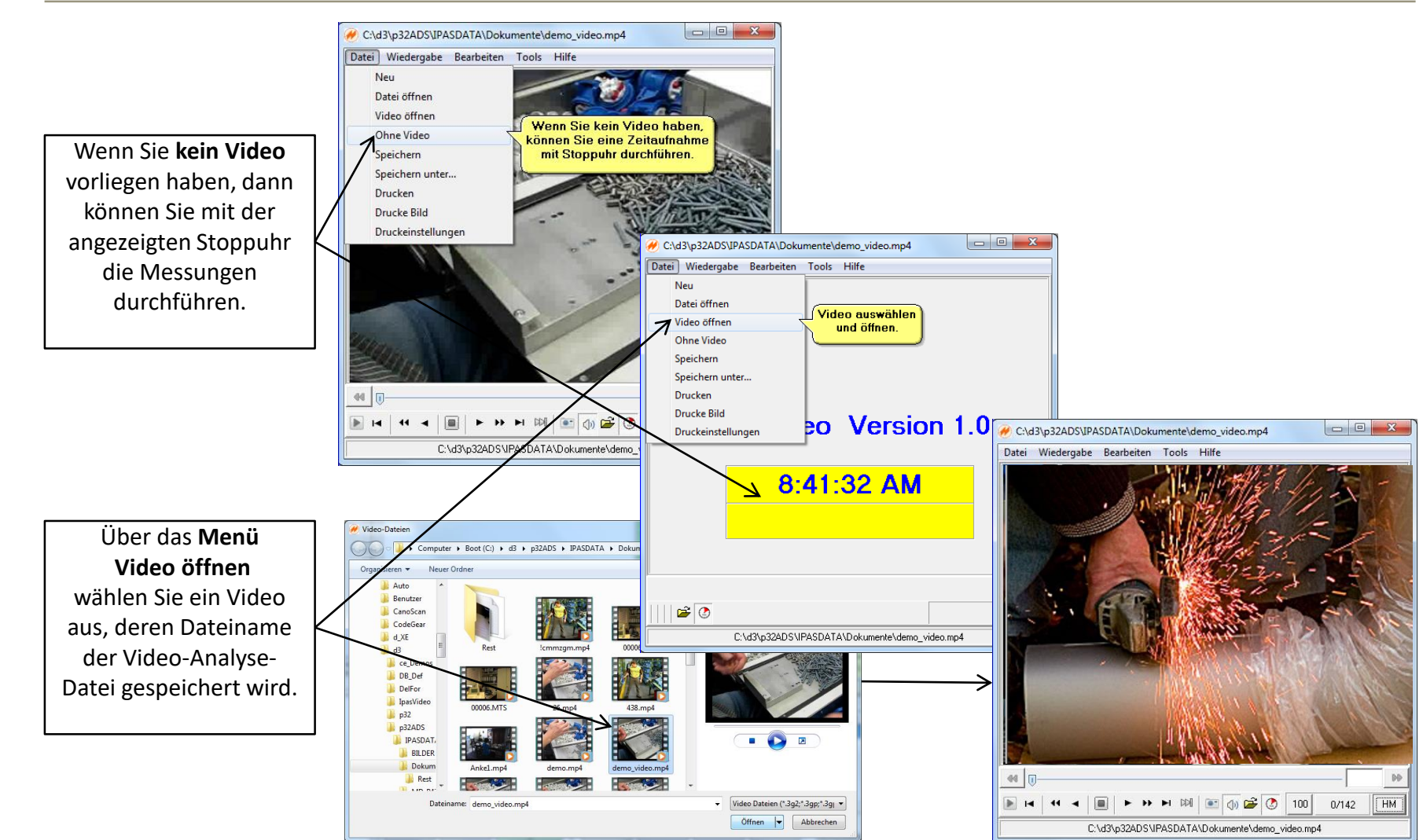

Zyklische Zeitanalyse

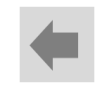

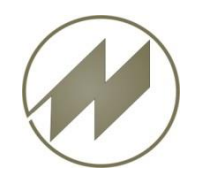

### **I p a s V i d e o** 3. Ablaufabschnitte definieren

Zyklische Zeitanalyse

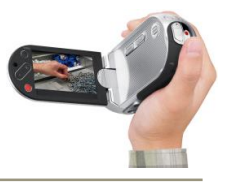

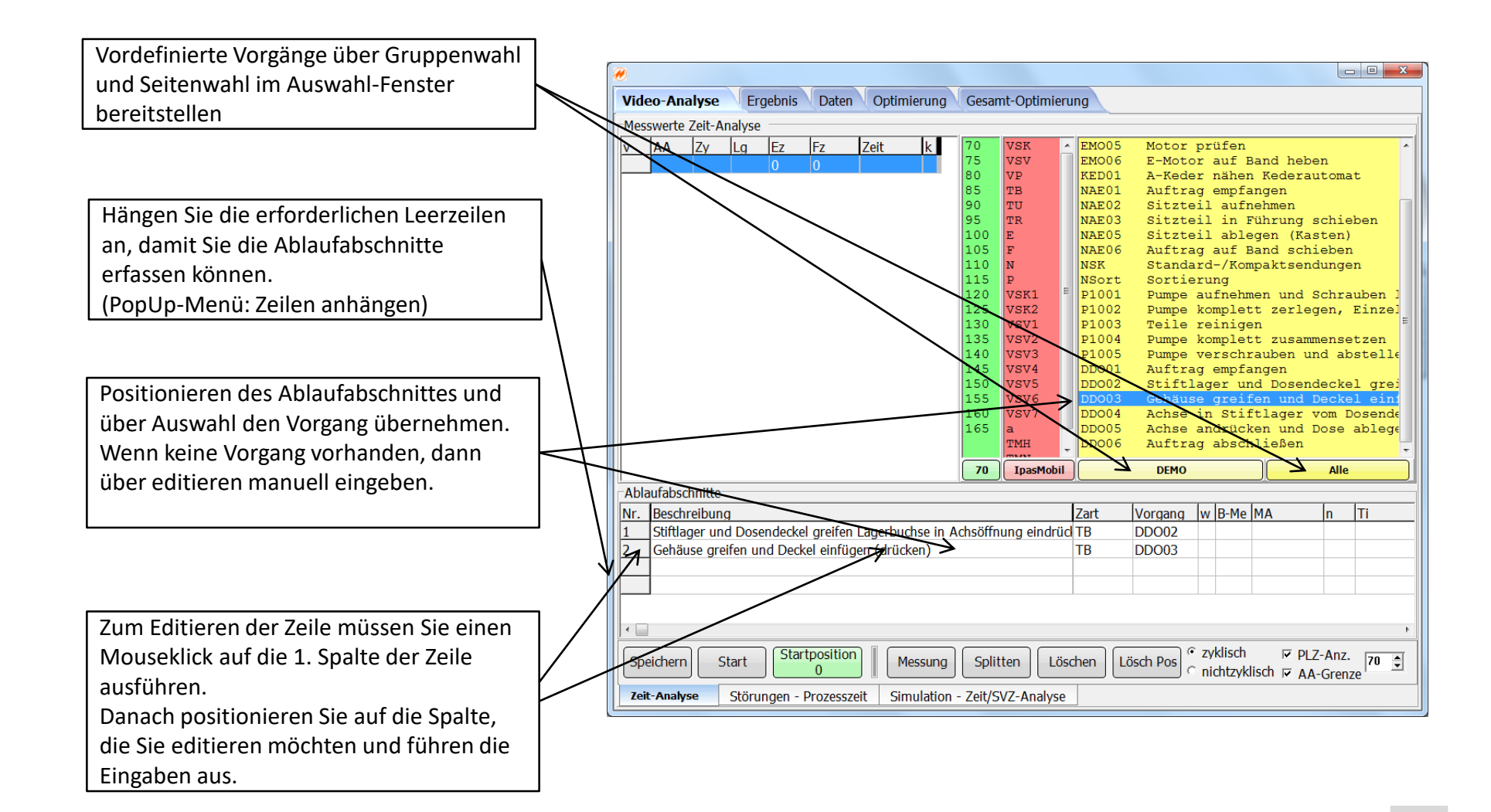

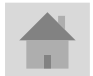

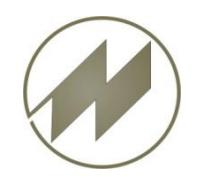

Zyklische Zeitanalyse

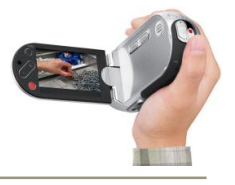

4. Aufnahme beschreiben

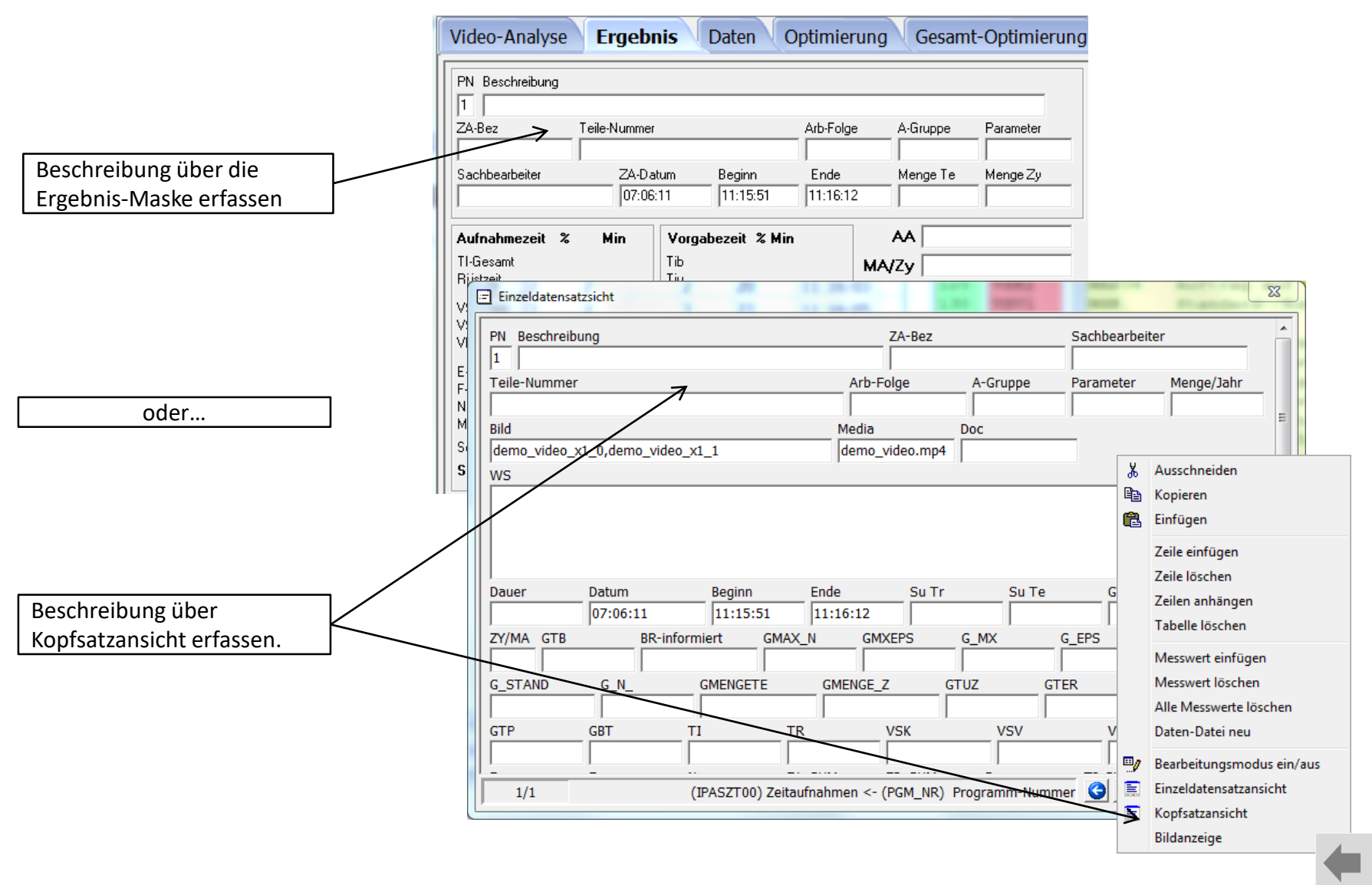

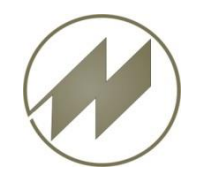

# **I p a s V i d e o** 5. Startposition festlegen

Zyklische Zeitanalyse

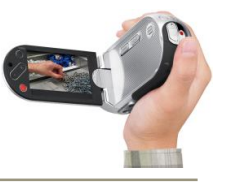

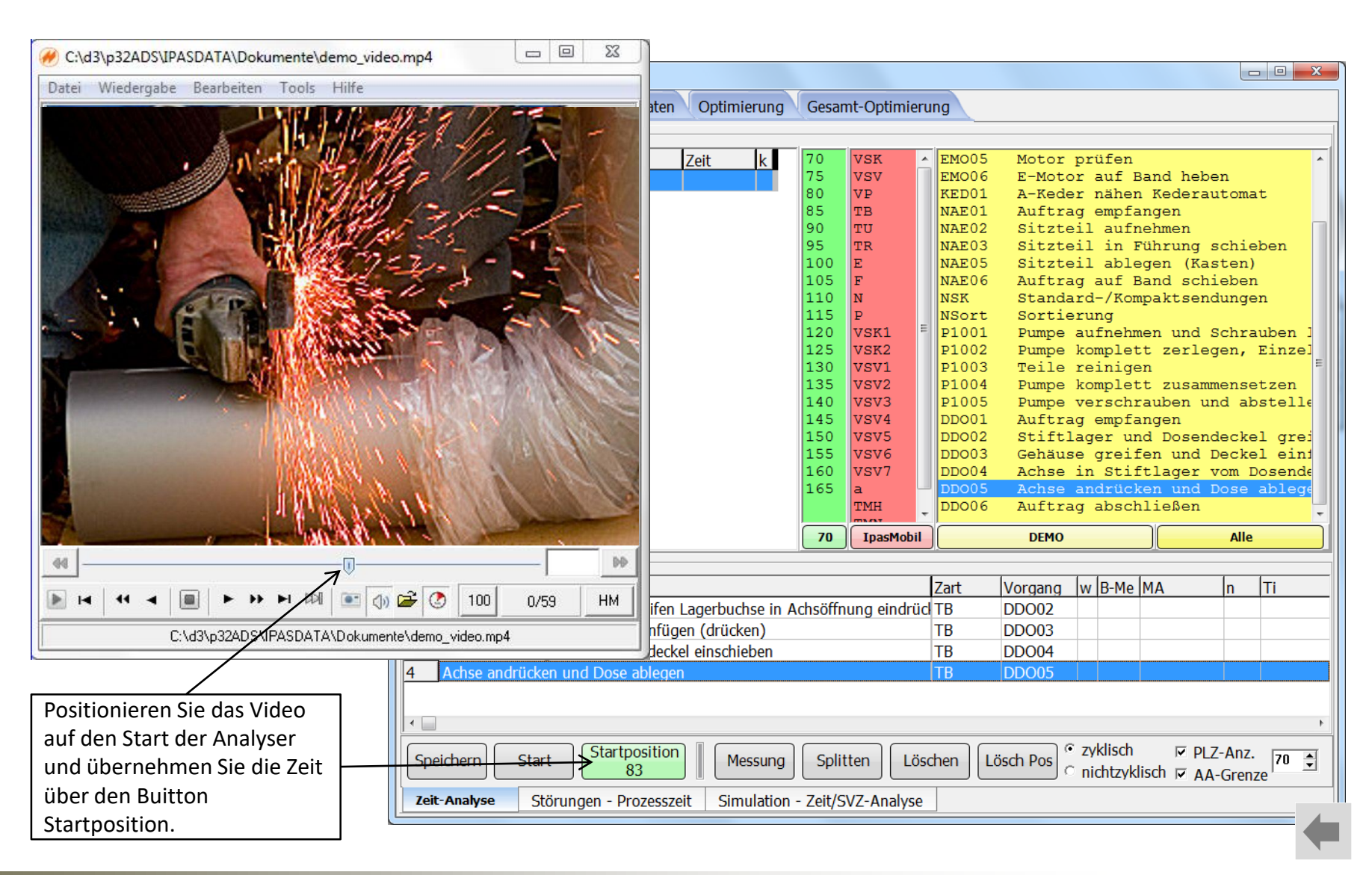

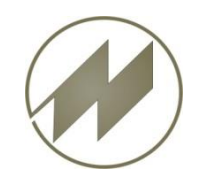

Zyklische Zeitanalyse

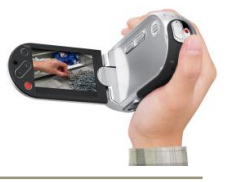

6. Vorbereitete Analyse speichern

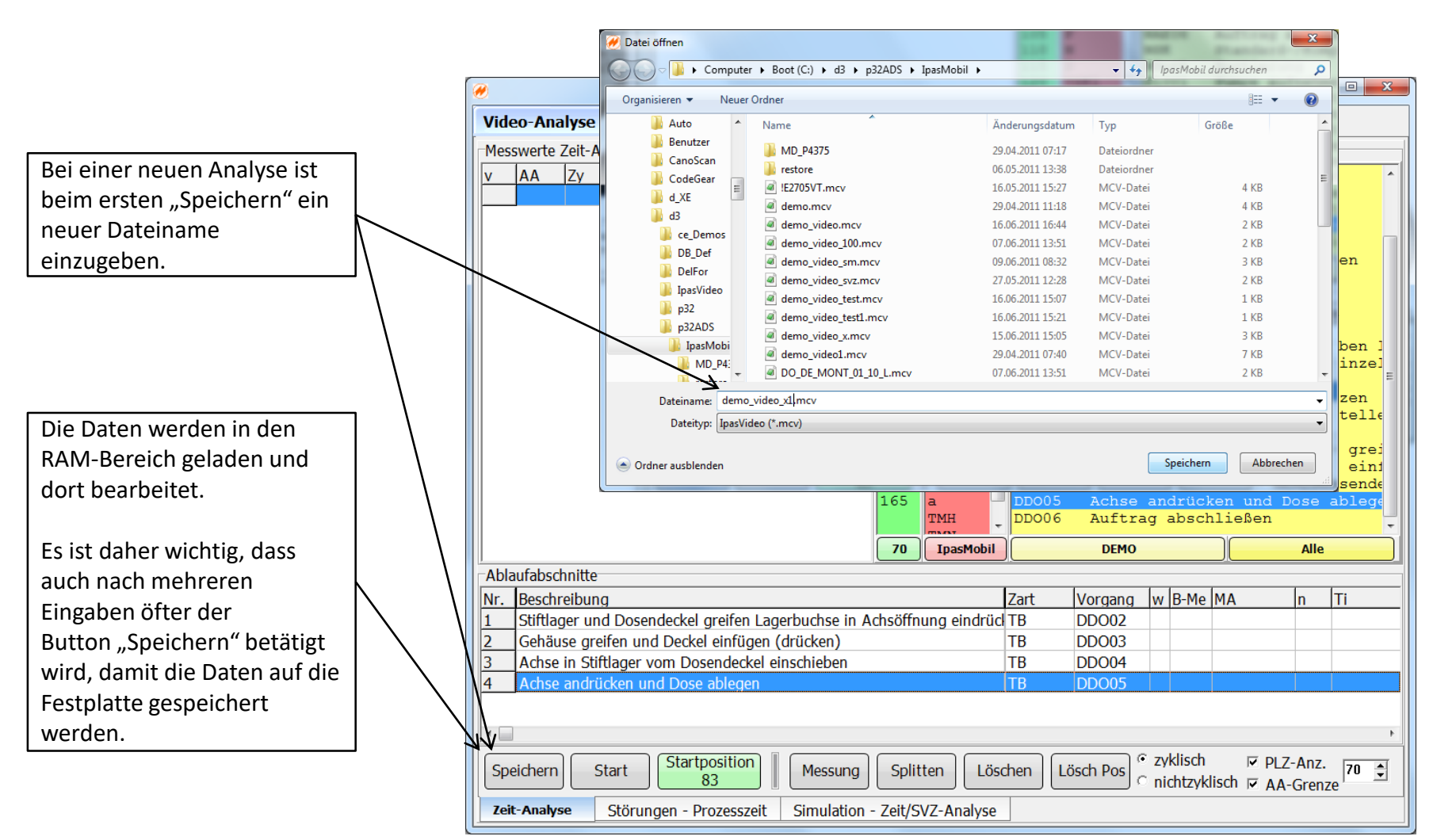

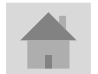

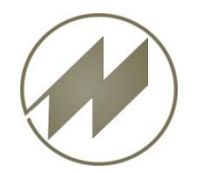

#### Messpunkt setzen

# Zyklische Zeitanalyse

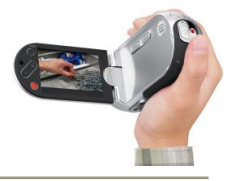

#### Messpunkte erfassen

|                                                               | tung           | 1 | <i> </i>                                                              | \d3\p32 | ADS\Ipa         | asMobil           | demo_vi       | leo_x1.m      | ncv               |                  |                               |                 |                         |                |                  |                |                  |                     |                | • X               |
|---------------------------------------------------------------|----------------|---|-----------------------------------------------------------------------|---------|-----------------|-------------------|---------------|---------------|-------------------|------------------|-------------------------------|-----------------|-------------------------|----------------|------------------|----------------|------------------|---------------------|----------------|-------------------|
| Die Ablaument                                                 | lung           |   | Vi                                                                    | leo-A   | nalys           | e                 | Ergeb         | nis (I        | Daten             | Optimierung      | Gesa                          | mt-Opti         | mieru                   | ung            |                  |                |                  |                     |                |                   |
| bestimmt den a                                                | automatisch-   |   | Me                                                                    | sswer   | te Zeit         | -Anal             | yse —         |               |                   |                  |                               |                 |                         |                |                  |                |                  |                     |                |                   |
| en Ablauf der N                                               | Vlessungen.    |   | V                                                                     | AA      | Zy              |                   | ,<br>g Ez     | E             | z                 | Zeit k           | 70                            | VSK             | *                       | EMO01          | Auftra           | ag en          | npfang           | en                  |                | <u>^</u>          |
| Bei der nächste                                               | en Messung     |   | 1                                                                     | 1       | 1               |                   | 4             | 4             |                   | 11:15:53         | 75                            | VSV             |                         | EMO02          | E-Mot            | ortei          | ile au           | fnehmen             |                |                   |
| wird bei                                                      |                |   |                                                                       |         |                 |                   |               |               |                   |                  | 85                            | TB              |                         | EMO03<br>EMO04 | E-Mot            | or monu        | ontier           | en                  |                |                   |
| v" zur nächs                                                  | ten 🗛          | r |                                                                       |         |                 |                   |               |               |                   |                  | 90                            | TU              |                         | EMO05          | Motor            | prüi           | fen              |                     |                |                   |
|                                                               | aton 7. Julius |   |                                                                       |         |                 |                   |               |               |                   |                  | 100                           | TR<br>E         |                         | EMOU6<br>KED01 | E-Moto<br>A-Kede | or au<br>er nå | if Ban<br>ihen K | d heben<br>ederaut  | omat           |                   |
| "> zum nach                                                   | isten Zykius   |   |                                                                       |         |                 |                   |               |               |                   |                  | 105                           | F               |                         | NAE01          | Auftra           | ag en          | npfang           | en                  |                |                   |
| positioniert.                                                 |                |   |                                                                       |         |                 |                   |               |               |                   |                  | 110                           | N<br>P          |                         | NAE02          | Sitzte           | eil a<br>eil i | ufneh<br>in Füh  | men<br>rung sc      | hieber         | n E               |
| Die Änderung e                                                | erfolgt durch  |   |                                                                       |         |                 |                   |               |               |                   |                  | 120                           | vsk1            | E                       | NAE05          | Sitzte           | eil a          | ablege           | n (Kast             | en)            |                   |
| Klick auf das Ze                                              | eichen.        |   |                                                                       |         |                 |                   |               |               |                   |                  | 125                           | VSK2            |                         | NAE06          | Auftra           | ag ai          | if Ban<br>Kompo  | d schie<br>ktoordu  | ben<br>ngon    |                   |
|                                                               |                | J |                                                                       |         |                 |                   |               |               |                   |                  | 135                           | VSV1<br>VSV2    |                         | NSort          | Sorti            | erung          | , Kompa<br>J     | kusenaa             | ngen           |                   |
| Video starten                                                 |                | 1 |                                                                       |         |                 |                   |               |               |                   |                  | 140                           | VSV3            |                         | P1001          | Pumpe            | aufr           | lehmen           | und Sc              | hraube         | en l              |
|                                                               | ant"ind        |   |                                                                       |         |                 |                   |               |               |                   |                  | 150                           | VSV4<br>VSV5    |                         | P1002<br>P1003 | Teile            | reir           | nigen            | zeriege             | n, E11         | nzei              |
| Der Button "St                                                | art wird zum   |   |                                                                       |         |                 |                   |               |               |                   |                  | 155                           | VSV6            |                         | P1004          | Pumpe            | komp           | plett            | zusamme             | nsetze         | en                |
| Button "Pause"                                                | ' und          |   | 160VSV7P1005Pumpe verschrauben und abstelle165aDD001Auftrag empfangen |         |                 |                   |               |               |                   |                  |                               |                 |                         | elle           |                  |                |                  |                     |                |                   |
| das Video start                                               | et die         |   |                                                                       |         |                 |                   |               |               |                   |                  |                               | TMH             | -                       | DDO02          | Stift            | lagei          | und              | Dosende             | ckel (         | grei              |
| Wiedergabe.                                                   |                |   |                                                                       |         |                 |                   |               |               |                   |                  | 70                            | IpasM           | lobil                   |                | DEMO             |                |                  |                     | Alle           |                   |
| Der Ablaufabsc                                                | chnitt wird    |   | AL                                                                    | laufat  | oschnit         | te                |               |               |                   |                  |                               |                 |                         |                |                  |                |                  |                     |                |                   |
| automatisch au                                                | uf Nr. 1       |   | NNG                                                                   | Bes     | chreib          | ung               |               |               |                   |                  |                               |                 |                         | Zart           | Vorg             | ang            | w B-Me           | MA                  | n              | Ti                |
| nositioniert                                                  |                |   |                                                                       | Stif    | tlager          | und D             | osende        | eckel g       | reifen I          | Lagerbuchse in A | Achsöff                       | nung eir        | ndrüc                   | ken TB         | DDO              | 02             |                  |                     |                |                   |
| positioniert.                                                 |                | J |                                                                       | Ach     | ause            | greire<br>Stiftla | 1 UNA L       |               | einruge           | en (drucken)     |                               |                 |                         | TB             |                  | 03             |                  |                     |                |                   |
|                                                               |                | _ | 4                                                                     | -Xah    | ise and         | drücke            | en und        | Dose a        | bleger            |                  |                               |                 |                         | TB             | DDO              | 05             |                  |                     |                |                   |
| Messpunkt set                                                 | zen            |   |                                                                       | - //    | Ν               |                   |               |               |                   |                  |                               |                 |                         |                |                  |                |                  |                     |                |                   |
| Die Erfassung d                                               | des            |   | •                                                                     |         | $\mathbb{N}$    |                   |               |               |                   |                  |                               |                 |                         |                |                  |                |                  |                     |                | 4                 |
| Mosswortos                                                    | folgt üher den |   | G                                                                     | neiche  | 7 0             | Paus              | e             | Startpo       | sition            |                  |                               | itten           | Lös                     | chen Lä        | isch Pos         | ⊙ zyk          | lisch            | PLZ-                | Anz.           | 70 🌲              |
| wiesswei tes ei                                               |                |   |                                                                       |         |                 |                   |               | 8             | 3                 |                  |                               |                 |                         |                |                  | O nici         | ntzvklisc        | ከ 🔽 ላላ-(            | Grenze '       |                   |
| Button "Messu                                                 | ing", wenn das |   |                                                                       | perente |                 |                   |               | 0.            |                   |                  |                               |                 | ·                       |                |                  |                |                  |                     |                |                   |
| Button "Messu                                                 | ing", wenn das |   |                                                                       | eit-Ana | alyse           | Ęt                | örunge        | n - Pro       | zessze            | it Simulation    | - Zeit/                       | SVZ-Ana         | alyse                   |                |                  |                |                  |                     |                |                   |
| Button "Messu<br>Video das                                    | ing", wenn das |   |                                                                       | eit-Ana | alyse           | ft                | örunge        | n - Pro       | Zessze            | it Simulation    | - Zeit/                       | SVZ-Ana         | alyse                   |                |                  |                | ) (° zyk         | lisch               |                | A==               |
| Button "Messu<br>Video das<br>Ende des Arbei<br>erreicht hat  | itsganges      |   |                                                                       | eit-Ana | alyse<br>Speic  | hern              | örunge<br>Sta | n - Pro       | start             | it Simulation    | - Zeit/                       | SVZ-Ana         | alyse<br>itten          | Lösch          | en Lös           | ch Pos         | ) ⊙ zykl         | lisch<br>htzyklisch | ₽LZ-<br>₽ AA-0 | Anz. 70<br>Grenze |
| Button "Messu<br>Video das<br>Ende des Arbei<br>erreicht hat. | itsganges      |   |                                                                       | eit-Ana | speic<br>Zeit-A | hern              | örunge<br>Sta | n - Pro<br>rt | Startı<br>Jen - P | it Simulation    | - Zeit/<br>lessung<br>nulatio | SVZ-Ana<br>Spli | alyse<br>itten<br>SVZ-/ | Lösch          | en Lös           | ch Pos         | ° zyk<br>⊂ nicł  | lisch<br>htzyklisch | PLZ-<br>AA-(   | Anz. 70<br>Grenze |

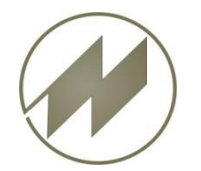

#### Leistungsgrad

#### Zyklische Zeitanalyse

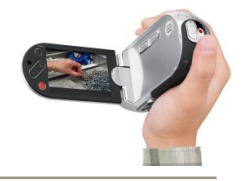

#### Messpunkte erfassen

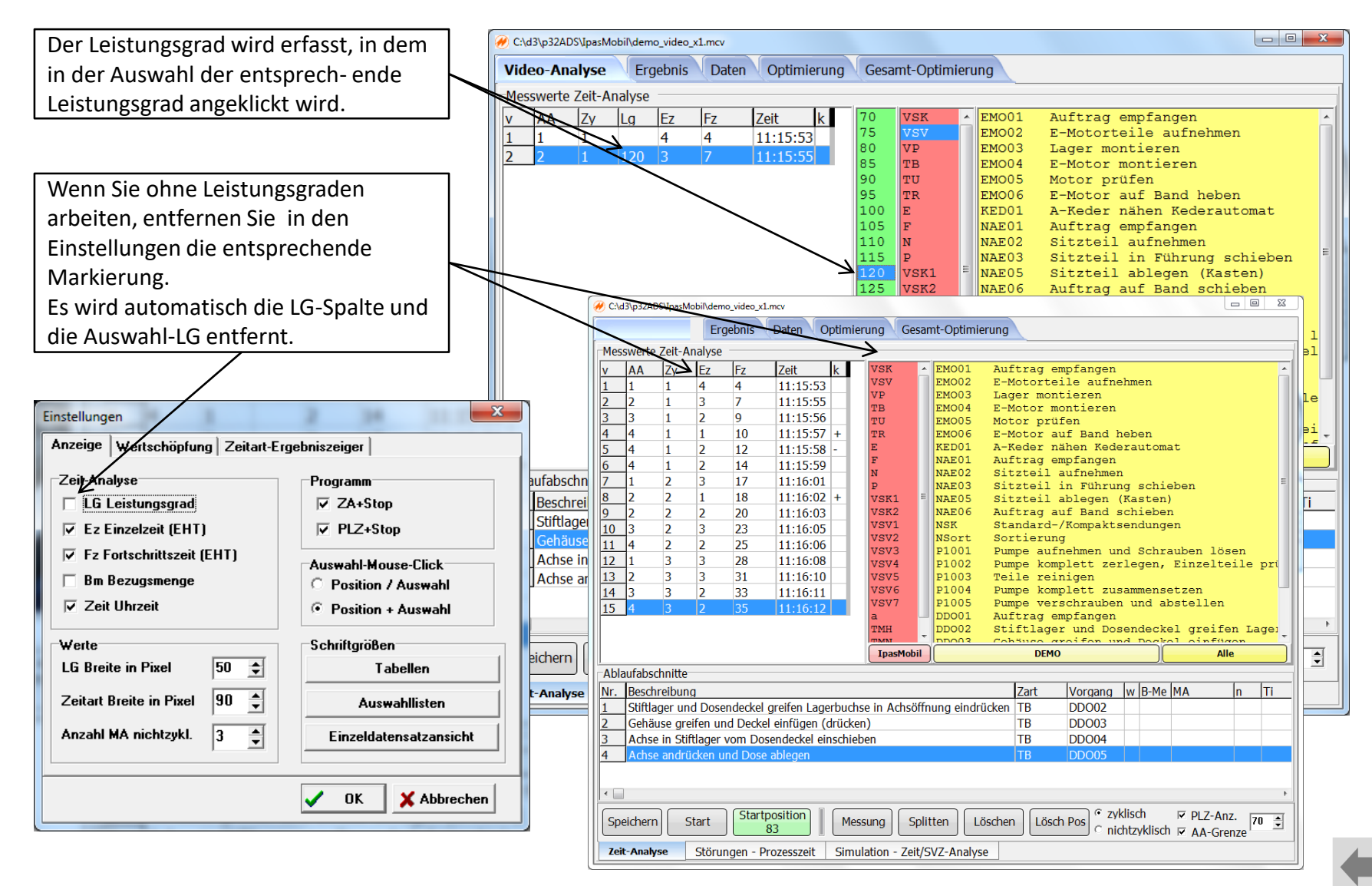

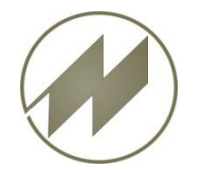

#### Störung

#### Zyklische Zeitanalyse

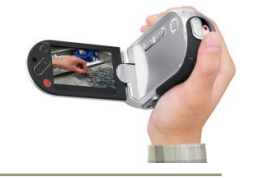

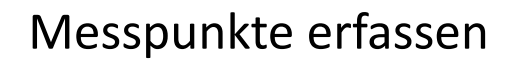

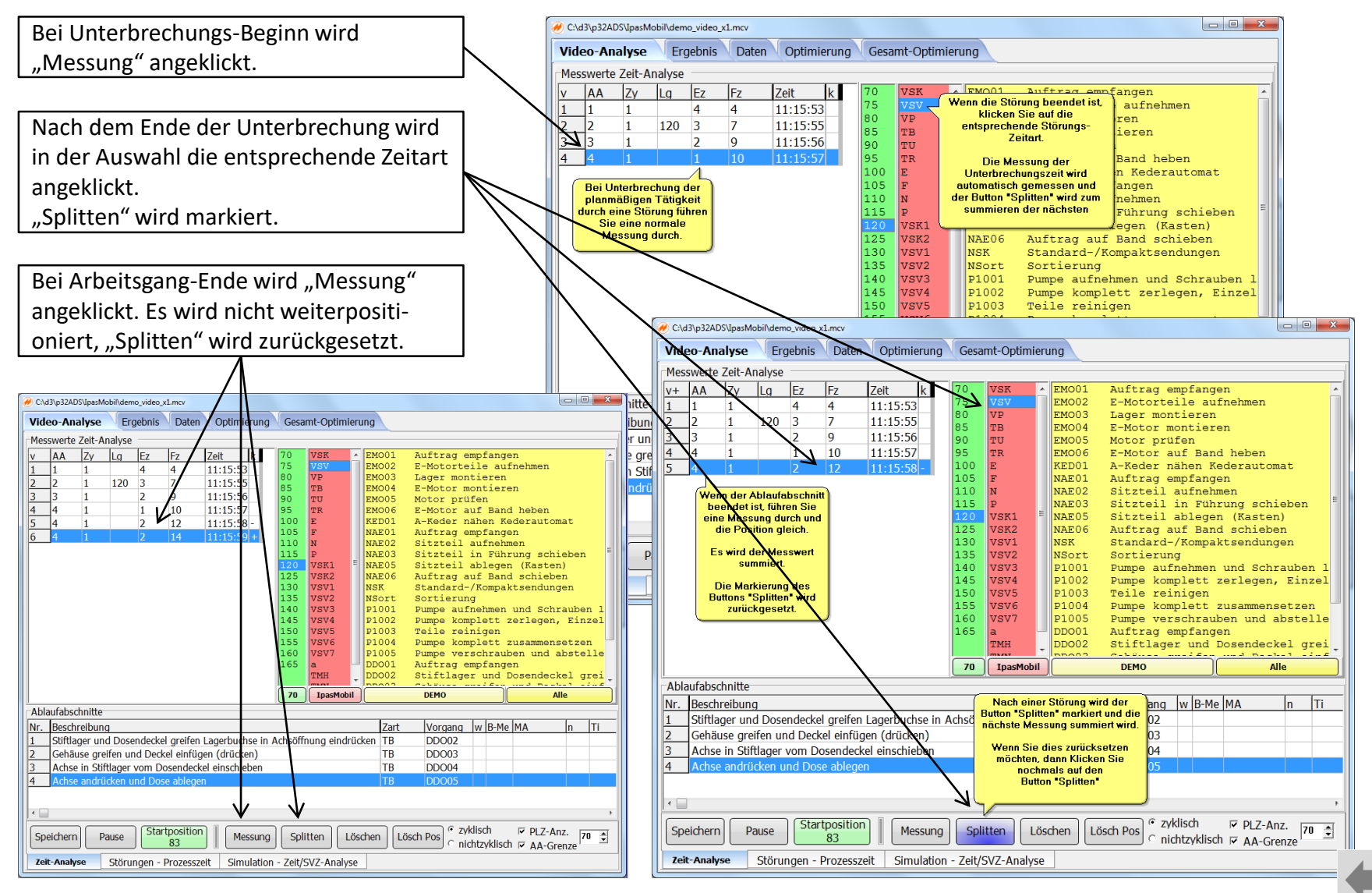

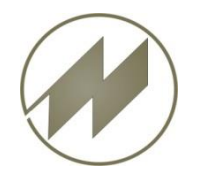

Messwert summieren (splitten)

#### Zyklische Zeitanalyse

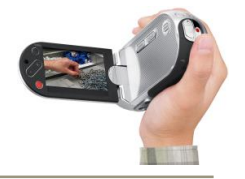

#### Messpunkte erfassen

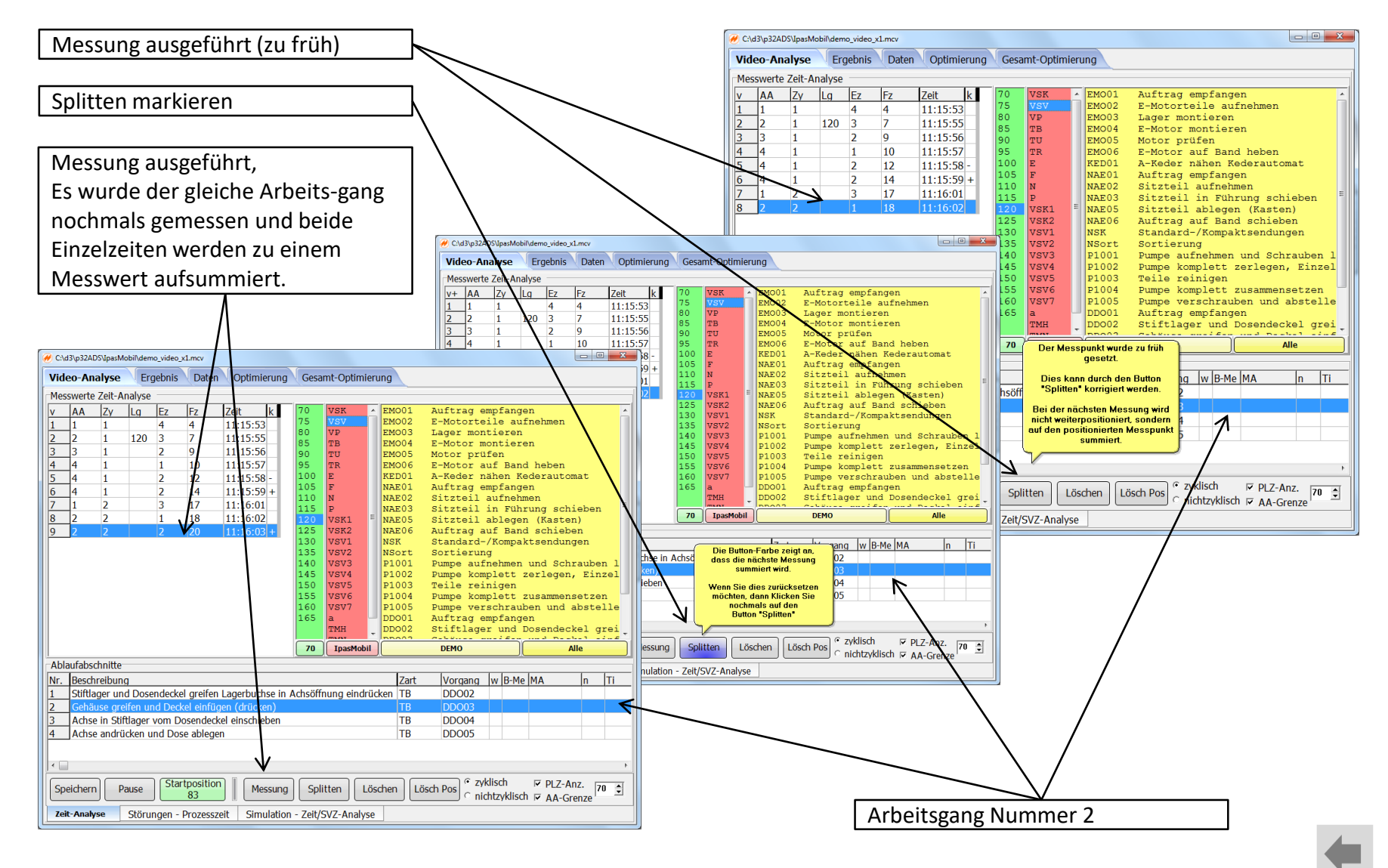

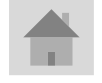

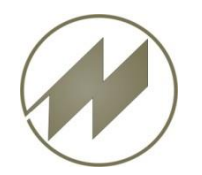

# lpas Video

#### Messpunkt löschen

#### Zyklische Zeitanalyse

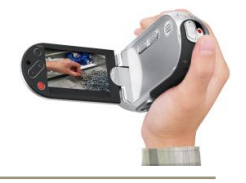

#### Messpunkte erfassen

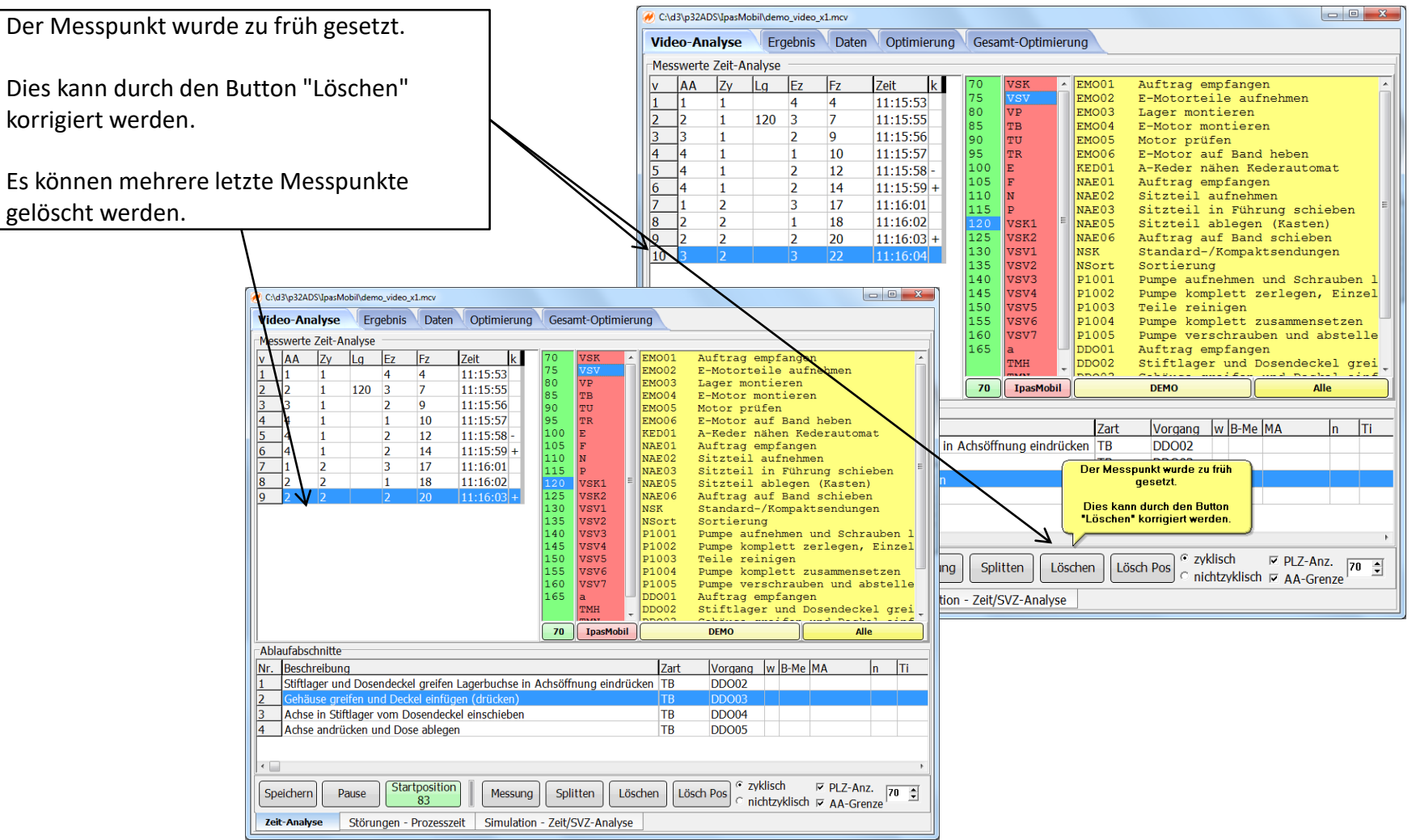

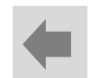

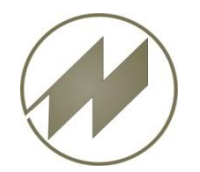

## **I p a s V i d e o** Position löschen

Zyklische Zeitanalyse

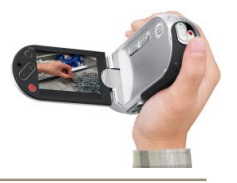

#### Messpunkte erfassen

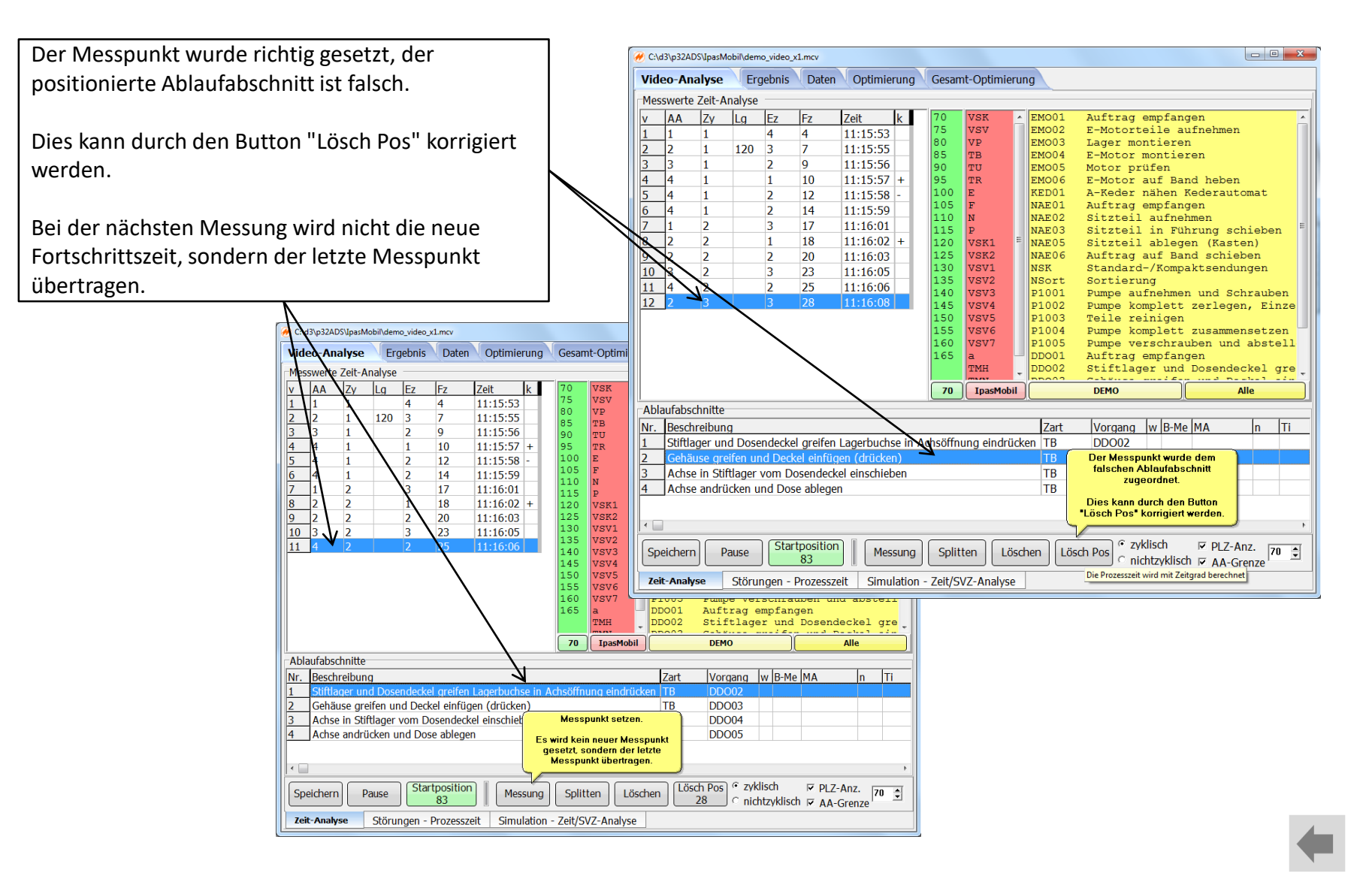

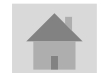

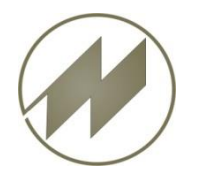

# lpas Video

#### Video positionieren

Zyklische Zeitanalyse

Messpunkt korrigieren

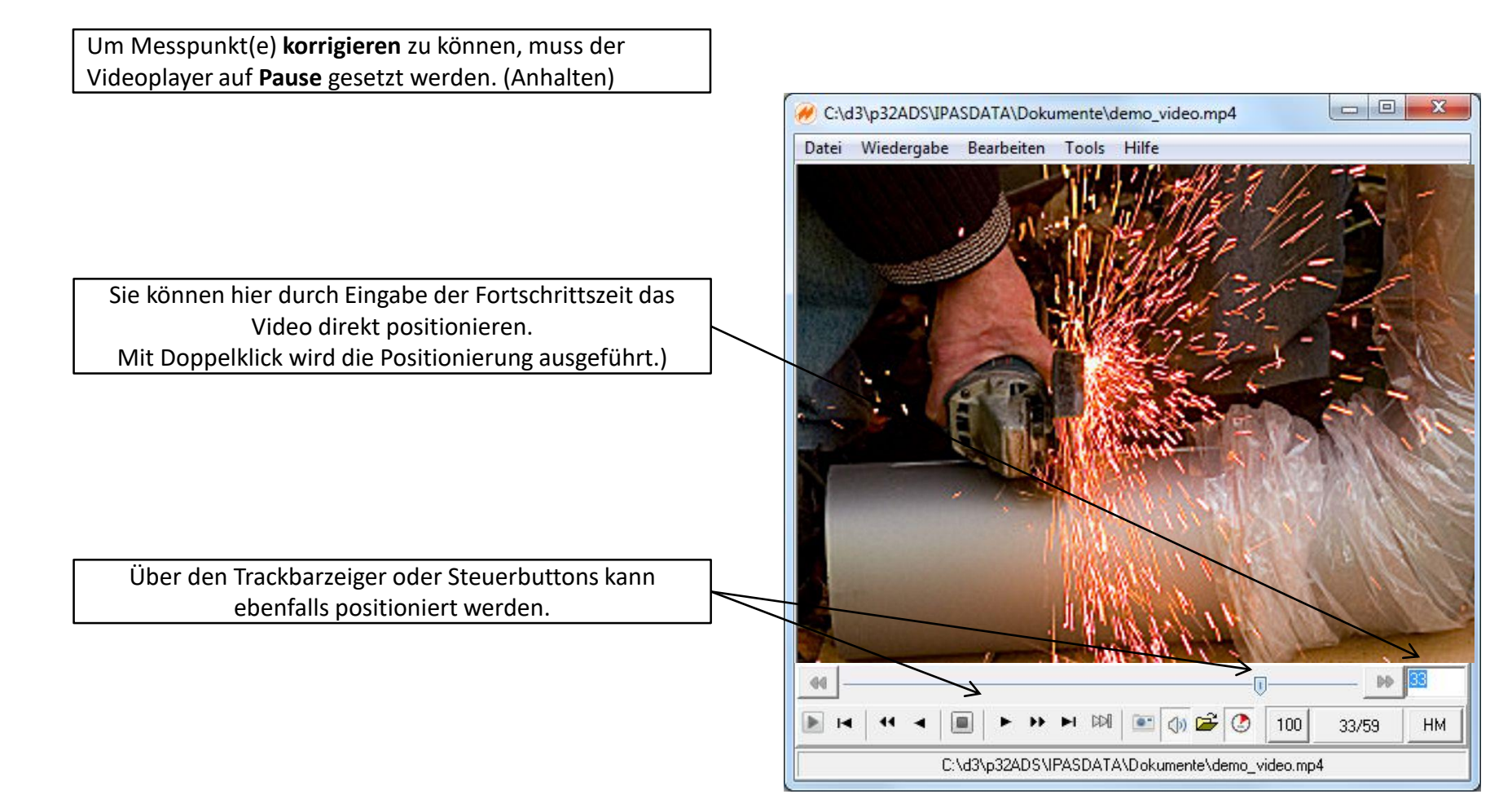

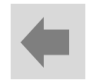

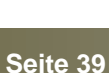

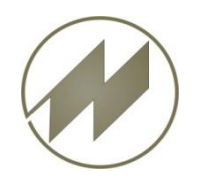

# **I p a s V i d e o** Messpunkt ändern

Zyklische Zeitanalyse

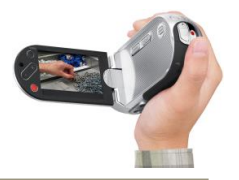

#### Messpunkt korrigieren

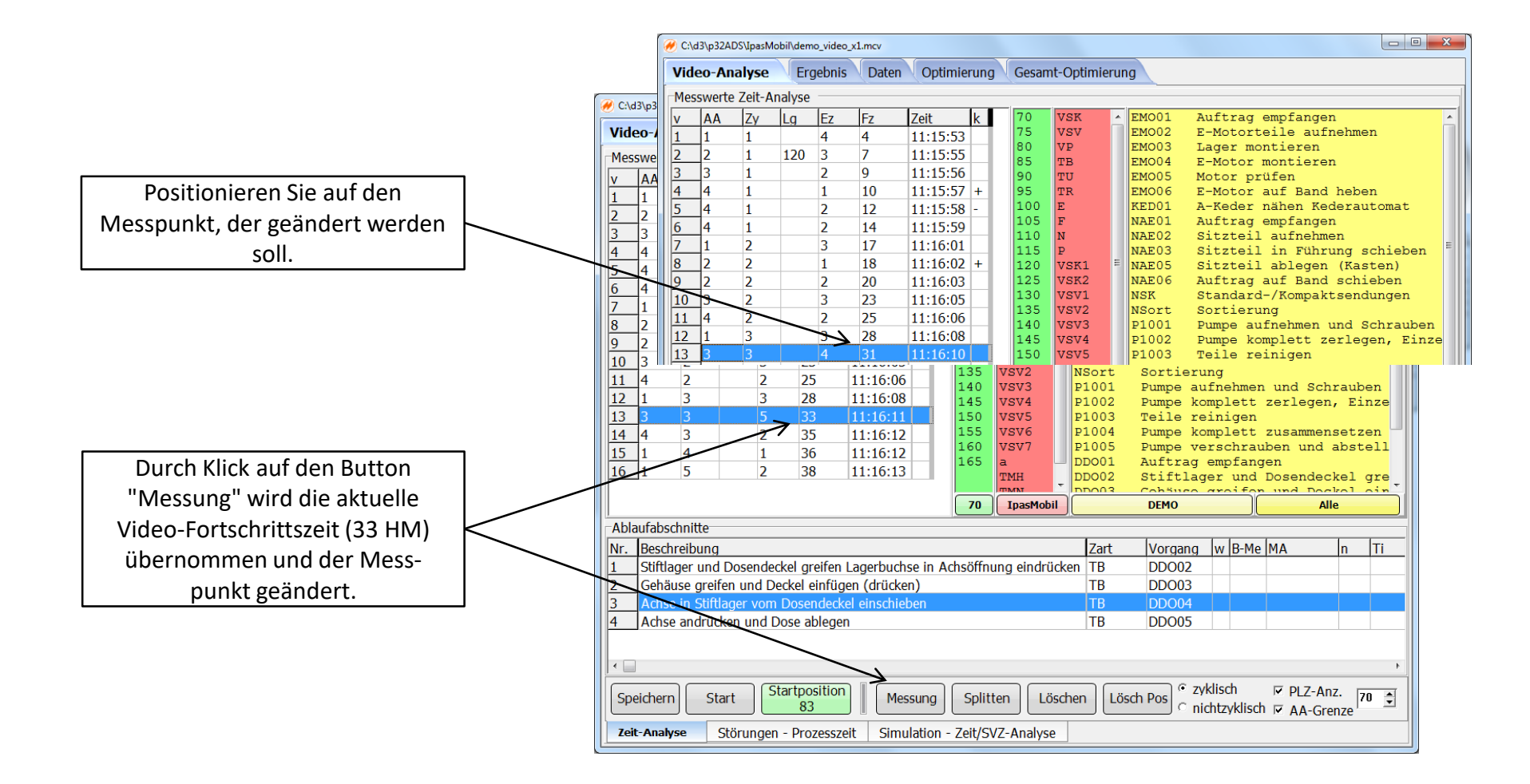

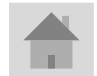

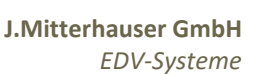

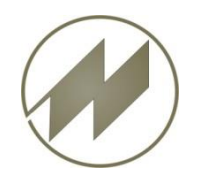

#### Messpunkt einfügen

#### Zyklische Zeitanalyse

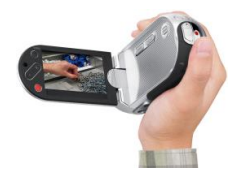

#### Messpunkt korrigieren

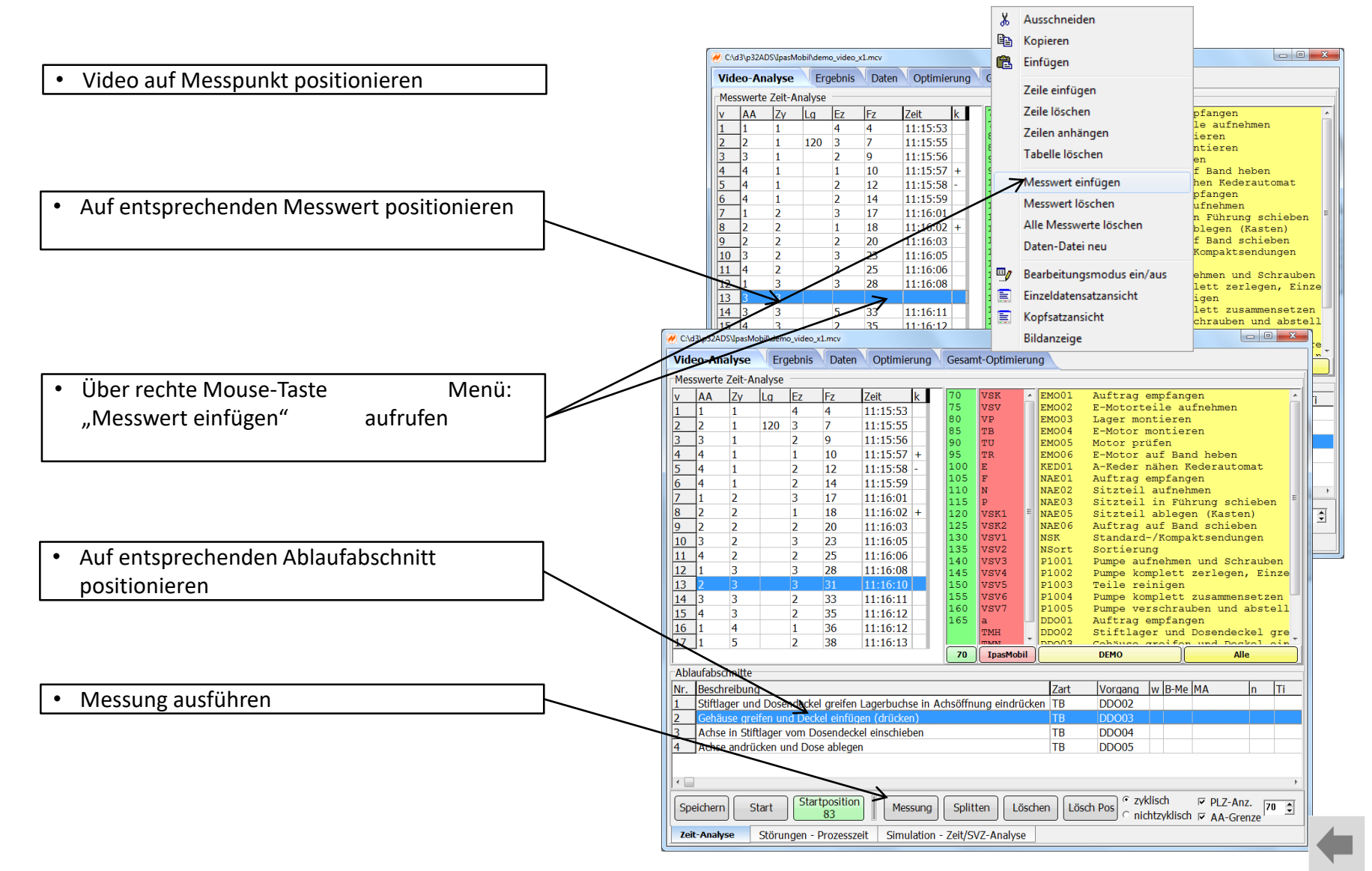

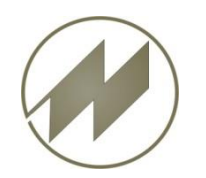

Zyklische Zeitanalyse

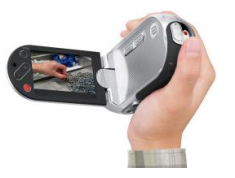

Messpunkt korrigieren

|                                                                                                    | @ C:\d3\p32ADS\IpasMobil\demo_video_x1.mcv                                                                                                    |                                                                                                    |
|----------------------------------------------------------------------------------------------------|----------------------------------------------------------------------------------------------------|----------------------------------------------------------------------------------------------------|
|                                                                                                    | Video-Analyse Ergebnis Daten Optimierung                                                                                                    | g Gesamt-Optimierung                                                                                                    |
|                                                                                                    | Messwerte Zeit-Analyse                                                                                                    |                                                                                                    |
| Auf entsprechenden Messwert     positionieren                                                                                     | $\begin{array}{c c c c c c c c c c c c c c c c c c c $                                                                                                    | 70       VSK       ▲ EM001       Auftrag empfangen         75       VSV       EM002       E-Motorteile aufnehmen         80       VP       EM003       Lager montieren         85       TB       EM004       E-Motor montieren         90       TU       EM005       Motor prüfen         95       TR       EM006       E-Motor auf Band heben         100       E       KED01       A-Keder nähen Kederautomat         105       F       NAE01       Auftrag empfangen         110       N       NAE02       Sitzteil aufnehmen         115       P       NAE03       Sitzteil ablegen (Kasten)         125       VSK1       F       NAE05       Sitzteil ablegen (Kasten)         130       VSV1       NSK       Standard-/Kompaktsendungen         135       VSV2       NSort       Sortierung |
| <ul> <li>Über rechte Mouse-Taste<br/>Menü: "Messwert löschen"<br/>aufrufen</li> <li>Messwert löschen mit ja bestätigen</li> </ul> | 1       2       3       1:16:08         13       3       2       33       11:16:10         14       3       3       2       33       11:16:11         15       4       3       2       35       11:16:12         16       1       4       X       Ausschneiden       17         17       1       5       Image: Kopieren       Image: Kopieren       Image: Kopieren         Ablaufabschnitte       Einfügen       Image: Kopieren       Image: Kopieren       Image: Kopieren       Image: Kopieren | 145     VSV3     P1001     Pumpe komplett zerlegen, Einze       150     VSV4     P1002     Pumpe komplett zerlegen, Einze       150     VSV5     P1003     Teile reinigen       155     VSV6     P1004     Pumpe komplett zusammensetzen       160     VSV7     P1005     Pumpe verschrauben und abstell       165     a     DD001     Auftrag empfangen       TMH     DD002     Stiftlager und Dosendeckel gre       70     IpasMobil     DEMO     Alle                                                                                                    |
|                                                                                                    | Nr. Beschreibung Zeile einfügen                                                                                                    | Zart Vorgang w B-Me MA n Ti                                                                                                    |
|                                                                                                    | 1     Stiftlager und Do       2     Genäuse greifen       3     Achse in Stiftlage       4     Achse andrücken       Messwert löschen     Messwert löschen                                                                                                    | Achsöffnung eindrücken     TB     DD002       TB     DD003       TB     DD004       TB     DD005                                                                                                    |
|                                                                                                    | Alle Messwerte löschen                                                                                                    |                                                                                                    |
| Letzen Messwert löschen über<br>Button "Löschen"                                                                                  | Speichern     Start     Daten-Datei neu       Start     P     Bearbeitungsmodus ein/aus       Einzeldatensatzansicht     Einzeldatensatzansicht       Zeit-Analyse     Stör     Kopfsatzansicht                                                                                                    | g Splitten Löschen Lösch Pos ° zyklisch 🕫 PLZ-Anz.<br>on - Zeit/SVZ-Aralyse                                                                                                    |
|                                                                                                    | Dildonaiae                                                                                                    |                                                                                                    |

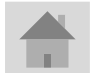

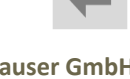

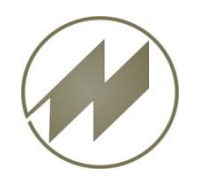

I p a s V i d e o

Zeiteinheit

Zyklische Zeitanalyse

Messpunkte erfassen

| C\\d3\p32ADS\IPASDATA\Dokumente\demo_video.mp4                                                                 | 🔗 C:\d3\p32ADS\IpasM                                                                                                    | lobil\demo_video_x1.mcv                                                                                                    |                                                                                                    |                                                                                     |                                                                                              |                                                                                                    |                                                                                                    |                                                                                                    | . 0 %                                       |
|----------------------------------------------------------------------------------------------------|----------------------------------------------------------------------------------------------------|----------------------------------------------------------------------------------------------------|----------------------------------------------------------------------------------------------------|-------------------------------------------------------------------------------------|----------------------------------------------------------------------------------------------|----------------------------------------------------------------------------------------------------|----------------------------------------------------------------------------------------------------|----------------------------------------------------------------------------------------------------|---------------------------------------------|
| Datei Wiedergabe Bearbeiten Tools Hilfe                                                                        | Video-Analyse                                                                                                    | Ergebnis Date                                                                                                    | n Optimierung                                                                                                    | Gesam                                                                               | t-Optimieru                                                                                  | ng                                                                                                    |                                                                                                    |                                                                                                    |                                             |
| Datei Wiedergabe Bearbeiten Tools Hilfe                                                                        | Video-Analyse           Messwerte Zeit-A           v         AA           Zy           1         1           2         2           3         1           4         4           5         4           6         4           7         1           2         2           2         2                                                                                                    | Ergebnis         Date           Lg         Ez         Fz           2.1         2.1           120         1.8         3.9           1.3         5.2           0.5         5.7           1.2         6.9           1.2         8.1           1.8         9.9           0.7         10.6           1.1         11.7 | Zeit         k           11:15:53         11:15:55           11:15:55         11:15:56           11:15:57         +           11:15:58         -           11:15:59         11:16:02           11:16:02         + | Gesam<br>70<br>75<br>80<br>85<br>90<br>95<br>100<br>105<br>110<br>115<br>120<br>125 | VSK<br>VSV<br>VP<br>TB<br>TU<br>TR<br>E<br>F<br>N<br>P<br>VSK1<br>VSK1                       | ng<br>EM001<br>EM002<br>EM003<br>EM004<br>EM005<br>EM006<br>KED01<br>NAE01<br>NAE01<br>NAE02<br>NAE03<br>NAE05 | Auftrag empfa<br>E-Motorteile<br>Lager montier<br>E-Motor monti<br>Motor prüfen<br>E-Motor auf B<br>A-Keder nähen<br>Auftrag empfa<br>Sitzteil aufn<br>Sitzteil in F<br>Sitzteil able        | ngen<br>aufnehmen<br>en<br>eren<br>Kederautom<br>ngen<br>ehmen<br>ührung schi<br>gen (Kasten                                    | at<br>eben <sup>E</sup><br>)                |
| Image: C:\d3\p32ADS\IPASDATA\Dokumente\demo_video.mp4                                                          | 9         2         2           10         3         2           11         4         2           12         1         3           13         2         3           14         3         3           15         4         3           TMU         TMU         TMU                                                                                                    | 1.1       11.7         2.0       13.7         1.0       14.7         1.9       16.6         2.0       18.6         1.2       19.8         1.3       21.1                                                                                                    | 11:16:03         11:16:05         11:16:06         11:16:08         11:16:10         11:16:11         11:16:12                                                                                                    | 125<br>130<br>135<br>140<br>145<br>150<br>155<br>160<br>165<br><b>70</b>            | VSK2<br>VSV1<br>VSV2<br>VSV3<br>VSV4<br>VSV5<br>VSV6<br>VSV7<br>a<br>TMH<br>TMM<br>IpasMobil | NAEO6<br>NSK<br>NSort<br>P1001<br>P1002<br>P1003<br>P1004<br>P1005<br>DD001<br>DD002<br>DD002                  | Auftrag auf B<br>Standard-/Kom<br>Sortierung<br>Pumpe aufnehm<br>Pumpe komplet<br>Teile reinige<br>Pumpe komplet<br>Pumpe verschr<br>Auftrag empfa<br>Stiftlager un<br>Cobbuce groif<br>DEMO | and schlebe<br>paktsendung<br>en und Schr<br>t zerlegen,<br>n<br>t zusammens<br>auben und a<br>ngen<br>d Dosendeck<br>pund Dock | auben<br>Einze<br>etzen<br>bstell<br>el gre |
| 4                                                                                                    | Sek Schnitte                                                                                                    | -                                                                                                    |                                                                                                    |                                                                                     |                                                                                              | 74                                                                                                    |                                                                                                    | a   ha h                                                                                                    | - T:                                        |
|                                                                                                    | Image     Image       Image     Image       Image | ig<br>id Dosendeckel greife<br>eifen und Deckel einfü<br>ftlager vom Dosendec<br>icken und Dose ableo                                                                                                    | n Lagerbuchse in A<br>igen (drücken)<br>kel einschieben<br>en                                                                                                    | chsöffnu                                                                            | ung eindrüc                                                                                  | Zart<br>cen TB<br>TB<br>TB<br>TB                                                                               | DD002<br>DD003<br>DD004<br>DD005                                                                                                    |                                                                                                    |                                             |
| <ul> <li>Zeit von HM auf Sek umstellen.</li> <li>Messwerte werden sofort in<br/>Sekunden angezeigt.</li> </ul> | Speichern S                                                                                                    | Start Startpositic                                                                                                    | n Messung                                                                                                    | Splitt                                                                              | ten                                                                                          | then Lös                                                                                                    | ch Pos                                                                                                    | 로 PLZ-Anz.<br>Sch 로 AA-Gren                                                                                                    | 70 🗘                                        |
|                                                                                                    | Zeit-Analyse                                                                                                    | Störungen - Prozessz                                                                                                    | eit Simulation -                                                                                                    | Zeit/SV                                                                             | Z-Analyse                                                                                    |                                                                                                    |                                                                                                    |                                                                                                    |                                             |

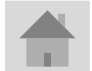

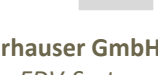

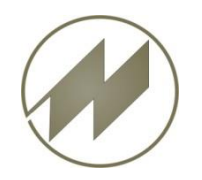

# I p a s V i d e o Bilder erfassen Ablaufabschnitt

entsprechenden

Ablaufabschnitt positionieren.

| Date: Wiedergabe Beachsiten Tools Hilfs          |                  | C:\d3\p32AD5\ipasivio                                                                                                    | oil\demo_video_x1                                                                                                    | .mcv                                                                                                    |                                                                                                    |                                                                                                  |                                                                                                    |                                                                                                    |                                                                                                    |                                                                                                    |                                                                                                    |                                            |
|--------------------------------------------------|------------------|----------------------------------------------------------------------------------------------------|----------------------------------------------------------------------------------------------------|----------------------------------------------------------------------------------------------------|----------------------------------------------------------------------------------------------------|--------------------------------------------------------------------------------------------------|----------------------------------------------------------------------------------------------------|----------------------------------------------------------------------------------------------------|----------------------------------------------------------------------------------------------------|----------------------------------------------------------------------------------------------------|----------------------------------------------------------------------------------------------------|--------------------------------------------|
| Datel Wiedergabe Bearbeiten Tools Fille          |                  | Video-Analyse                                                                                                    | Ergebnis                                                                                                    | Daten                                                                                                    | Optimierun                                                                                                    | g Gesan                                                                                          | nt-Optimie                                                                                                    | rung                                                                                                    |                                                                                                    |                                                                                                    |                                                                                                    |                                            |
|                                                  | → 33<br>32/59 HM | Video-Analyse           Messwerte Zeit-An           v         AA         Zy           1         1         1           2         2         1           3         3         1           4         4         1           5         4         1           6         4         1           7         1         2           8         2         2           9         2         2           10         3         2           11         4         2           12         1         3           13         2         3           14         3         3 | Lg     Ez       4     1       120     3       1     2       2     3       1     2       3     1       2     3       3     2       3     3       2     3       2     3       3     2       3     2       2     3 | Daten           Fz           4           7           9           10           12           14           17           18           20           23           25           28           31           33           35 | Zeit         k           11:15:53         11:15:55           11:15:55         11:15:57           11:15:58         -           11:15:59         11:16:01           11:16:02         +           11:16:03         11:16:03           11:16:05         11:16:06           11:16:05         11:16:08           11:16:10         11:16:11           11:16:11         11:16:12 | 70<br>75<br>80<br>85<br>90<br>105<br>110<br>115<br>120<br>135<br>140<br>145<br>155<br>160<br>165 | VSK<br>VSV<br>VP<br>TB<br>TU<br>TR<br>F<br>F<br>VSK1<br>VSK1<br>VSK1<br>VSV2<br>VSV1<br>VSV2<br>VSV4<br>VSV5<br>VSV4<br>VSV5<br>VSV5<br>VSV7<br>a<br>TMH | EM001     EM002     EM003     EM004     EM005     EM006     KED01     NAE01     NAE02     NAE03     NAE06     NSK     NSort     P1001     P1002     P1003     P1004     P1005     DD001     D001     D001 | Auftrag e<br>E-Motorte<br>Lager mon<br>E-Motor m<br>Motor prü<br>E-Motor a<br>A-Keder n<br>Auftrag e<br>Sitzteil<br>Sitzteil<br>Sitzteil<br>Sitzteil<br>Sitzteil<br>Sitzteil<br>Sortierun<br>Pumpe auf<br>Pumpe kom<br>Teile rei<br>Pumpe kom<br>Pumpe kom<br>Dumpe ver<br>Auftrag e | mpfangen<br>ile aufne<br>tieren<br>ontieren<br>fen<br>uuf Band h<br>ähen Kede<br>mpfangen<br>aufnehmer<br>kompakts<br>g<br>nehmen ur<br>plett zer<br>nigen<br>plett zus<br>schrauber<br>mpfangen<br>plett zus | ehmen<br>erautomat<br>n schiek<br>(Kasten)<br>schieben<br>sendunger<br>nd Schrau<br>rlegen, F<br>sammenset<br>n und abs | t<br>pen<br>uben<br>tzen<br>stel:<br>l gra |
| C:\a3\p32ADS\IPASDATA\D[100 Specificity Recite W |                  |                                                                                                    |                                                                                                    |                                                                                                    |                                                                                                    | 70                                                                                               | IpasMob                                                                                                    | il ]                                                                                                    | DEMO                                                                                                    |                                                                                                    | Alle                                                                                                    |                                            |
|                                                  |                  | Ablaufabschnitte                                                                                                    |                                                                                                    |                                                                                                    |                                                                                                    |                                                                                                  |                                                                                                    |                                                                                                    |                                                                                                    | 1 1                                                                                                    |                                                                                                    |                                            |
|                                                  |                  | Nr. Beschreibung                                                                                                    | Docondockol                                                                                                    | groifon I                                                                                                    | agorbuchco ir                                                                                                    | Achsöffn                                                                                         | ung oindrii                                                                                                    | Zart                                                                                                    | Vorgang N                                                                                                    | w B-Me MA                                                                                                    | n n                                                                                                    |                                            |
| to-Button                                        |                  | 2 Gehäuse greit                                                                                                    | en und Decke                                                                                                    | l einfüge                                                                                                    | en (drücken)                                                                                                    | ACISOIII                                                                                         | ung emuru                                                                                                    | TB                                                                                                    | DD002                                                                                                    |                                                                                                    |                                                                                                    |                                            |
|                                                  |                  | 3 Achse in Stift                                                                                                    | ager vom Dos                                                                                                    | sendecke                                                                                                    | el einschieben                                                                                                    |                                                                                                  |                                                                                                    | ТВ                                                                                                    | DDO04                                                                                                    |                                                                                                    |                                                                                                    |                                            |
| wird hier angezeigt                              |                  | 4 Achse andrüc                                                                                                    | ken und Dose                                                                                                    | ablegen                                                                                                    |                                                                                                    |                                                                                                  |                                                                                                    | ТВ                                                                                                    | DDO05                                                                                                    |                                                                                                    |                                                                                                    |                                            |
|                                                  |                  | 7                                                                                                    |                                                                                                    |                                                                                                    |                                                                                                    |                                                                                                  |                                                                                                    |                                                                                                    |                                                                                                    |                                                                                                    |                                                                                                    |                                            |
|                                                  |                  |                                                                                                    |                                                                                                    |                                                                                                    |                                                                                                    |                                                                                                  |                                                                                                    |                                                                                                    |                                                                                                    |                                                                                                    |                                                                                                    |                                            |
| iszeile wird wieder Video<br>zeigt.              |                  | Speichern St                                                                                                    | art Startp                                                                                                    | oosition<br>83                                                                                                    | Messun                                                                                                    | g Split                                                                                          | ten Lö                                                                                                    | ischen Lö                                                                                                    | sch Pos © zykli<br>© nich                                                                                                    | isch ⊽<br>tzyklisch ⊽                                                                                                    | PLZ-Anz.<br>AA-Grenze                                                                                                   | 70                                         |
| 0                                                |                  | Zeit-Analyse S                                                                                                    | törungen - Pr                                                                                                    | ozesszei                                                                                                    | t Simulatio                                                                                                    | n - Zeit/S\                                                                                      | /Z-Analyse                                                                                                    |                                                                                                    |                                                                                                    |                                                                                                    |                                                                                                    |                                            |

Zyklische Zeitanalyse

Seite 44

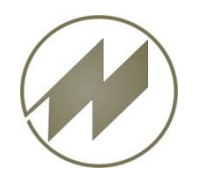

Zyklische Zeitanalyse

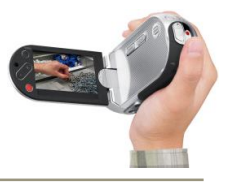

Bilder erfassen Analyse

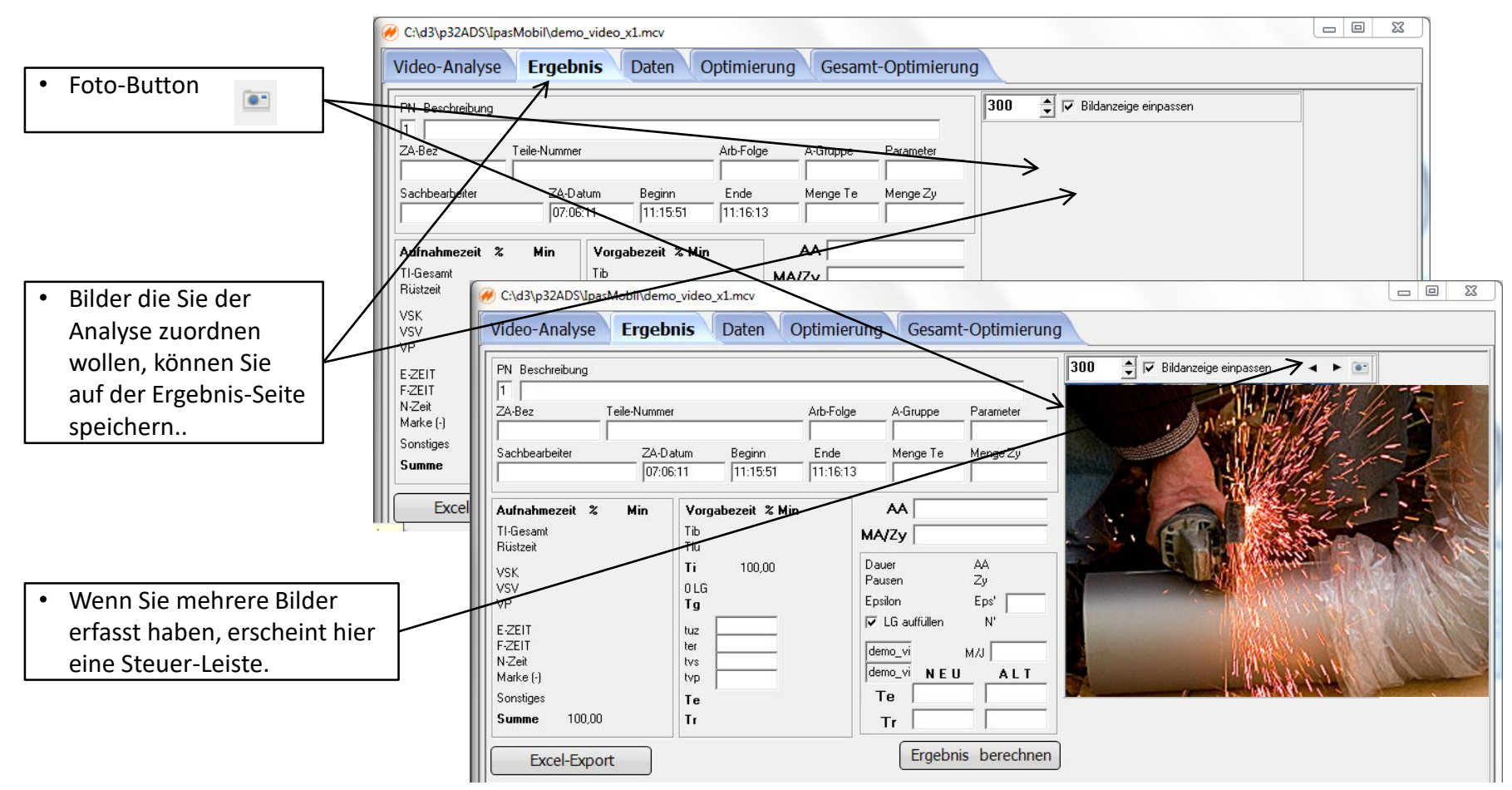

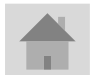

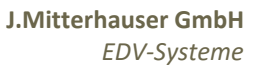

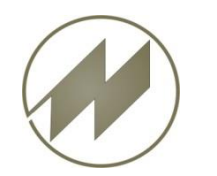

# lpasVideo

Zyklische Zeitanalyse

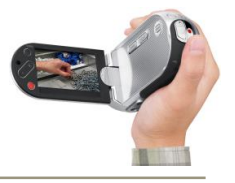

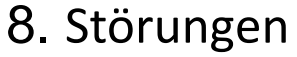

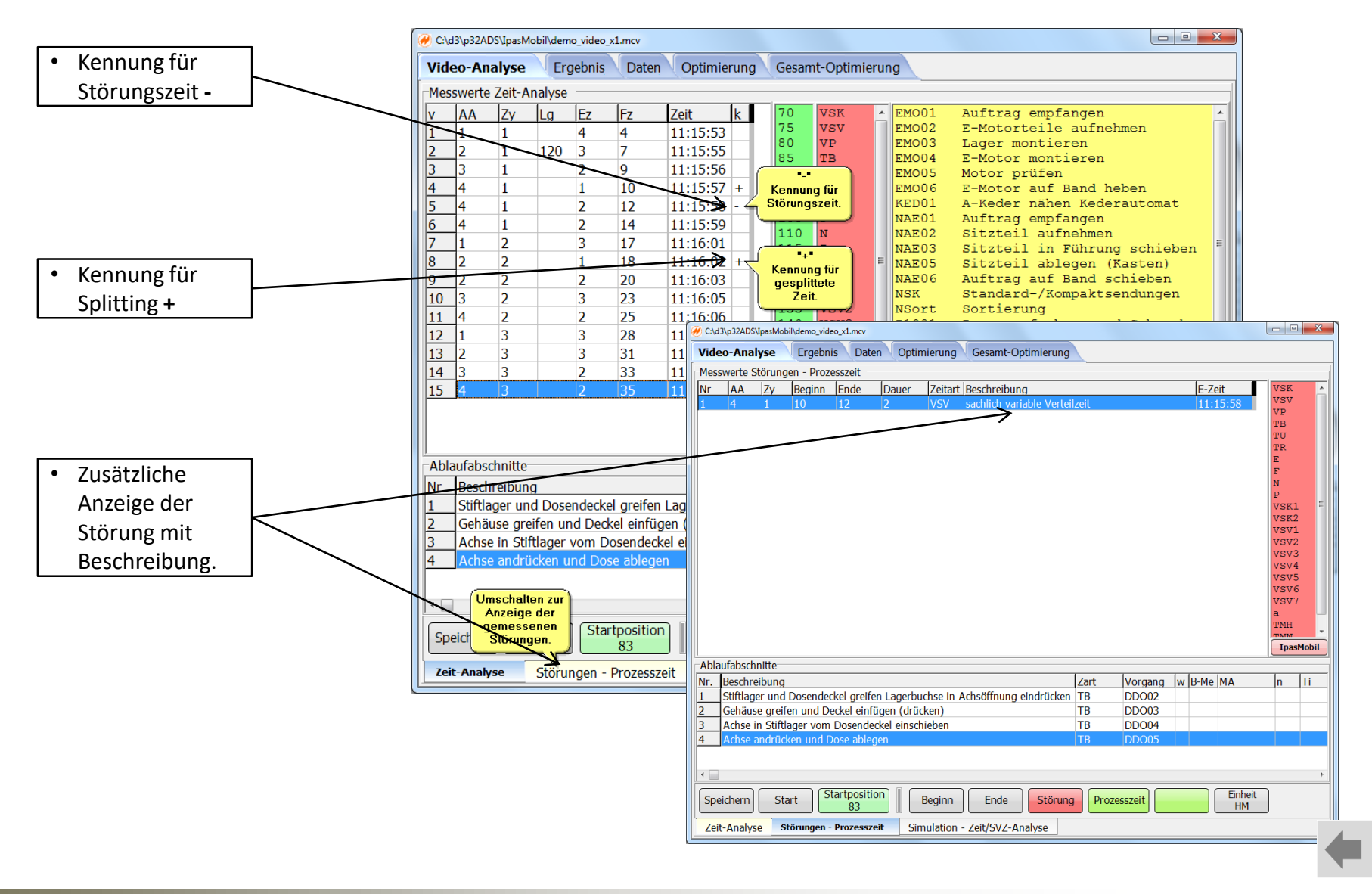

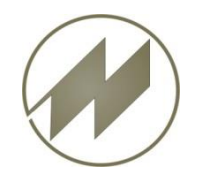

# **I p a s V i d e o** 9. Ergebnis berechnen

Zyklische Zeitanalyse

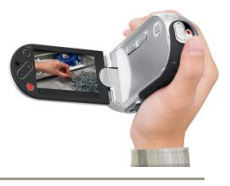

Durch Übergabe der Daten an IPASWIN können diese Ergebnisse bereits berechnet und grafisch dargestellt werden. Diese Funktionen sind auch für IpasVideo in Vorbereitung.

| C:\d3\p32ADS\IpasMobil\demo_video_x1.mcv   |                                   |                                                                                                    |
|--------------------------------------------|-----------------------------------|----------------------------------------------------------------------------------------------------|
| Video-Analyse Ergebnis Daten Op            | timierung Gesamt-Optimierur       | pa                                                                                                    |
| ,                                          |                                   |                                                                                                    |
| PN Beschreibung                            |                                   | 300 🚽 🔽 Bildanzeige einpassen 🛛 🖌 💽                                                                                                    |
|                                            |                                   | A Property of the second                                                                                                    |
| ZA-Bez Telle-Nummer A                      | Arb-Folge A-Gruppe Parameter      | AN AND AND AND AND AND AND AND AND AND A                                                                                                    |
| Sachhearheiter ZA-Datum Beninn             | Ende Menge Te Menge Zu            |                                                                                                    |
| 07:06:11 11:15:51                          | 11:16:13                          |                                                                                                    |
|                                            |                                   | 7=2-7-                                                                                                    |
| Aufnahmezeit % Min Vorgabezeit % Min       |                                   | A Company and a company of the                                                                                                    |
| TI-Gesamt Tib<br>Büstzeit Tiu              | MA/Zy                             | A LA FUEL BARREN FOR SAV ROS                                                                                                    |
| VSK Ti 100,00                              | Dauer AA                          |                                                                                                    |
| VSV 0LG                                    | Pausen Zy                         |                                                                                                    |
| VP                                         | Epsilon Eps'                      |                                                                                                    |
| E-ZEIT tuz                                 | J✓ LG auttullen N°                | THE REAL PROPERTY AND THE REAL PROPERTY AND |
| F-ZEIT ter                                 | demo_vi M/J                       |                                                                                                    |
| Marke (-)                                  | demo_viNEU_ALT                    |                                                                                                    |
| Sonstiges Te                               | Te                                |                                                                                                    |
| Summe 100,00 Tr                            | Tr Tr                             |                                                                                                    |
|                                            | Fraebnis berechner                |                                                                                                    |
| Excel-Export                               | Ligebins berecimer                |                                                                                                    |
| Excel-Export / Endergebnis berechnen und c | grafische Ergebnis-Darstellung in | Vorbereitung                                                                                                    |
|                                            |                                   | -                                                                                                    |
| E E                                        | rgebnisse berechnen               |                                                                                                    |
|                                            | und Anzeigen.                     |                                                                                                    |
|                                            |                                   |                                                                                                    |
|                                            |                                   |                                                                                                    |
|                                            |                                   |                                                                                                    |
|                                            |                                   |                                                                                                    |
|                                            |                                   |                                                                                                    |
|                                            |                                   |                                                                                                    |
|                                            |                                   |                                                                                                    |
|                                            |                                   |                                                                                                    |
|                                            |                                   |                                                                                                    |
|                                            |                                   |                                                                                                    |

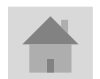

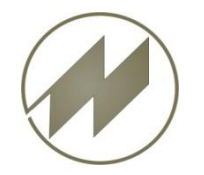

### Ip a s V i d e o Ablauf nichtzyklische Zeitanalyse

**Zeitanalysen** 

Internet:

PC:

) C:\d3\p32ADS\IPASDATA\Dokument... 📼 📼 🛹 🄗 C:\d3\p32ADS\IpasMobil\demo\_video\_nz.mcv

PLAY DEMO

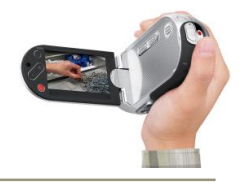

\_ 0 %

DLAY DEMO

Ablaufschritte für nichtzyklische Zeitanalyse

- 1. Neue Analyse erstellen
- 2. Video auswählen
- 3. Aufnahme beschreiben
- 4. Startposition festlegen
- 5. Messpunkte erfassen
  - Messpunkt setzen
    - Zeitart erfassen 0
    - 0 Vorgang erfassen
    - Manuelle Texteingabe 0
    - Zeitart + Messung 0
    - Vorgang + Messung 0
    - Mitarbeiter (Uhr) 0
    - Messpunkt übertragen 0
  - Messpunkt löschen
  - Position löschen
  - Messpunkt korrigieren
    - Video positionieren
    - o Ändern
    - Einfügen
    - o Löschen
  - Bilder erfassen
- 6. Zeitanalyse speichern
- 7. Ergebnis berechnen
- 8. Simulation

| Datei Wiedergabe Bearbeiten Tools Hilfe        | Vid  | eo-An                              | alyse               | Erge           | bnis (                 | Daten      | Optimieru    | ing Gesa     | mt    | -Optimi | ierung       |          |                           |                         |          |
|------------------------------------------------|------|------------------------------------|---------------------|----------------|------------------------|------------|--------------|--------------|-------|---------|--------------|----------|---------------------------|-------------------------|----------|
| ANA ANT AR                                     | Mes  | swerte                             | Zeit-Ar             | nalyse         |                        |            |              |              |       |         |              |          |                           |                         |          |
|                                                | v    | AA                                 | MA                  | Ez             | Fz                     | Zeit       | k            | VSK          | -     | NAE02   | Sitz         | teil     | aufnehme                  | n                       | <b>^</b> |
| A A A A A A A A A A A A A A A A A A A          | 1    | 1                                  | 1                   | 7              | 7                      | 11:15:     | 12           | vsv          |       | NAE03   | Sitz         | teil     | in Führu                  | ng schie                | ben      |
|                                                | 2    | 2                                  | 1                   | 11             | 18                     | 11:15:     | 19           | WP<br>mp     |       | NAE05   | Sitz         | teil     | ablegen                   | (Kasten)                |          |
| CALEND REACTING                                | 3    | 3                                  | 1                   | 11             | 29                     | 11:15:2    | 25           | TU           |       | NSK     | Stan         | dard-    | /Kompakt                  | sendunge                | n        |
| C B Atta > > C                                 | 4    | 4                                  | 1                   | 22             | 50                     | 11:15:3    | 38           | TR           |       | NSort   | Sort         | ierun    | g                         |                         |          |
|                                                | 5    | 5                                  | 1                   | 14             | 64                     | 11:15:4    | 16           | E            | =     | P1001   | Pump         | e auf    | nehmen u                  | nd Schra                | uben     |
| APPROX STATEMENT                               | 6    | 6                                  | 1                   | 5              | 69                     | 11:15:4    | 19           | F            |       | P1002   | Pump         | e kom    | plett ze<br>nigen         | rlegen,                 | Einze    |
|                                                | 7    | 7                                  | 1                   | 3              | 72                     | 11:15:5    | 51           | P            |       | P1004   | Pump         | e kom    | plett zu                  | sammense                | tzen     |
|                                                | 8    | 8                                  | 2                   | 82             | 82                     | 11:15:5    | 57           | VSK1         |       | P1005   | Pump         | e ver    | schraube                  | n und ab                | stell    |
|                                                | 9    | 9                                  | 1                   | 10             | 82                     | 11:15:     | 57           | VSK2         |       | DDO01   | Auft         | rag e    | mpfangen                  |                         |          |
|                                                | 10   | 10                                 | 1                   | 21             | 103                    | 11:16:0    | 09           | VSV1<br>VSV2 | -     | DD002   | StlI<br>Gebä | tiage    | r una Do<br>reifen u      | sendecke<br>nd Decke    | 1 gre    |
|                                                |      |                                    |                     |                |                        |            |              | VSV3         |       | DDO04   | Achs         | e in     | Stiftlag                  | er vom D                | osend    |
| C:\d3\p32ADS\IPASDATA\Dokumente\demo_video.mp4 |      |                                    |                     |                |                        |            |              | VSV4         |       | DDO05   | Achs         | e and    | rücken u                  | nd Dose                 | ableg    |
|                                                |      |                                    |                     |                |                        |            |              | VSV5         | -     | DDO06   | Auft         | rag a    | bschließ                  | en                      |          |
|                                                |      |                                    |                     |                |                        |            |              | miniDat      |       |         | DEM          | 0        |                           | Allo                    |          |
|                                                | Abl  | PIA 1                              | hnitta              | I*             | IA Z                   | J <u> </u> | A 3          |              |       |         | DEH          | •        |                           | Alle                    |          |
|                                                | AUI  | aurauso                            | unnitte             | _              |                        |            | 7            | N            | 1.    | ID M-   |              | 1        | -                         | - P                     | TC       |
|                                                | INC. | Besch                              | reibung             |                |                        | USE DM     | Zart         | vorgang      | V     | N B-Me  | MA           | n        | 11                        | Øti                     | 16 1     |
|                                                | 5    | Geleg                              | entiliche           | es ADS         | crimierer<br>od Dockol | von BM     | VSV1         | 00002        | +     |         |              |          |                           |                         |          |
|                                                | 7    | Achee                              | use gre<br>vin Ctif | Hagor I        | IU Deckel              | ondockol   |              | 00003        | +     | -       |              |          |                           |                         |          |
|                                                | 8    | Achee                              | andrü               | dayei<br>don u | nd Doce                | ablegen    | TB           | 00004        | +     |         |              |          |                           |                         |          |
|                                                |      | Auftr                              | an absc             | hliaßar        | nu Dose                | ablegen    | TB           | DDO05        | +     | -       |              |          |                           |                         |          |
|                                                | 10   | Auru                               | ig absc             | meber          |                        |            | 10           | 00000        |       |         |              |          |                           |                         |          |
|                                                | 1    |                                    |                     |                |                        |            |              |              |       |         |              |          |                           |                         |          |
|                                                |      |                                    |                     |                |                        |            |              |              | _     |         |              |          |                           |                         |          |
|                                                | Sp   | Speichern Start Startpos Messung U |                     |                |                        |            |              | ertrag Lö    | sch   | en Lö   | sch Pos      | inichtzy | n iv PLZ-/<br>/kl. ⊫ PLZ+ | Anz.  65 💽<br>Stop 🔽 ZA | +Stop    |
|                                                | Zei  | it-Analy                           | törung              | en - Proz      | esszeit                | Simulation | n - Zeit/SVZ | Ana          | alyse |         |              |          |                           |                         |          |

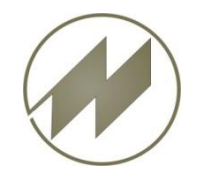

# IpasVideo Ablauf SVZ-Analyse

**SVZ-Analysen** 

Internet:

Auspacken, Abdeckung entfernen, von Hand,

Auspacken, Abdeckung entfernen, von Hand,

Auspacken, Abdeckung entfernen, mit Werkzeug,

Auspacken, Abdeckung entfernen, mit Werkzeug,

Auspacken, Abdeckung entfernen, mit Werkzeug,

Auspacken, Inhalt entnehmen, Vakuumpackung,

Auspacken, Inhalt entnehmen, Vakuumpackung,

Auspacken, Inhalt entnehmen, Folienpackung,

Auspacken, Inhalt entnehmen, Folienpackung,

Schr.Zuschl. Zusatztei.Scheibe Auspacken, Inhalt entnehmen, Karton,

Auspacken, Inhalt entnehmen, Karton,

Auspacken, Inhalt entnehmen, Beutel,

Auspacken, Inhalt entnehmen, Beutel,

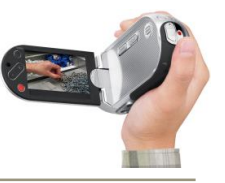

- 0 - 23

50x5

20%

50x5 100x1

20x20

50x50

20x2(

50x5(

20x

50x

20x2

50x5 .

+

1 1.000 1

Aufbaustufen Detail-Analyse

whHf BN

1.000 1 1.000

1.000

1.000

1.000

20x20 cm

Zyklen: 3 🗘 ø ZG 100 🗘 65 ¢

100x10

»Play demo

#### Ablaufschritte für SVZ-Analyse

- 1. Neue Analyse erstellen
- 2. Video auswählen
- 3. Aufnahme beschreiben
- 4. Startposition festlegen
- 5. Störungen erfassen
- 6. Daten-Karten öffnen
- 7. SVZ-Codes erfassen
  - BMP-Karte (Drag & Drop)
  - Struktur-Analyse
  - Aufbaustufe
  - **Detail-Analyse**
  - Prozesszeit
  - Korrektur
  - Einfügen
  - Bilder erfassen
- 8. SVZ-Analyse speichern
- 9. Ergebnis berechnen
- 10. Simulation

|        |             | C:\d     | 3\p32 | ADS\  | IPAS  | DAT                   | A\Dokum           | 0 2           | 5        |           |     | C C          | \d3\p3; | ADS     | pasMobi  | Ndemo v    | ideo svz1 | mcv     |                                                                                                    |                        |
|--------|-------------|----------|-------|-------|-------|-----------------------|-------------------|---------------|----------|-----------|-----|--------------|---------|---------|----------|------------|-----------|---------|----------------------------------------------------------------------------------------------------|------------------------|
|        |             | )atei    | Wied  | ergal | oe I  | Bearl                 | beiten Tools      | Hilfe         |          |           |     |              |         |         |          | and a star | Deter     |         |                                                                                                    | Count Out and          |
|        |             |          |       | F     | 1     | 10                    | Mitter (          |               | -        |           |     | VIC          | 160-1   | unaly   | se Erg   | jeonis     | Daten     | 1 of    | oumierung                                                                                                    | Gesamt-Optimierung     |
|        |             |          |       |       | 11-1  | fit it                | 3 15 a /          | 12            | 1.10     |           |     | Me           | sswert  | e Simu  | lation - | Zeit/SVZ   | -Analyse  |         |                                                                                                    |                        |
|        |             |          |       |       |       | 36                    | 1691              | 2.1           |          |           |     | Nr.          | AA      | Zy      | Ez       | Fz         | k ^       | Nr.     | A-Code                                                                                                    | Beschreibung           |
|        |             |          |       |       | TH    | $\mathcal{I}^{r}_{j}$ | at set            | 10.           | 1        |           |     | 1            | 1       |         | 40       | 40         |           | 1       | M-AAB                                                                                                    | Auspacken, Abdeckur    |
|        |             |          | 13    | -     | . 7   | ٧ć                    | 1-1-1             | - = = )       | 1 .      |           |     | 2            | 2       | 1       | 35       | 75         |           | 2       | M-AAC                                                                                                    | Auspacken, Abdeckur    |
|        |             |          | 16    | 19    |       |                       | S. Pro            | 14.7          | -        |           |     | 3            | 3       | 1       | 20       | 95         |           | 3       | M-AAD                                                                                                    | Auspacken, Abdeckur    |
|        |             |          |       | 1     | 1.1   | 1.4                   | 1 page -          | S 110         | 200      |           |     | 4            | 4       | 1       | 101      | 196        |           | 4       | M-ABB                                                                                                    | Auspacken, Abdeckur    |
|        |             |          | 14    | - u   | - 14A |                       | Ren al a          | 111319        | 100      |           |     | 5            | 5       | 1       | 1        | 197        |           | 5       | M-ABC                                                                                                    | Auspacken, Abdeckur    |
|        |             |          |       |       | -     |                       |                   | Sec.          | 1        |           |     | 6            | 6       | 1       | 290      | 487        |           | 6       | M-ABD                                                                                                    | Auspacken, Abdeckur    |
|        |             |          |       |       |       |                       |                   |               | Ca B     |           |     | 7            | 1       | 2       | 40       | 527        |           | 7       | M-ACB                                                                                                    | Auspacken, Inhalt ent  |
|        |             |          |       |       |       | JA.                   | Sec. 1            | AL CO         | 130      |           |     | 8            | 2       | 2       | 35       | 562        |           | 8       | M-ACC                                                                                                    | Auspacken, Inhalt ent  |
|        |             |          |       | -     |       | T <sub>N</sub>        | 14 149411         | -             |          |           |     | 9            | 3       | 2       | 20       | 582        |           | 9       | M-ADB                                                                                                    | Auspacken, Inhalt ent  |
|        |             | 1        |       |       |       |                       | IDI 💽 🚯 🖼         | 20            | -11      |           |     | 10           | 4       | 2       | 101      | 683        |           | 10      | M-ADC                                                                                                    | Auspacken, Inhalt ent  |
|        |             |          | _     | _     | _     | _                     |                   | - 1           |          |           |     | 11           | 5       | 2       | 1        | 684        |           | 11      | M-AF2                                                                                                    | Schr Zuschl Zusatzte   |
|        | 1           | <b>H</b> | 44    | •     |       | •                     | ➡ 100 0.          | 2373 TN       | U        |           |     | 12           | 6       | 2       | 290      | 974        |           | 12      | M-AFR                                                                                                    | Ausnacken, Inhalt ent  |
|        |             | C/43     | h326  | nsur  | PASD  | AT 63                 | Dokumente\den     | n video mo    |          |           |     | 13           | 1       | 3       | 40       | 1014       |           | 13      | M-AFC                                                                                                    | Auspacken Inhalt ent   |
|        |             | 0.100    | 4000  | 00 11 | ~00   | ~ ~                   | ab occumente voen | o_recomp      | <u> </u> |           |     | 14           | 2       | 3       | 35       | 1049       |           | 14      | M-ACB                                                                                                    | Ausnacken Inhalt ent   |
|        |             |          |       |       |       |                       |                   |               |          |           |     | 15           | 3       | 3       | 20       | 1069       |           | 15      | M-AGC                                                                                                    | Ausnacken Inhalt ent   |
| 11     |             | lvoraä   | nae   |       |       |                       |                   |               | 0        | 0         | 23  | 16           | 4       | 3       | 101      | 1170       |           | 1       | MANUC                                                                                                    | huspucken, smar en     |
|        |             |          | inge  | _     | _     |                       |                   |               | _        |           | _   | 17           | 5       | 3       | 1        | 1171       |           | Ë       |                                                                                                    |                        |
| 8      | 1 zu 1 💌    | For      | m     |       | -     | 0                     | 0                 |               |          |           |     | 18           | 6       | 3       | 200      | 1461       |           |         | U                                                                                                    | AS_Auspacken           |
| G      | undvoroán   | ne       | Au    | anac  | ken   | 1                     | Behandeln         | Elektrik L    | etunge   | in montie | ren | Abl          | aufabs  | chnitte |          |            |           |         |                                                                                                    |                        |
|        | and or gain |          |       |       | 1     |                       |                   | 1             |          |           |     | Nr.          | Code    |         | Analyse  |            | Beme      | kuna    |                                                                                                    |                        |
|        | Festspan    | nen un   | dLose | n     |       | _                     | Klebearbeiten     |               | Ma       | arkieren  |     | 1            | AF1     |         |          |            | Stiftla   | oer u   | nd Dosendec                                                                                                    | kel areifen            |
|        | Normteile n | nontiere | in    |       | P     | rüfen                 | oder Messen       | S             | Schraut  | barbeiter | n   | 2            | AA2     |         |          |            | Umare     | eifen a | am Dosender                                                                                                    | ckel                   |
| lufn   | ehmen ur    | d        | EB    | 1     | 2     | 3                     | Hilfsmittel h     | andhaben      | Kode     | 1 2       | 3 ^ | 3            | AAI     |         |          |            | Gehäu     | ise or  | eifen                                                                                                    |                        |
| Platz  | eren        |          | Kode  |       | TMU   |                       | ungefähr          |               | HA       | 25 45     | 65  | 4            | 10.1    |         | AMMZI    |            | Lager     | mont    | ieren                                                                                                    |                        |
|        |             | ungef.   | AA    | 20    | 35    | 50                    | lose              |               | HB       | 40 60     | 75  | 5            | MAAA    | D       |          |            | Aucoa     | ckan    | Abdeckung                                                                                                    | entfernen von Hand     |
|        | leicht      | lose     | AB    | 30    | 45    | 60                    | eng               |               | HC       | 50 70     | 85  | 6            | M-AA    | C       |          |            | ALICPA    | CKEN    | Abdeckung                                                                                                    | entfernen / öffnen     |
| - 1    |             | eng      | AC    | 40    | 55    | 70                    | Betati            | gen           | Kode     | 1 2       | 3 = | 7            | DT      |         |          |            | Frefore   | CKLI    | Protection of the Protection of the Protection o | encementy onnen        |
| aN     |             | unget    | AD    | 20    | 45    | 80                    | eine einfache b   | Retitione     | BA       | 10 25     | 40  | 111 <u>/</u> |         |         |          |            | Ellioss   | ung u   | er F10265520                                                                                                    | 21 <b>2</b> )          |
|        | schwieng    | lose     | AE    | 30    | 05    | 20                    | Zusammenges.      | Detaugung     | Kodo     | 30 45     | 2   | 1            |         |         |          |            |           |         |                                                                                                    |                        |
|        | Hand yol    | ungef    | AF    | 40    | 65    | 80                    | eine Bewegung     | azyraeli<br>1 | ZA ZA    | 5 15      | 20  |              |         |         |          | 0.000      |           |         |                                                                                                    | 7-2 Analyse            |
|        | prano vos   | ungef    | AH    | 25    | 45    | 55                    | Bewegungsfol      | e             | ZB       | 10 30     | 40  | S            | peiche  | m       | Start    | Sta        | tpos      | Sin     | nulation                                                                                                    | Zeit-Analyse Zykler    |
| - 1 bi | s <= 8 daN  | lose     | AJ    | 40    | 65    | 75                    | Umsetzen und      | 1 Bewegung    | ZC       | 30 45     | 55  |              |         |         | - Annaly |            | ۷.        |         | •                                                                                                    | SVZ-Analyse            |
|        |             | eng      | AK    | 50    | 75    | 85                    | Festmachen od     | er Lösen      | ZD       | 20        |     | 7            | eit-Ana | lvse    | Stör     | ungen      | Prozes    | szeit   | Simulat                                                                                                    | tion - Zeit/SVZ-Analys |
| -      |             | unnaf    | AL    | 80    | 105   | 115                   | Körnerheu         | equinden      | Knde     |           |     |              |         |         | 500      |            |           |         |                                                                                                    | ,,-                    |

PC:

C:\d3\p32ADS\IPASDATA\Dokum... 📼 🔟 🐹

PLAY DEMO

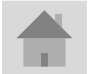

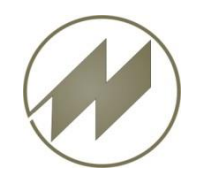

# **I p a s V i d e o** Ergebnisse darstellen

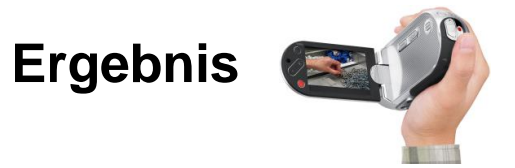

In Vorbereitung mit Grafiken

- Zeitarten
- Arbeitsgänge
- Wertschöpfung
- Schwachstellen

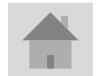

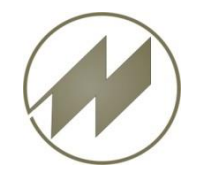

# **I p a s V i d e o** Optimierungs-Maßnahmen

| C:\d3\p32ADS\IpasMobil\demo_video.mcv     Video-Analyse Ergebnis Daten Optimierung Gesamt-Optimierung                                                                                                    | Die Wertschöpfungsanteile je Ablaufabschnitt                                                                                                    |
|----------------------------------------------------------------------------------------------------|----------------------------------------------------------------------------------------------------|
| Ablaufabschnitte                                                                                                    | können Sie prozentual verteilen.                                                                                                    |
| Nr. Beschreibung R Zart Vorgang w WS_(%) M                                                                                                    | <sup>ɪtschöpfungsanteile</sup> / Wenn Angaben vorhanden sind, werden die                                                                                                    |
| Stiftlager und Dosendeckel greifen Lagerbuchse in Achsöffnung eindrücken     TB     DD002     w     29%                                                                                                    | Minutan barachaat und die Wartschönfung                                                                                                    |
| Z Gehäuse greifen und Deckel einfügen     TU DD003 n 28%     Achse in Stiftlager vom Desenderkel einschiehen     TB DD004 w 19%                                                                                                    |                                                                                                    |
| 4 Achse andrücken und Dose ablegen TB DD005 w 24%                                                                                                    | grafisch dargestellt.                                                                                                    |
|                                                                                                    |                                                                                                    |
| Die Investitionskosten der Maßnahmen                                                                                                    |                                                                                                    |
| werden je Ablaufabschnitt summiert.                                                                                                    |                                                                                                    |
|                                                                                                    | ng Gesamt-Optimierung                                                                                                    |
| Maßnahmen Fertigu                                                                                                    | 192Kostenvergleich                                                                                                    |
| Nr Maßnahmen IK (€) 5-7ermin I-Termin Bearbeiter F (%) Bemerkung 7000                                                                                                    |                                                                                                    |
| 1 Schaumstoffunterlage für Kleinteile 50 Mayer                                                                                                    | R Zart vorgang w ws_(%) M/J                                                                                                    |
| 2 Aufnahme für Steckdose 500 Müller                                                                                                    | e in Achsoffnung eindrücken TB DD002 w 29% 10000                                                                                                    |
| 2000                                                                                                    |                                                                                                    |
|                                                                                                    |                                                                                                    |
|                                                                                                    | FR FK opt                                                                                                    |
|                                                                                                    | ch Invest zu Einenszung                                                                                                    |
| Menge/Jahr 100000 Investitionskosten 550 ws % Min W&Beschreibung 2,000                                                                                                    | tential 2565.00 w 73 0.044 wertschöptend                                                                                                    |
| Stundensatz (€) 95 Ratiopotential (%) 25 W 76 0.02/2 Wertschöpfen                                                                                                    | miert) 6935.00 n 27 0.016 nicht wertschöpfend                                                                                                    |
| $\frac{1425.00}{1425.00} = \frac{125}{1000} = \frac{1125}{1000} = \frac{1125}$ | a nicht wertschöpfend                                                                                                    |
| r Randarbeiten                                                                                                    | r Randarbeiten                                                                                                    |
| Berechnen N Americationscruper (Jahra): 0.20 V Verschwendung                                                                                                    | 0.33 V Verschwendung                                                                                                    |
| Logistik                                                                                                    |                                                                                                    |
| tr Rüsten -                                                                                                    |                                                                                                    |
| 1/4 (IPASZT10) Ablaufabschnitte <- (BESCHR1) Beschreibung                                                                                                    | u Rusten v                                                                                                    |
| Wertschönfungsanteil                                                                                                    | Fertigungskostenvergleich                                                                                                    |
|                                                                                                    |                                                                                                    |
|                                                                                                    | 12,000 9,500                                                                                                    |
| Angaben der Optimierungsmaßnahmen       <sup>73,33</sup>                                                                                                    |                                                                                                    |
| len je Ablaufabschnitt gespeichert.                                                                                                    |                                                                                                    |
|                                                                                                    | □ 🗟 6,000 🚰 🚾 ····· 🚺 🖬 ···· 📗 🗟 <sub>1,500</sub> 🖓 · 850 ····· 🚺 ···                                                                                                    |
| / 🗸                                                                                                    | 26.67 % 4,000 + 4,000 + |
| Freehnis der Gesamt-Ontimierung wird im                                                                                                    | 2,000                                                                                                    |
|                                                                                                    |                                                                                                    |
| Juinanme-Endergebnis gespeichert.                                                                                                    | <_ (CIMENCE) @ Mongo/labr                                                                                                    |
|                                                                                                    |                                                                                                    |

Optimierung

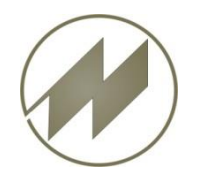

# Videosteuerung Störungen ausblenden

| ngen werden in der                                       | Video    | -Analys            | e Ergebnis       | Daten              | Optimie            | erung Ge    | samt-Optimieru   | ng                                          |         |         |      |          |         |               |
|----------------------------------------------------------|----------|--------------------|------------------|--------------------|--------------------|-------------|------------------|---------------------------------------------|---------|---------|------|----------|---------|---------------|
| wert-fabelle filt "-                                     | Messw    | erte Störun        | igen - Prozess   | zeit               | -                  |             |                  |                                             | -       |         |      |          |         |               |
| inzeichnet.                                              | Nr       | AA Zy              | Beginn           | Ende               | Dauer              | Zeitart     | Beschreibung     | <b>B</b> 1 1 1 1 1                          | E       | -Zeit   |      |          |         | VSK<br>VSV    |
| \                                                        |          | 3                  | 1 2              | 5 2                | 9                  | 4 VSK2      | Anlaufzeit von   | Betriebsmitteln                             | 1       | 3:32:10 |      |          |         | VP            |
|                                                          | 2        | 3                  | 1 3              | 5 3                | 8                  | 4 N         | nicht abzugelt   | ende Zeiten                                 | 1       | 3:32:16 |      |          |         | TB∷≣          |
|                                                          | 3        | 1                  | 2 0              | 8 /                | 4                  |             | Arbeite un Uil   |                                             | 1       | 3:32:37 |      |          |         | TU            |
| $\mathbf{n}$                                             |          | 1                  | 2 3              | 5 10               | U                  | 0 0302      | Arbeits- u. hill | sinitter emplangen                          | 1       | 5.52.55 |      |          |         | E<br>F        |
| C:\d3\p32ADS\IpasMobil\test_2.mcv                        |          |                    |                  |                    |                    |             |                  |                                             | ×       |         |      |          |         | P :           |
| Video-Analyse Ergebnis Daten Opt                         | imierung | Gesamt-C           | Optimierung      |                    |                    |             |                  |                                             |         |         |      |          |         | VSK1          |
| Messwerte Zeit-Analyse                                   | \        |                    |                  | ·                  |                    |             |                  |                                             |         |         |      |          |         |               |
| v AA Zy Ez Fz Zeit                                       | k -      | VSK                | APAL01           | Gespräc            | :h                 |             |                  |                                             |         |         |      |          |         |               |
| <b>1</b> 1 1 7 7 13:31:57                                |          | VSV                | APAL02           | Gehen              | worherei           | itung       |                  |                                             |         |         |      |          | - 43 F  | -             |
| <b>2</b> 2 1 9 16 13:32:02                               |          | TB                 | APAL19           | Werkzeu            | ig erhalt          | ten         |                  |                                             |         | me m    | A n  |          |         | nde           |
| <b>3</b> 3 1 9 25 13:32:08                               | +        | TU                 | E APAL20         | Werkzeu            | lgwechsel          | L           |                  |                                             |         | 12.0    | 0    | 2 0.12   | 0.01 M  | Aessung bee   |
| <b>4</b> 3 1 4 29 13:32:10                               | -        | E                  | APPL01<br>APPL02 | Abkantw            | ein<br>erkzeug     |             |                  |                                             | E       | 0.0     | 0    | 2 0.10   | 0.05 P  | rutung been   |
| <b>5</b> 3 1 6 35 13:32:14<br><b>6</b> 2 1 2 20 12:22:16 | +        | F                  | APPL03           | Abheben            | oder Au            | ıfsetzen    |                  |                                             |         | 0.0     | 0    | 2 0.15   | 0.07 N  | Notor auf Pri |
| <b>7</b> 3 1 6 44 13:32:10                               |          | N                  | APPL04           | Einscha            | chteln             |             |                  |                                             |         | 0.0     | 0    | 2 0.11   | 0.06 E  | -Motor in Kit |
| <b>8</b> 4 1 11 55 13:32:26                              |          | VSK1               | APAL22           | Messen             | eren               |             |                  |                                             |         |         |      |          |         | •             |
| 9 5 1 6 61 13:32:30                                      |          | VSK2               | APAL23           | Schreib            | arbeit             |             |                  |                                             |         | d Fin   | heit |          |         |               |
| <b>10</b> 6 1 4 65 13:32:32                              |          | VSV1<br>VSV2       | APAL13           | Unbekan<br>Zuordnu | intes Ele<br>ing 1 | ement       |                  |                                             | -       |         | M    |          |         |               |
| <b>11</b> 1 2 3 68 13:32:34                              | +        | IpasMo             | bil              |                    | Platzi             | eren        |                  | Alle                                        |         |         |      |          |         |               |
| Ablaufabschnitte                                         |          |                    |                  |                    |                    |             |                  |                                             |         |         |      |          |         |               |
| Nr. Beschreibung R Zart                                  | Vorg     | gang w             | W5_(%)           | М/Ј ТС             | G I                | B-Me MA     | n Ti             | øti Ende                                    |         |         |      |          |         |               |
| 1 Auftrag empfangen TR                                   | EMO      | )01 tr             | 18%              |                    | 0.0500             | 0.0 0       | 2 0.             | 10 0.05 Auftragspapi                        | ier los |         |      |          |         |               |
| 2 E-Motorteile aufnehmen TB                              | EMO      | 002 w              | 4%               |                    | 0.0100             | 12.0 0      | 2 0.             | 12 0.01 Messung bee                         | endet   |         |      | Durch    | Mark    | dorupa        |
| S Lager montieren IB                                     | EMC      | 003 W              | 27%              |                    | 0.0500             | 0.0 0       | 2 0.             | 10 0.05 Prutung beel                        | ndet    |         |      | Durch    | IVIdir  | clerung       |
| 5 Motor prüfen                                           | EMC      | 004 <mark>W</mark> | 20%              |                    | 0.0750             | 0.0 0       | 2 0.             | 13 0.07 Motor au Pr<br>11 0.06 E-Motor in K | icto le |         |      | Videos   | steueru | ng wer        |
| G F-Motor auf Band heben     TB                          | EMC      | 006 n              | 12%              |                    | 0.0350             | 0.0 0       | 2 0.             | 07 0.04 Kiste loslass                       | en      |         | /    | 1 Störur | igen ir | n Video       |
| • • • • • • • • • • • • • • • • • • •                    |          |                    |                  |                    |                    |             |                  |                                             | Ľ       |         |      | ausgel   | olendet |               |
| Startpos                                                 | ssung    | Splitten           | Löschen          | Lösch Pos          | • zyklis           | ch ເ⊽ PLZ   | Anz. 59 🚔 2      |                                             |         |         |      |          |         |               |
| Speichern Start 0                                        | Sound    |                    |                  |                    |                    | zукі. 🔽 🗛 - | Grenze 🗹 Enter   | r+Stop 🗹 Videosteueru                       | ung     |         |      |          |         |               |

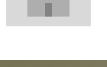

J.Mitterhauser GmbH EDV-Systeme

Optimierung

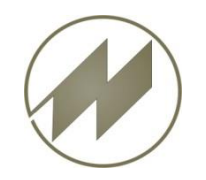

# **I p a s V i d e o** Videosteuerung Messpunkte ausblenden

|                            |                                        | est_2.mcv                 |                     |                                                        |                      | X                       |
|----------------------------|----------------------------------------|---------------------------|---------------------|--------------------------------------------------------|----------------------|-------------------------|
|                            | Video-Analyse Ergeb                    | onis Daten Optimierur     | ng Gesamt-Optim     | ierung                                                 |                      |                         |
| Wenn in der Spalte "k" bei | Messwerte Zeit-Analyse                 |                           |                     |                                                        |                      |                         |
| einem Messpunkt eine "0"   | v AA Zy Ez                             | Fz Zeit k                 | VSK                 | APAL01 Gespräch                                        |                      |                         |
| eingegeben wird, dann wird | <b>1</b> 1 1 7                         | 7 7 13:31:57              | vsv                 | APAL02 Gehen                                           |                      |                         |
| dieser Messpunkt durch die | 2 2 1 9                                | 9 16 13:32:02             | TB                  | APAL18 Arbeitsvorbereitung<br>APAL19 Werkzeug erhalten |                      |                         |
| Videostouerung             | 3 3 1 9                                | 9 25 13:32:08 +           | TU E                | APAL20 Werkzeugwechsel                                 |                      |                         |
| Videostederung             | 4 3 1 4                                | 4 29 13:32:10 -           | TR                  | APPL01 einwickeln<br>APPL02 Abkantwerkzeug             |                      | =                       |
| ausgeblendet.              | 5 3 1 6                                | 5 35 13:32:14 +           | F                   | APPL03 Abheben oder Aufsetze                           | n                    |                         |
|                            | 7 3 1 6                                | 5 44 19:32:10 -           | N                   | APPL04 Einschachteln                                   |                      |                         |
|                            | 8 4 1 11                               | 1 55 13:32:26 0           | VSK1                | APAL21 Messen                                          |                      |                         |
|                            | 9 5 1 6                                | 5 61 13:32:30             | VSK2                | APAL23 Schreibarbeit                                   |                      |                         |
|                            | 10 6 1 4                               | 4 65 13:32:32             | VSV1                | APAL13 Unbekanntes Element<br>APAL14 Zuordnung 1       |                      | <b>.</b>                |
| Wenn in der Spalte "R" bei | <b>11</b> 1 2 3                        | 3 68 13:32:34 +           | 🗧 IpasMobil         | Platzieren                                             |                      | Alle                    |
| einem Ablaufabschnitt eine | Ablaufabschnitte                       |                           |                     |                                                        |                      |                         |
| 0" eingegeben wird dann    | Nr. Beschreibung                       | R Zart                    | /organg w WS_       | _(%) M/J TG B-Me I                                     | 1A n Ti ø            | ti Ende                 |
| wordon allo Mossnunkto     | 1 Auftrag empfangen                    | TR                        | EMO01 tr            | 18% 0.0500 0.0                                         | 0 2 0.10             | 0.05 Auftragspapier los |
|                            | 2 E-Motorteile aufnehme                | en TB                     | EMO02 w             | 4% 0.0100 12.0                                         | 0 2 0.12             | 0.01 Messung beendet    |
| dieses Ablaufabschnitts    | 3 Lager montieren                      |                           | EMO03 w             | 18% 0.0500 0.0                                         | 0 2 0.10             | 0.05 Prüfung beendet    |
| durch die Videosteuerung   | 4 E-Motor montieren     5 Motor prüfen |                           | EMO04 W             | 20% 0.0550 0.0                                         | 0 2 0.15             | 0.07 Motor aut Prutban  |
| ausgeblendet.              | 6 E-Motor auf Band hebe                | en TB                     | EMO05 n             | 12% 0.0350 0.0                                         | 0 2 0.07             | 0.04 Kiste loslassen    |
| 5                          | •                                      |                           |                     |                                                        |                      | •                       |
|                            |                                        | Startnos                  |                     | 🦳 🕅 🤅 zvklisch 🖉                                       | DI 7-Apz 59 ≜ 2 ≜    |                         |
|                            | Speichern Start                        | 0 Messung                 | Splitten Lö         | ischen Lösch Pos ⊂ nichtzykl. 🔽                        | AA-Grenze 	 Enter+St | op 🗵 Videosteuerung     |
|                            | Zeit-Analyse Störur                    | ngen - Prozesszeit Sir    | nulation - Zeit/SVZ | -Analyse                                               |                      |                         |
|                            | 4/6 (IPASZT10) Ablaufabsch             | nnitte <- (RF_NR) 1-nReih | enfolge ändern 0au  | sblenden                                               |                      |                         |
|                            |                                        |                           |                     |                                                        |                      |                         |
|                            |                                        | Venn Sie 2 mal            | auf das gleid       | che Feld in der Tabelle                                |                      |                         |
|                            |                                        | licken dann könn          | an Sia diasas       | Feld editieren                                         |                      |                         |

Seite 53

Optimierung

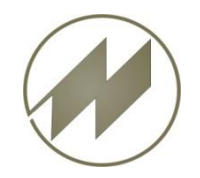

# I p a s V i d e o Videosteuerung Reihenfolge der Ablaufabschnitte ändern

Wenn in der Spalte "R" den Ablaufabschnitten eine andere Sortier-Nummer eingegeben, dann wird die Reihenfolge der Ablaufabschnitte durch die Videosteuerung verändert.

Wenn keine Sortier-Nummer eingegeben wird, wird die Nummer aus der Spalte "Nr." übernommen.

| 🕖 C:\d | 3\p32ADS\    | pasMo   | bil\test_1 | .mcv       | <b>N</b> 1 |          |         |                   |           | 2  |         |                    |        |       |      | _            |      | ×                   |
|--------|--------------|---------|------------|------------|------------|----------|---------|-------------------|-----------|----|---------|--------------------|--------|-------|------|--------------|------|---------------------|
| Vide   | eo-Anal      | vse     | Ergebnis   | Da         | ten        | Optimier | ung     | Gesamt-Op         | timierung |    |         |                    |        |       | -    |              |      |                     |
| Mess   | werte Zeit-  | Analy   | se         |            | . /        |          | -       |                   |           | _  |         |                    |        |       |      |              |      |                     |
| v      | AA 7v        | F       | 7 F7       |            | 7eit       | k        |         | VSK               | APALO     | )1 | Gespr   | äch                |        |       |      |              |      |                     |
| 13     | 1            | 2       |            | Q1         | 12.22.4    | 2 +      |         | VSV               | APALO     | 2  | Gehen   |                    |        |       |      |              |      |                     |
| 14     | 1            | 2       | 12         | 03         | 13.32.4    | a +      |         | VP                | APAL1     | 18 | Arbei   | tsvorbere          | itung  |       |      |              |      |                     |
| 15     | 1            | 2       | 7          | 100        | 12:22:5    | 2 -      |         | TB                | APALI     | 19 | Werkz   | eug erhal          | ten    |       |      |              |      |                     |
| 16     | 1            | 2       | 2          | 102        | 12.22.5    | 5        |         | TR                | APPLO     | 20 | einwi   | eugweense<br>ckeln | 1      |       |      |              |      | _                   |
| 17     | 2            | 2       | 3          | 105        | 12.22.5    | 7        |         | E                 | APPLO     | )2 | Abkan   | twerkzeug          | r      |       |      |              |      | =                   |
| 18     | 2            | 2       | 4          | 110        | 13.32.3    | 0        |         | F                 | APPLO     | )3 | Abheb   | en oder A          | ufsetz | en    |      |              |      |                     |
| 10     | 4            | 2       | 4          | 114        | 13.32.0    | 1        |         | N                 | APPLO     | )4 | Einsc   | hachteln           |        |       |      |              |      |                     |
| 20     | 5            | 2       | 5          | 110        | 13.33.0    | 4        |         | VSK1              | APAL      | 22 | Messe   | zieren<br>n        |        |       |      |              |      |                     |
| 21     | 5            | 2       | 2          | 122        | 12.22.0    | т<br>6   |         | VSK2              | APAL      | 23 | Schre   | <br>ibarbeit       |        |       |      |              |      |                     |
| 22     | 1            | 2       | 10         | 122        | 12.22.1    | 2        |         | VSV1              | APAL1     | L3 | Unbek   | anntes El          | ement  |       |      |              |      | -                   |
| 23     | 2            | -       | 12         | 144        | 12.22.2    | 0        |         | VSV2              | APAT.1    | 4  | Zuord   | nuna 1             |        |       |      |              |      |                     |
|        | 2            |         | 12         | 144        | 15.55.2    | 0        | -       | IpasMob           |           |    |         | Platz              | ieren  |       |      |              |      | Alle                |
| Ablau  | ufabschnitte | 9       |            |            |            |          |         |                   |           |    |         |                    |        |       |      |              |      |                     |
| Nr.    | Beschreibu   | ng      |            |            | R Za       | art      | Vorga   | ing w             | WS_(%)    |    | м/з     | TG                 | B-Me   | MA n  | •    | Ti øt        |      | Ende                |
| 1      | Auftrag em   | pfang   | en         | $\searrow$ | Т          | R        | EMO     | 1 <mark>tr</mark> | 18%       |    |         | 0.0500             | 0.0    | 0     | 2    | 0.10         | 0.05 | Auftragspapier los  |
| 2      | E-Motorteil  | e aufn  | ehmen      |            | 🖌 3 TI     | B        | EMOO    | 2 w               | 4%        |    |         | 0.0100             | 12.0   | 0     | 2    | 0.12         | 0.01 | Messung beendet     |
| 3      | Lager mon    | tieren  |            |            | 2 T        | В        | EMOO    | 3 <mark>w</mark>  | 18%       |    |         | 0.0500             | 0.0    | 0     | 2    | 0.10         | 0.05 | Prüfung beendet     |
| 4      | E-Motor m    | ontiere | en         |            | 0 T        | В        | EMOO    | 14 <mark>w</mark> | 27%       |    |         | 0.0750             | 0.0    | 0     | 2    | 0.15         | 0.07 | Motor auf Prüfbar   |
| 5      | Motor prüf   | en      |            |            | Т          | U        | EMOO    | 15 <mark>n</mark> | 20%       |    |         | 0.0550             | 0.0    | 0     | 2    | 0.11         | 0.06 | E-Motor in Kiste le |
| 6      | E-Motor au   | f Band  | heben      |            | T          | В        | EMOO    | 16 <mark>n</mark> | 12%       |    |         | 0.0350             | 0.0    | 0     | 2    | 0.07         | 0.04 | Kiste loslassen     |
| •      |              |         |            |            |            |          |         |                   |           |    |         |                    |        |       |      |              |      | 4                   |
|        |              |         |            |            |            |          |         |                   |           |    |         |                    | ch =   |       |      | <b>FQ A</b>  |      |                     |
| Spe    | eichern      | Star    | t St       | artpo      | S N        | 1essun   | g S     | Splitten          | Löschen   | L  | .ösch P | OS C ni-ht         | muld = | PLZ-A | Anz. |              |      |                     |
|        |              |         |            | 0          |            |          |         |                   |           |    |         |                    | ∠укі.  | AA-G  | renz | el Enter+Sto | P N  | /ideosteuerung      |
| 1      |              |         |            |            |            |          |         |                   |           |    |         |                    |        |       |      |              |      |                     |
| Zeit   | t-Analyse    | S       | törunge    | n - Pr     | ozessze    | eit S    | Simulat | tion - Zeit/S     | VZ-Analys | se |         |                    |        |       |      |              |      |                     |

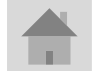

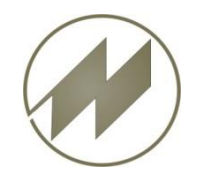

# I p a s V i d e o **Excel Export**

Analysen

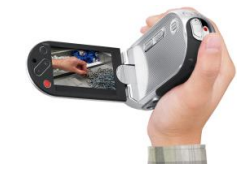

|                                                                                                    |              |      | A                    | B           | C      | DE          | F          | G           | H       |       | J              | K     |
|----------------------------------------------------------------------------------------------------|--------------|------|----------------------|-------------|--------|-------------|------------|-------------|---------|-------|----------------|-------|
|                                                                                                    | 1            | 1    | PASWIN               | Zeitaufn    | ahme   | -Auswertu   | ing        | Ablage-N    | r.: dem | 10_V  | ideo           |       |
| Übergebe der Ergebnisse nach Evcel                                                                                                    | 3            | 2 A  | Arbeitsaufgabe: St   | eckdose r   | nontie | ren E       | earbeiter: | : Stech     |         |       |                |       |
| Obergabe der Ergebnisse nach Excer                                                                                                    | 2            | 3 Z  | A-Bezeichnung:       | Teil        | e-Num  | mer: Parai  | neter: dem | 0           |         |       |                |       |
|                                                                                                    | 6            | 4 D  | Datum: 07.06.2011    |             | Begin  | n: 13:15:01 | End        | e: 13:35:48 | [       | Daue  | r: 120         |       |
|                                                                                                    | Ę            | 5    |                      |             |        |             |            |             |         |       |                |       |
| C(d3)p32ADS/ps3Mobil/demo_video_mcv                                                                                                    | 6            | 6 Z  | Zusammensetz         | ung der     | Aufn   | ahmezeit    | Zusa       | mmenset     | zung d  | ler \ | orgabez        | eit   |
| Video-Analyse Ergebnis Daten Optimierung Gesamt-Optimierung                                                                                                    | 7            | 7 T  | ï-Gesamt             | 100,00      | % 1,2  | B Min       | beeinfl    | ußbare Zeit | 100,00  | ) %   | 0,128          | Min   |
| PN Beschreibung 200 🛟 🕫 Bildanzeige einpassen                                                                                                    | 3            | 8 R  | Rüstzeit             | 0,00        | % 0,0  | D Min       | Prozel     | 3-Zeit      | 0,00    | / %   | 0,000          | Min   |
| 1         Steckdore monitoren           ZA-Bez         Tele-Nummer         Arb-Folge         A-Gruppe         Parameter           damo         damo         damo         damo         damo       | ş            | 9 G  | Grundzeit            | 100,00      | % 1,2  | B Min       | Istzeit    |             | 100,00  | ) %   | 0,128          | Min   |
| Sachbearbeiter ZA-Datum Beginn Ende Menge Te Menge Zy                                                                                                    | 7 1          | 10 V | /SK                  | 0,00        | % 0,0  | ) Min       |            |             |         |       |                |       |
| Stech 07.06.2011 1315.01 13.35.48 1 1                                                                                                    | 1            | 11 V | /SV                  | 0,00        | % 0,0  | D Min       | Durchs     | schnitt LG  | 104,06  | i %   | 0,005          | Min   |
| Aufnahmezeit & Min Vorgabezeit & Min AA                                                                                                    | 1            | 12 V | /P                   | 0,00        | % 0,0  | D Min       |            |             |         |       |                |       |
| H-Geramit         100.00         1.28         Th         100.00         0.13         MA/Zy           Builteet         0         Tu         0         0         Dower         120.00 AA         4 | 1            | 13 V | /erteilzeit          | 0,00        | % 0,0  | ) Min       | Grund      | lzeit tg    | 104,06  | ; %   | 0, <b>1</b> 33 | Min   |
| VSV 0 0 0LG 104.05 0.01 Pauren 0.29 10                                                                                                    | 1            | 14 E | -Zeit                | 0,00        | % 0,0  | 0 Min       | Prozel     | 3zeit Zpz   | 0,00    | / %   | 0,000          | Min   |
| E-751 0 0 19 109.00 0.10 spend 104.59                                                                                                    | 1            | 15 F | -Zeit                | 0,00        | % 0,0  | ) Min       | Erholz     | eit Zer     | 7,00    | / %   | 0,009          | Min   |
| F2E1 0 0 ter 7.00 0.01 demo_vi mr0 0                                                                                                    | 1            | 16 N | I-Zeit               | 0,00        | % 0,0  | ) Min       | sachlio    | ch Zvs      | 5,00    | / %   | 0,007          | Min   |
| Marke() 0 0 1vs 0.01 demonstrative ALT                                                                                                    | 1            | 17 N | Aarke                | 0,00        | 0,0    | D Min       | persör     | ilich Zvp   | 5,00    | / %   | J,007          | Min   |
| Sonstiges 0 0 Te 121.75 P.15 Te 0.20 0                                                                                                    | 1            | 18 S | Sonstiges            | 0,00        | % 0,0  | ) Min       |            |             |         |       |                |       |
| Summe     100,00     1.28     Tr     0     0       Excel-Export     Ergebnis berechnen                                                                                                    | 1            | 19 A | Aufnahmezeit         | 100,00      | % 1,2  | B Min       | Vorga      | be te1      | 121,75  | i %   | 0, <b>1</b> 56 | Min   |
|                                                                                                    | 2            | 20 n | iicht bezahlte Pause | en          | 0,0    | D Min       |            |             |         |       |                |       |
| Excel-Export/Endergebnis benechnen und grafische Ergebnis-Darstellung in Vorbereitung                                                                                                    | 2            | 21 A | ufnahme-Dauer        |             | 1,2    | 8 Min       | Rüstze     | eit tr      | 0,00    | ) %   | 0,000          | Min   |
|                                                                                                    | 2            | 22 V | /erteilzeit          | zsk         | % 0,0  | )           | Epsilo     | n           | 7,02    | ! %   | 10,000         |       |
|                                                                                                    | 2            | 23   |                      | ZSV         | % 0,0  | )           | Epsilo     | n'          | 5,00    | J %   | 17,000         |       |
|                                                                                                    | 2            | 24   |                      | zp          | % 0,0  | )           |            |             |         |       |                |       |
| $\sim$                                                                                                    | 2            | 25   | Eraobnic /           | Acc: Morte  | M      | tolworto    | loraönao   |             | -       |       |                | N II  |
| 2                                                                                                    |              |      | Cigeonia (           | -reas-weree | PI0    |             | vorgange-  |             |         |       |                |       |
| A B C D E F G H                                                                                                    |              | J    | K L N                | 1 N         | 0      | P           | Q          | R S         | Т       | U     | V              | W     |
| 1 IPASWIN Zeitaufnahme-Auswertung Ablage-Nr.: demo_                                                                                                    | video        |      |                      |             |        |             |            |             |         |       |                |       |
| 2 Ablautabschnitte Zyklen                                                                                                    |              |      |                      |             |        |             |            |             |         |       |                |       |
| 3 AA_NR BESCHR                                                                                                    |              |      |                      | A_LG        | A_TI   | BEZ_ZY A    | LGM A      | TIM A N     | A_TG    | ZAR   | Γ A_EPS        | A_N_  |
| 4 Beschr 1 2 3 4                                                                                                    | 5 6          |      | 7 8 9                | 10 Lg       | Ti     | BZ ø        | Lg øt      | i n 1       | G       | Zart  | Eps            | n'    |
| 5 1 Stiftlager und Dosendeckel greifen Lagerbuchse in Achsöffnung eindr                                                                                                    | 4 3<br>51 63 | 7    | 4 4 3<br>74 87 100   | 4 0         | 0,38   | 10          | 100        | 0,04 10     | ),0380  | TB    | 7,94           | 21    |
| 6 2 Gehäuse greifen und Deckel einfügen E 4 3 4 4<br>F 8 20 32 43                                                                                                    | 4 4          | 7    | 4 3 4<br>78 90 103   | 3 0         | 0,37   | 10          | 100        | 0,04 10     | ),0370  | TB    | 9,34           | 28    |
| 7 3 Achse in Stiftlager vom Dosendeckel einschieben E 3 3 3 2<br>F 11 22 34 45                                                                                                    | 3 2<br>58 69 |      | 3 2 3<br>81 92 106   | 3 0         | 0,27   | 10          | 100        | 0,03 10     | ),0270  | ΤВ    | 12,80          | 51    |
| 4 Achse andrücken und Dose ablegen                                                                                                    | 120          |      | 3 5 2                | 120 360     | 0,26   | 10          | 120        | 0,03 10     | ),0312  | тв    | 26,58          | 214   |
| 8 F 13 24 36 48                                                                                                    | 60 71        | 8    | 83 97 108            | 120         |        |             |            |             |         |       |                |       |
| 9                                                                                                    |              |      |                      |             |        |             |            |             |         |       | _              |       |
| 10 Z 13 12 13 13                                                                                                    | 13 11        | 1    | 14 14 12             | 13          |        |             |            |             |         |       |                |       |
|                                                                                                    |              |      |                      |             |        |             |            |             |         |       |                |       |
| 👎 🗣 🖻 🛛 Ergebnis 📜 Mess-Werte 🦯 Mittelwerte 🏑 Vorgänge- 🦯 Anfangszeiten 🏑 Störungen 🖉 💭 👘                                                                                                    |              |      |                      |             | _      |             | 1111       |             |         |       |                | - F 1 |

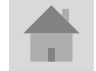

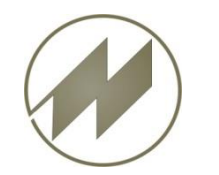

I p a s V i d e o **Excel Export** 

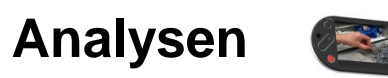

#### Übergabe der Ergebnisse nach Excel

|    | Α            | В              | С      | D        | E       | F        | G          | Н        |         | J       | K                                     | L              | М              | N        |
|----|--------------|----------------|--------|----------|---------|----------|------------|----------|---------|---------|---------------------------------------|----------------|----------------|----------|
| 1  |              | IPASWIN        |        | Zeita    | ufnahm  | e-Ausv   | vertung    |          | Abla    | ge-Nr.: | demo_video                            |                |                |          |
| 2  |              | Zeitart        | Erge   | b n i s  | s e     |          |            |          |         |         |                                       |                |                |          |
| 3  | Zeitart      | Summe          | Ν      | BM       | ø Ti    | ø Tg     | ø LG       | ø Ti     | ø Tg    | %       | Beschreibung                          |                |                |          |
| 4  | TB           | 1,28           | 40     | 40       | 0,128   | 0,133    | 104        | 0,1280   | 0,1332  | 100,00  | beeinflussbare Arbeitsgänge           |                |                |          |
| 5  |              |                |        |          |         |          |            |          |         |         |                                       |                |                |          |
| 6  |              | Vorgan         | gs-E   | rgeb     | nisse   |          |            |          |         |         |                                       |                |                |          |
| 7  | Vorgang      | Summe          | Ν      | BM       | ø Ti    | ø Tg     | ø LG       | ø Ti     | ø Tg    | %       | Beschreibung                          |                |                |          |
| 8  | DDO02        | 0,38           | 10     | 10       | 0,038   | 0,038    | 100        | 0,0380   | 0,0380  | 29,69   | Stiftlager und Dosendeckel greifen La | gerbuchse in A | Achsöffnung ei | ndrücken |
| 9  | DDO03        | 0,37           | 10     | 10       | 0,037   | 0,037    | 100        | 0,0370   | 0,0370  | 28,91   | Gehäuse greifen und Deckel einfügen   |                |                |          |
| 10 | DDO04        | 0,27           | 10     | 10       | 0,027   | 0,027    | 100        | 0,0270   | 0,0270  | 21,09   | Achse in Stiftlager vom Dosendeckel   | einschieben    |                |          |
| 11 | DDO05        | 0,26           | 10     | 10       | 0,026   | 0,031    | 120        | 0,0260   | 0,0312  | 20,31   | Achse andrücken und Dose ablegen      |                |                |          |
| H. | 🔹 🕨 🕴 Ergebr | nis / Mess-Wer | te Mit | telwerte | Vorgäng | je- 📈 An | fangszeite | n 🖉 Stör | ungen 🏒 | 2       |                                       |                |                | ▶ [      |

|    | A          | В     |       | С    |         | D        |        | E      | F      | G         | Н    |       | 1       |                                |        |
|----|------------|-------|-------|------|---------|----------|--------|--------|--------|-----------|------|-------|---------|--------------------------------|--------|
| 1  | ABL_NR     | ZNR   | ZAD   | )    |         | ZAB      | ZA     | E      | ZAG    | UABL_NR   |      |       |         |                                |        |
| 2  | Abl-Nr     | Nr    | Datu  | um   |         | Beginn   | End    | de     | Dauer  | Abl-Nr    |      |       |         |                                |        |
| 3  | demo_video | 1     | 07.0  | 6.20 | 11      | 13:15:01 | 13:    | 35:48  | 120,00 |           |      |       |         |                                |        |
| 4  |            |       |       |      |         |          | _      | -      |        | _         |      | -     |         |                                |        |
| 5  |            |       |       |      |         | A        | В      | С      | D      | E         | F    | G     | H       |                                | J      |
| 14 | A N N Anf  | 20000 | oitor | 1    | ABL     | _NR      | NR     | AANF   | R ZYNR | BEGINN    | ENDE | DAUEF | ZART    | BESCHR                         | BZEIT  |
|    |            | angsz | erter | 2    | Abl-    | Nr       | Nr     | AA     | Zy I   | Beginn    | Ende | Dauer | Zeitart | Beschreibung                   | E-Zeit |
|    |            |       |       | 3    | dem     | o_video  | 1      |        | 3 5    | 663       | 724  | 6     | VSK     | sachlich konstante Verteilzeit |        |
|    |            |       |       | 4    | dem     | o_video  | 2      | 4      | 4 5    | 740       | 925  | 18    | 5 VP    | persönliche Verteilzeit        |        |
|    |            |       |       | 5    | dem     | o_video  | 3      |        | 2 6    | 1040      | 1116 | 70    | 5 VSV   | sachlich variable Verteilzeit  |        |
|    |            |       |       | 6    |         |          |        |        |        |           |      |       |         |                                |        |
|    |            |       |       | 7    |         |          |        |        |        |           |      |       |         |                                |        |
|    |            |       |       | 8    |         |          |        |        |        |           |      |       |         |                                |        |
|    |            |       |       | H 4  | - F - I | 비 🔬 Anf  | fangsz | zeiten | Störun | gen 🦯 🔁 / |      |       |         |                                | ▶ [    |

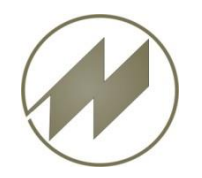

# I p a s V i d e o Integration in IPASWIN

Analysen

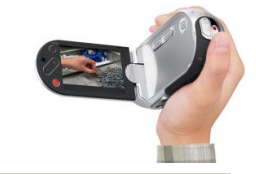

#### Schnittstellen für IPASWIN

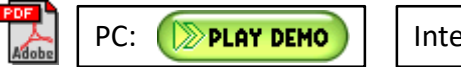

IPASWIN-ADS Options-Name: IPASPAR

Internet: DPLAY DEMO

- 1. Zeitbausteine bereitstellen
  - Zeitarten
  - Vorgänge
  - SVZ-Analysen
- 2. Zeitaufnahmen
  - Schreiben
  - Lesen
- 3. SVZ-Analysen
  - Schreiben
  - Lesen
- 4. IpasVideo starten

| MTM-Analysen                                     |                                         |                                             |                                                                                                    |             |          |            |            |         |                                       |              |                           |        |              |
|--------------------------------------------------|-----------------------------------------|---------------------------------------------|----------------------------------------------------------------------------------------------------|-------------|----------|------------|------------|---------|---------------------------------------|--------------|---------------------------|--------|--------------|
| 260TN 0 TH 0.0 TR 260.                           | ndeckeimonderen<br>) TMU 0.1560 Min     |                                             |                                                                                                    | _           |          | _          |            |         |                                       |              |                           |        |              |
| Analyzan Analyza Elementa Elementa Control       | 🧭 C:\                                   | C:\d3\p32ADS\lpasMobil\\demo_video_svz2.mcv |                                                                                                    |             |          |            |            |         |                                       |              |                           |        |              |
| Analyse   Elemente   Element   Struktur          |                                         | Vid                                         | ο <u>ο-</u> Δι                                                                                                    | alvso       | Erc      | nohnic     | Daten      | Or      | otimierung Gesamt-Or                  | ntimio       | rung                      |        |              |
| A-Lode Beschreibung                              | 1 A S I                                 |                                             |                                                                                                    | any se      |          | 7          | Duten      |         | sumering besume of                    | Janne        | rung                      |        |              |
| Idemo_video_svz2 Dosendeckel montiere            | Messwerte Simulation - Zeit/SVZ-Analyse |                                             |                                                                                                    |             |          |            |            |         |                                       |              |                           |        |              |
| #_1_CASS_DW204M_BRAV Montage KZT Schwe           | z Serie W 1                             | <u>Nr.</u>                                  | AA                                                                                                    | Zy          | Ez       | Fz         | k 🔶        | Nr.     | A-Code Beschreit                      | oung         |                           |        |              |
| #_2_CASJ_GW204M_BRA_V Montage KZT Japan A        | MG W 1                                  | 1                                           | 2                                                                                                    | 1           | 40       | 40         |            | 1       | AMMZL Lager mo                        | er montieren |                           |        |              |
| #_3_CASS_GW204M_BRA_VMontage KZT Schweiz AMG     |                                         | 2                                           | 3 1 20 60 <u>2 AMMZLTW Lagerbehä</u>                                                                                                    |             |          |            |            | älter v | lter wechseln<br>Gehäuse Vormontieren |              |                           |        |              |
| #_4_CASJ_GW204M_BRAV Montage KZT Japan AMG       |                                         | 3                                           | 4         1         20         80         3         BMMZLG         Lager für Gel           4         5         1         20         100         4         BMMZLM         Lager für Mol |             |          |            |            |         |                                       |              |                           | Gehä   |              |
| #_6_CAS # C:\d3\p32ADS\IPASDATA\Dokume           |                                         | 4                                           |                                                                                                    |             |          |            |            |         |                                       | Moto         | tor vormontieren          |        |              |
| 08-028-M Datei Wiedergabe Bearbeiten Tools Hilfe |                                         | 5                                           | 6                                                                                                    | 1           | 30       | 130        |            | 5       | BMMZLT Lager für                      | Getri        | Getriebe vormontieren 🗾 👻 |        |              |
| 08-066-M                                         |                                         | 6                                           | 7                                                                                                    | 1           | 20       | 150        |            | •       |                                       |              |                           |        | 4            |
| 08-066-M                                         | 411-25                                  | 7                                           | 8                                                                                                    | 1           | 20       | 170        | -          |         | МТМ                                   |              | Analyse                   | n De   | tail-Analyse |
| Ablaufabschnitte                                 |                                         |                                             |                                                                                                    |             |          |            |            |         |                                       |              |                           |        |              |
| 702-MTM                                          | The second                              | Nr                                          | Code                                                                                                    | <u>را د</u> | Analyse  | Be         | merkuna    |         |                                       | wh           | Hf F                      | 3 N    | TMU ^        |
| 703-MTM                                          | -1-51                                   | 1                                           |                                                                                                    |             | ,,       | Do         | se vormo   | ontie   | eren                                  |              | 1.000 0                   | ) 1.0  | 0            |
|                                                  | in the                                  | 2                                           | AF1                                                                                                    |             |          | Sti        | ftlager ur | nd D    | osenderkel greifen. Lage              | ori 🛛        | 1 000 0                   | ) 10   | 40.0         |
| 711008                                           |                                         | 3                                           | 3 AA1 Umgreifen am Dosendeckel                                                                                                    |             |          |            |            |         |                                       |              | 1.000 0                   | 1.0    | 20.0         |
| 712-UAS                                          | 1.46.311                                | 4                                           | AA1                                                                                                    |             |          | Ge         | häuse on   | eifen   | 1                                     |              | 1.000 0                   | ) 1.0  | 20.0         |
| 717-UAS                                          | 12 Marshars                             | 5                                           | AA1                                                                                                    |             |          | Un         | nareifen ( | Gehä    | äuse                                  |              | 1 000 0                   | 10     | 20.0         |
| 733-UAS                                          |                                         |                                             | 6 PC1 Deckel in Gehäuse fügen                                                                                                    |             |          |            |            |         |                                       |              |                           | 10     | 30.0         |
| A-KOMM-                                          | Witter                                  |                                             | 1.01                                                                                                    |             |          | De         | citer in O | ciiuu   | ise rugen                             |              | 1.000 0                   |        |              |
|                                                  |                                         |                                             |                                                                                                    |             |          | _          |            |         |                                       | _            |                           |        |              |
| 57/84                                            |                                         | Sp                                          | eicherr                                                                                                    | n Sta       | art S    | tartpos    | Simula     | ation   | C Zeit-Analyse Zyklen:                | 1 单          | Ø ZG 10                   | 0 🚖 50 | -            |
|                                                  | 0 0/2375 TMU                            |                                             |                                                                                                    |             |          | 0          |            |         | J   SVZ-Analyse                       | -            | 1                         | - I    | -            |
|                                                  | hann uidee and                          | Ze                                          | it-Anal                                                                                                    | /se S       | Störunae | en - Proze | esszeit    | Sim     | ulation - Zeit/SVZ-Analyse            |              |                           |        |              |

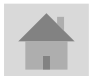

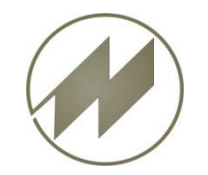

# J. Mitterhauser GmbH - Kontakt. Vielen Dank für Ihr Interesse an unseren Software-Lösungen.

## J. Mitterhauser GmbH EDV-Systeme

Telefon: +49 (0) 8234 95995 0 Fax: +49 (0) 8234 95995 5

eMail: kontakt@mitterhauser.com

#### Im Internet: www.mitterhauser.com

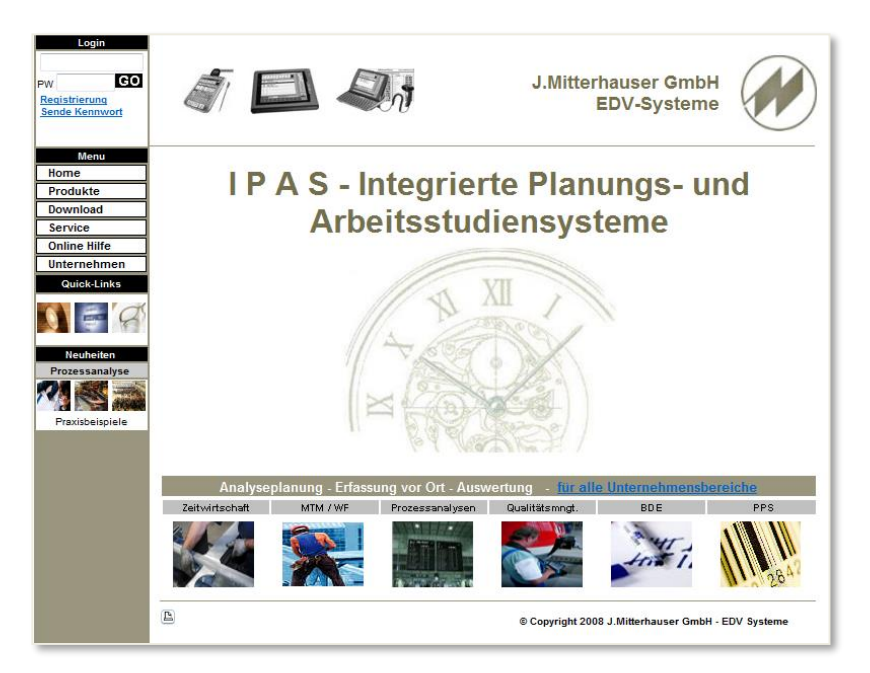

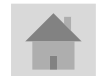